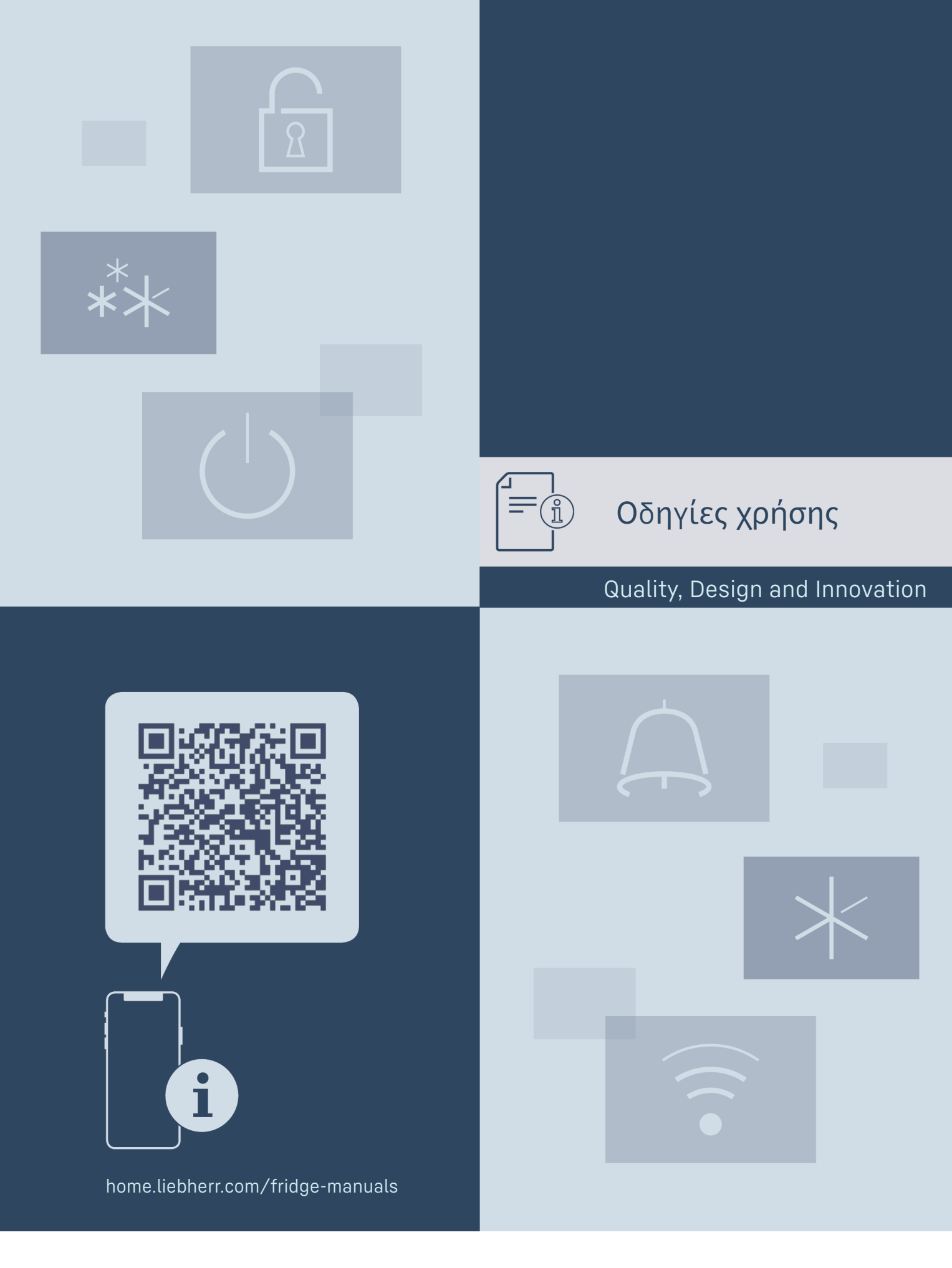

# LIEBHERR

# Πεοιεχόμενα

| <b>1</b><br>1.1<br>1.2<br>1.3<br>1.4<br>1.5<br>1.6<br>1.7<br>1.8                                                                                                    | Η συσκευή με μία ματιά<br>Αντικείμενο παράδοσης<br>Επισκόπηση συσκευής και εξοπλισμού<br>SmartDevice<br>Πεδίο χρήσης της συσκευής<br>Συμμόρφωση<br>Ουσίες SVHC σύμφωνα με τον κανονισμό REACH<br>Βάση δεδομένων EPREL<br>Ανταλλακτικά. | <b>3</b><br>3<br>3<br>3<br>4<br>4<br>4<br>5 |
|----------------------------------------------------------------------------------------------------|----------------------------------------------------------------------------------------------------|---------------------------------------------|
| 2                                                                                                    | Γενικές υποδείξεις ασφαλείας                                                                                                    | 5                                           |
| <b>3</b><br>3.1<br>3.2<br>3.3                                                                                                    | <b>Τρόπος λειτουργίας της οθόνης Touch</b><br>Πλοήγηση και επεξήγηση συμβόλων<br>Μενού<br>Λειτουργία αδράνειας                                                                                                    | <b>6</b><br>6<br>7<br>7                     |
| <b>4</b><br>4.1                                                                                                    | <b>Έναρξη λειτουργίας</b><br>Ενεργοποίηση συσκευής (πρώτη θέση σε<br>λειτουργία)                                                                                                    | <b>7</b><br>7                               |
| <b>5</b><br>5.1<br>5.2<br>5.3<br>5.4                                                                                                    | <b>Αποθήκευση</b><br>Υποδείξεις για την αποθήκευση<br>Τμήμα συντήρησης<br>EasyFresh<br>Χρόνοι διατήρησης                                                                                                    | <b>8</b><br>8<br>8<br>8                     |
| 6                                                                                                    | Εξοικονόμηση ενέργειας                                                                                                    | 8                                           |
| <b>7</b><br>7.1<br>7.1.1<br>7.1.2<br>7.2<br>7.2.1                                                                                                    | Χειρισμός<br>Στοιχεία χειρισμού και ενδείξεων<br>Ένδειξη Status<br>Σύμβολα ενδείξεων<br>Λειτουργίες συσκευής<br>Υποδείξεις για τις λειτουργίες της συσκευής<br>Απενεργοποίηση και ενεργοποίηση συσκευής<br>9                           | 9<br>9<br>9<br>9<br>9                       |
| • )) (((                                                                                                    | WLAN                                                                                                    | . 10                                        |
| 5 rc                                                                                                    | Θερμοκρασία                                                                                                    | 11                                          |
| ℃∕ℯ₣                                                                                                    | Μονάδα μέτρησης θερμοκρασίας                                                                                                    | 11                                          |
| $\ast$                                                                                                    | SuperCool                                                                                                    | 11                                          |
| $(\mathcal{L})$                                                                                                    | PowerCool                                                                                                    | 12                                          |
| Ŵ                                                                                                    | PartyMode *                                                                                                    | 12                                          |
| $\overline{\mathcal{M}}$                                                                                                    | HolidayMode                                                                                                    | 12                                          |
| $\mathbb{Y}$                                                                                                    | SabbathMode                                                                                                    | 13                                          |
| $\bigcirc$                                                                                                    | E-Saver                                                                                                    | 14                                          |
| $\langle O \rangle$                                                                                                    | CleaningMode                                                                                                    | 14                                          |
| $- \overset{\text{i}}{\overset{\text{i}}{\underset{\text{i}}{\overset{\text{i}}{\overset{\text{i}}}{\overset{\text{i}}{\overset{\text{i}}{\overset{\text{i}}{\overset{\text{i}}{\overset{\text{i}}}{\overset{\text{i}}{\overset{\text{i}}{\overset{\text{i}}{\overset{\text{i}}{\overset{\text{i}}{\overset{\text{i}}{\overset{\text{i}}}{\overset{\text{i}}{\overset{\text{i}}}{\overset{\text{i}}{\overset{\text{i}}}{\overset{\text{i}}{\overset{\text{i}}{\overset{\text{i}}{\overset{\text{i}}}{\overset{\text{i}}{\overset{\text{i}}}{\overset{\text{i}}{\overset{\text{i}}}{\overset{\text{i}}{\overset{\text{i}}}{\overset{\text{i}}{\overset{\text{i}}}{\overset{\text{i}}}{\overset{\text{i}}}{\overset{\text{i}}}{\overset{i}}{\overset{i}}{\overset{i}}{\overset{i}}{\overset{i}}{\overset{i}}{\overset{i}}{\overset{i}}{\overset{i}}{\overset{i}}{\overset{i}}{\overset{i}}{\overset{i}}{\overset{i}}{\overset{i}}{\overset{i}}{\overset{i}}{\overset{i}}{\overset{i}}{\overset{i}}{\overset{i}}}{\overset{i}}{\overset{i}}{\overset{i}}{\overset{i}}{\overset{i}}{\overset{i}}{\overset{i}}{\overset{i}}{\overset{i}}{\overset{i}}{\overset{i}}}{\overset{i}}{\overset{i}}{\overset{i}}{\overset{i}}{\overset{i}}}{\overset{i}}{\overset{i}}{\overset{i}}}{\overset{i}}{\overset{i}}{\overset{i}}}{\overset{i}}{\overset{i}}}{\overset{i}}{\overset{i}}}{\overset{i}}{\overset{i}}{\overset{i}}}{\overset{i}}{\overset{i}}}{\overset{i}}{\overset{i}}}{\overset{i}}{\overset{i}}}{\overset{i}}}{\overset{i}}{\overset{i}}}{\overset{i}}{\overset{i}}}{\overset{i}}}{\overset{i}}}{\overset{i}}{\overset{i}}}{\overset{i}}}{\overset{i}}{\overset{i}}}{\overset{i}}{\overset{i}}}{\overset{i}}}{\overset{i}}{\overset{i}}}{\overset{i}}}{\overset{i}}{\overset{i}}}{\overset{i}}}{\overset{i}}{\overset{i}}}{\overset{i}}{\overset{i}}}{\overset{i}}{\overset{i}}}{\overset{i}}}{\overset{i}}}{\overset{i}}}{\overset{i}}}{\overset{i}}{\overset{i}}}{\overset{i}}}{\overset{i}}{\overset{i}}}{\overset{i}}}{\overset{i}}}{\overset{i}}}{\overset{i}}{\overset{i}}}{\overset{i}}}{\overset{i}}}{\overset{i}}}{\overset{i}}}{\overset{i}}}{\overset{i}}{\overset{i}}}{\overset{i}}{\overset{i}}}{\overset{i}}$ | Φωτεινότητα οθόνης                                                                                                    | 14                                          |
|                                                                                                    | Συναγερμός πόρτας                                                                                                    | 15                                          |
| XIM                                                                                                    | Φραγή εισαγωγής                                                                                                    | 15                                          |
| Service No:                                                                                                    | Πληροφορίες συσκευής                                                                                                    | 16                                          |

| utsa: xxxxxxxx<br>His sa: xxxxxxxxx<br>Software                         | Λογισμικό                                                                                                    | . 16                                                                                                    |
|-------------------------------------------------------------------------|----------------------------------------------------------------------------------------------------|----------------------------------------------------------------------------------------------------|
| ΣĬζ                                                                     | Υπενθύμιση                                                                                                    | . 16                                                                                                    |
| $\bigcirc$                                                              | Λειτουργία επίδειξης                                                                                                    | 16                                                                                                    |
| $\bigcirc$                                                              | Επαναφορά στις εργοστασιακές ρυθμίσεις                                                                                                    | . 17                                                                                                    |
| 7.3<br>7.3.1<br>7.3.2<br>7.3.3<br>7.3.4                                 | Μηνύματα<br>Επισκόπηση των προειδοποιήσεων<br>Τερματισμός προειδοποιήσεων<br>Επισκόπηση των υπενθυμίσεων<br>Τερματισμός υπενθυμίσεων                                                                            | 17<br>. 17<br>. 18<br>. 18<br>. 18                                                                                     |
| <b>8</b><br>8.1<br>8.2<br>8.3<br>8.4<br>8.5<br>8.6<br>8.7<br>8.8<br>8.9 | <b>Εξοπλισμός</b><br>Ράφι πόρτας<br>Ράφια τροφίμων<br>Χωριζόμενο ράφι*<br>VarioSafe *<br>Συρτάρια<br>Καπάκι EasyFresh-Safe<br>Ρύθμιση της υγρασίας<br>Πτυσσόμενο ράφι με καλάθι μπουκαλιών*<br>Στήριγμα φιαλών. | <ol> <li>18</li> <li>22</li> <li>23</li> <li>23</li> <li>26</li> <li>27</li> <li>27</li> <li>27</li> <li>28</li> </ol> |
| <b>9</b><br>9.1<br>9.2                                                  | <b>Συντήρηση</b><br>Φίλτρο ενεργού άνθρακα FreshAir<br>Διοσυναομολόγηση                                                                                                    | <b>28</b><br>28                                                                                                    |
| 9.3<br>9.4                                                              | εκτεινόμενων συστημάτων<br>Απόψυξη συσκευής<br>Καθαρισμός της συσκευής                                                                                                    | 29<br>29<br>29                                                                                                    |
| <b>10</b><br>10.1<br>10.2<br>10.3<br>10.4<br>10.5                       | <b>Βοήθεια στον πελάτη</b><br>Τεχνικά χαρακτηριστικά<br>Θόρυβοι λειτουργίας<br>Τεχνική βλάβη<br>Σέρβις<br>Πινακίδα τύπου                                                                                        | <b>30</b><br>30<br>31<br>32<br>32                                                                                      |
| 11                                                                      | Για να θέσετε τη συσκευή εκτός λειτουργίας                                                                                                    | 32                                                                                                    |
| <b>12</b><br>12.1                                                       | <b>Απόρριψη</b><br>Προετοιμασία συσκευής για απόρριψη                                                                                                    | <b>33</b><br>33                                                                                                    |
| 12.2                                                                    | περιβάλλον                                                                                                    | 33                                                                                                    |

Ο κατασκευαστής εργάζεται συνεχώς για την ανάπτυξη και τη βελτίωση όλων των τύπων και των μοντέλων. Σας ευχα-ριστούμε επομένως για την κατανόησή σας, ότι διατη -ρούμε το δικαίωμα τροποποιήσεων στον σχεδιασμό, τον εξοπλισμό και την τεχνολογία των συσκευών.

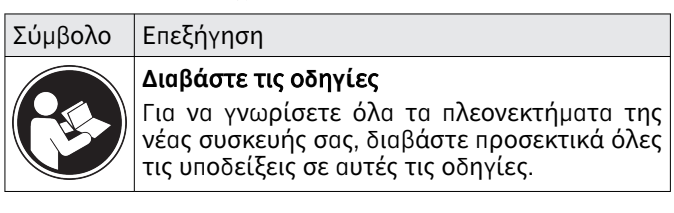

| Σύμβολο | Επεξήγηση                                                                                                    |
|---------|----------------------------------------------------------------------------------------------------|
| E       | Πρόσθετες πληροφορίες στο διαδίκτυο<br>Στο διαδίκτυο θα βρείτε τις ψηφιακές οδηγίες<br>με συμπληρωματικές πληροφορίες και σε<br>άλλες γλώσσες μέσω του κώδικα QR στην<br>μπροστινή σελίδα των οδηγιών ή εισάγο -<br>ντας τον αριθμό σέρβις στη διεύθυνση<br>home.liebherr.com/fridge-manuals.<br>Τον αριθμό σέρβις θα τον βρείτε στην πινα-<br>κίδα τύπου: |
|         | Γία. Ενδεικτική απεικόνιση                                                                                                    |
|         | Έλεγχος συσκευής<br>Ελέγξτε όλα τα μέρη για ζημιές από τη<br>μεταφορά. Σε περίπτωση παραπόνων απευ -<br>θυνθείτε στον έμπορο ή στην εξυπηρέτηση<br>πελατών.                                                                                                    |
| *       | Αποκλίσεις<br>Οι οδηγίες ισχύουν για περισσότερα μοντέλα,<br>ενδέχεται να υπάρχουν αποκλίσεις. Οι<br>ενότητες που αφορούν μόνο συγκεκριμένες<br>συσκευές επισημαίνονται με αστερίσκο (*).                                                                                                    |
| $\land$ | Οδηγίες ενεργειών και αποτελέσματα ενερ -<br>γειών<br>Οι οδηγίες ενεργειών επισημαίνονται με ένα<br>▶.<br>Τα αποτελέσματα ενεργειών επισημαίνονται<br>με ένα ▷.                                                                                                    |
|         | <b>Βίντεο</b><br>Βίντεο για τις συσκευές είναι διαθέσιμα στο<br>κανάλι YouTube της Liebherr-Hausgeräte.                                                                                                    |

#### Άδειες χρήσης ανοιχτού κώδικα:

Η συσκευή έχει στοιχεία λογισμικού, τα οποία χρησι μοποιούν άδειες χρήσης ανοιχτού κώδικα. Για πληρο φορίες για τις άδειες χρήσης ανοιχτού κώδικα μπορεί να ανατρέξετε εδώ: home.liebherr.com/open-sourcelicences

Αυτές οι οδηγίες χρήσης ισχύουν για:

| R / RD | 42 / 46 / 50 / 52 |
|--------|-------------------|
| К      | 46 / 52           |
| SR     | 52                |

# 1 Η συσκευή με μία ματιά

# 1.1 Αντικείμενο παράδοσης

Ελέγξτε όλα τα μέρη για ζημιές από τη μεταφορά. Σε περίπτωση παραπόνων απευθυνθείτε στον έμπορο ή στην Εξυπηρέτηση πελατών. (βλέπε 10.4 Σέρβις)

Στην παράδοση περιλαμβάνονται τα εξής μέρη:

- Αυτόνομη συσκευή
- Εξοπλισμός (ανάλογα με το μοντέλο)
- Υλικό εγκατάστασης (ανάλογα με το μοντέλο)
- «Quick Start Guide»

- «Installation Guide»
- Φυλλάδιο σέρβις

# Επισκόπηση συσκευής και εξοπλι σμού

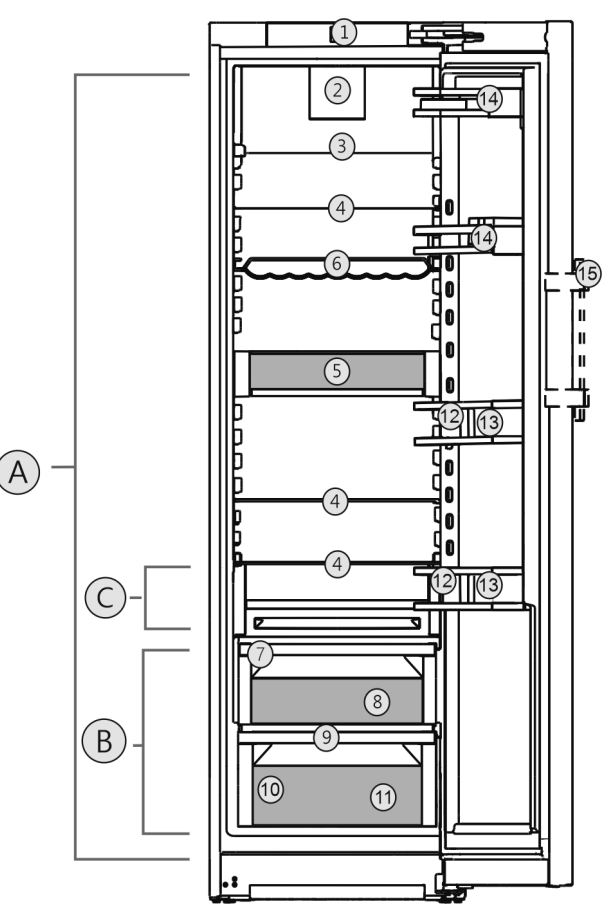

Fig. 1 Ενδεικτική απεικόνιση

- Εύρος θερμοκρασίας μρησης (B) EasyFresh
- (A) Τμήμα συντήρησης(C) Ψυχρότερη ζώνη

#### Εξοπλισμός

(9) Οπή αποστράγγισης

(10) Πινακίδα τύπου

(11) Φρουτολεκάνη\*

(12) Θήκη μπουκαλίών\*

(13) Στήριγμα φιαλών

(14) Θήκη κονσερβών

(15) Χειρολαβή\*

- (1) Στοιχεία χειρισμού
- (2) Ανεμιστήρας με φίλτρο ενεργού
- άνθρακα FreshAir (3) Χωριζόμενο ράφι\*
- (4) Ράφι
- (5) VarioSafe\*
- (6) Κυματοειδές ράφι\*(7) Καπάκι EasyFresh-Safe
- (8) EasyFresh-Safe

#### Υπόδειξη

Τα ράφια, τα συρτάρια ή τα καλάθια έχουν στην κατάσταση παράδοσης μια διάταξη για βέλτιστη ενεργειακή απόδοση. Οι αλλαγές στη διάταξη εντός των υφιστάμενων δυνατοτήτων τοποθέτησης π.χ. ραφιών στο τμήμα συντήρησης, δεν έχουν ωστόσο καμία επίδραση στην κατανάλωση ενέργειας.

# **1.3 SmartDevice**

To SmartDevice είναι η λύση δικτύωσης για το ψυγείο σας.

Εάν η συσκευή σας είναι συμβατή με SmartDevice ή προε τοιμασμένη για αυτό, μπορείτε να εντάξετε τη συσκευή σας γρήγορα και εύκολα στο WLAN σας. Με την εφαρ μογή SmartDevice μπορείτε να χειρίζεστε τη συσκευή σας από μια κινητή τερματική συσκευή. Στην εφαρμογή SmartDevice έχετε στη διάθεσή σας πρόσθετες λειτουργίες και δυνατότητες ρύθμισης.

Συσκευή τοιμασμένη SmartDevice:

προε - Η συσκευή σας είναι προετοιμασμένη για για τη χρήση με το SmartDeviceBox. Πρέπει πρώτα να αγοράσετε και να εγκαταστήσετε το SmartDeviceBox. Για να μπορείτε να συνδέσετε τη συσκευή σας με το WLAN, πρέπει να κατεβάσετε την εφαρμογή SmartDevice.

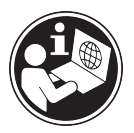

Περισσότερες πληροφορίες για **το** SmartDevice:

smartdevice.liebherr.com

smartdevicebox.html

Προμηθευτείτε το home.liebherr.com/shop/de/deu/ SmartDeviceBox κατάστο στημα Liebherr-Hausgeräte:

Λήψη εφαρμογής SmartDevice:

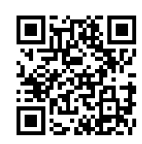

Μετά εγκατάσταση την και διαμόρφωση της εφαρμογής τn SmartDevice μπορείτε να εντάξετε τη συσκευή σας με τη βοήθεια SmartDevice και της εφαρμογής WLAN της λειτουργίας συσκευής (βλέπε WLAN) στο WLAN σας.

#### Υπόδειξη

Στις ακόλουθες χώρες δεν είναι διαθέσιμη η λειτουργία SmartDevice: Ρωσία, Λευκορωσία, Καζακστάν.

Δεν μπορείτε να χρησιμοποιήσετε το SmartDeviceBox.

# 1.4 Πεδίο χρήσης της συσκευής

### Προβλεπόμενη χρήση

Η συσκευή προορίζεται αποκλειστικά για την ψύξη τροφίμων σε οικιακό ή παρόμοιο με το οικιακό περιβάλλον. Τέτοια είναι για παράδειγμα η χρήση

- σε κουζίνες προσωπικού, σε ξενώνες με πρωινό.
- από πελάτες σε ενοικιαζόμενα αγροκτήματα, ξενοδοχεία, μοτέλ και άλλα καταλύματα.
- κέτερινγκ ή παρόμοια - σε υπηρεσία χονδρικού εμπορίου.

Η συσκευή δεν είναι κατάλληλη για την κατάψυξη τροφίμων.

Η συσκευή δεν προορίζεται για χρήση ως εντοιχισμένη συσκευή.

άλλο Απαγορεύεται οποιοδήποτε είδος χρήσης.

# Προβλέψιμη αδόκιμη χρήση

Οι παρακάτω χρήσεις απαγορεύονται ρητά:

- αποθήκευση ψύξη φαρμάκων, και πλάσματος αίματος, εργαστηριακών σκευασμάτων ή παρόμοιων ουσιών και προϊόντων που υπόκεινται στην οδηγία για ιατρικά προϊόντα 2007/47/ΕΚ
- χρήση σε περιοχές με κίνδυνο έκρηξης

Η εσφαλμένη χρήση της συσκευής μπορεί να προκαλέσει ζημιές στα αποθηκευμένα είδη ή να οδηγήσει στην αλλοίωσή τους.

### Κατηγορίες κλίματος

Η συσκευή έχει σχεδιαστεί, ανάλογα με την κατηγορία κλίματος, για λειτουργία μέσα σε συγκεκριμένα όρια θερμοκρασίας περι βάλλοντος. Η κατηγορία κλίματος που αντι στοιχεί στη συσκευή σας αναφέρεται στην πινακίδα τύπου.

#### Υπόδειξη

Για την εξασφάλιση μιας απρόσκοπτης λειτουργίας, τηρείτε τις αναφερόμενες θερμοκρασίες περιβάλλοντος.

| Κατηγορία<br>κλίματος | για θερμοκρασίες περιβάλλοντος από |
|-----------------------|------------------------------------|
| SN                    | 10 °C έως 32 °C                    |
| N                     | 16 °C έως 32 °C                    |
| ST                    | 16 °C έως 38 °C                    |
| Т                     | 16 °C έως 43 °C                    |
| SN-ST                 | 10 °C έως 38 °C                    |
| SN-T                  | 10 °C έως 43 °C                    |

# 1.5 Συμμόρφωση

Το κύκλωμα ψυκτικού έχει ελεγχθεί ως προς τη στεγανότητα. Η συσκευή ικανοποιεί τους σχετικούς κανόνες ασφαλείας καθώς και τις σχετικές οδηγίες.

Το πλήρες κείμενο της δήλωσης συμμόρφωσης ΕΕ είναι διαθέσιμο στο διαδίκτυο στην ακόλουθη διεύθυνση: www.Liebherr.com

### 1.6 Ουσίες SVHC σύμφωνα με τον κανονισμό REACH

Από τον παρακάτω σύνδεσμο μπορείτε να ελέγξετε, εάν η συσκευή σας περιέχει ουσίες SVHC σύμφωνα με τον κανονισμό REACH: home.liebherr.com/de/deu/de/liebherrerleben/nachhaltigkeit/umwelt/scip/scip.html

# 1.7 Βάση δεδομένων EPREL

Από 1η Μαρτίου 2021, οι πληροφορίες για τη σήμανση κατανάλωσης ενέργειας και τις απαιτήσεις οικολογικού σχεδιασμού υπάρχουν στην ευρωπαϊκή βάση δεδομένων προϊόντων (EPREL). Πρόσβαση στη βάση δεδομένων προϊόντων έχετε από τον σύνδεσμο https://eprel.ec.europa.eu/. Θα σας ζητηθεί να εισάγετε το αναγνωριστικό του μοντέλου. Το αναγνωριστικό του μοντέλου αναγράφεται στην πινακίδα τύπου.

# 1.8 Ανταλλακτικά

Η διαθεσιμότητα ανταλλακτικών για λειτουργικά εξαρτήματα και εξαρτήματα με δυνατότητα αποθήκευσης του εξοπλισμού ανέρχεται σε 15 έτη.

# 2 Γενικές υποδείξεις ασφαλείας

Φυλάξτε σχολαστικά αυτές τις οδηγίες χρήσης ώστε να μπορείτε ανά πάσα στιγμή να ανατρέχετε σε αυτές.

Εάν παραχωρήσετε τη συσκευή σε άλλον, παραδώστε και τις οδηγίες χρήσης στον επόμενο ιδιοκτήτη της συσκευής.

Για να χρησιμοποιείτε σωστά και με ασφάλεια τη συσκευή, διαβάστε πριν από τη χρήση σχολαστικά αυτές τις οδηγίες χρήσης. Ακολουθείτε πάντα τις οδηγίες, τις υποδείξεις ασφαλείας και τις υποδείξεις προειδο ποίησης που περιέχουν. Είναι σημαντικές, για να μπορείτε να εγκαταστήσετε και να λειτουργείτε τη συσκευή με ασφάλεια και απρόσκοπτα.

# Κίνδυνοι για το χρήστη:

 Αυτή η συσκευή μπορεί να χρησιμο ποιηθεί από παιδιά καθώς και από άτομα με μειωμένες φυσικές, αισθητηριακές ή νοητικές ικανότητες ή έλλειψη εμπειρίας και γνώσης, όταν επιβλέπονται ή έχουν ενημερωθεί σχετικά με την ασφαλή χρήση της συσκευής και κατανοούν τους κινδύνους που απορρέουν από αυτή.

Τα παιδιά δεν επιτρέπεται να παίζουν με τη συσκευή. Ο καθαρισμός και η συντήρηση χρήστη δεν επιτρέπεται να πραγματοποιούνται από παιδιά χωρίς επίβλεψη. Παιδιά ηλικίας 3-8 ετών επιτρέπεται να γεμίζουν και να αδειάζουν τη συσκευή. Πρέπει να κρατάτε μακριά από τη συσκευή παιδιά κάτω των 3 ετών, εφόσον δεν επιβλέπο νται διαρκώς.

- Η πρίζα πρέπει να είναι εύκολα προσβάσιμη ώστε, σε περίπτωση ανάγκης, να μπορεί να αποσυνδεθεί γρήγορα η συσκευή από το ρεύμα. Πρέπει να βρίσκεται εκτός της πίσω πλευράς της συσκευής.
- Εάν αποσυνδεθεί η συσκευή από το ηλεκ τρικό δίκτυο, πρέπει να πιάνετε πάντα από το φις. Μην τραβάτε από το καλώδιο.
- Σε περίπτωση βλάβης, τραβήξτε το φις από την πρίζα ή κλείστε την ασφάλεια.

- Μην προκαλείτε ζημιές στο καλώδιο τροφοδοσίας. Μην λειτουργείτε τη συσκευή με ελαττωματικό καλώδιο τροφοδοσίας.
- Αναθέτετε την εκτέλεση επισκευών και επεμβάσεων στη συσκευή μόνο στο σέρβις ή σε άλλο, εκπαιδευμένο για αυτόν τον σκοπό εξειδικευμένο προσωπικό.
- Τοποθετείτε, συνδέετε και διαθέτετε τη συσκευή στα απορρίμματα μόνο σύμφωνα με τις οδηγίες στο εγχειρίδιο χρήσης.

### Κίνδυνος πυρκαγιάς:

- Το περιεχόμενο ψυκτικό (στοιχεία στην πινακίδα τύπου) είναι φιλικό προς το περιβάλλον, αλλά εύφλεκτο. Εάν διαρ ρεύσει ψυκτικό μπορεί να αναφλεγεί.
- Μην προκαλείτε ζημιές στις σωληνώσεις του κυκλώματος ψύξης.
- Μην χρησιμοποιείτε πηγές ανάφλεξης στο εσωτερικό της συσκευής.
- Μην χρησιμοποιείτε ηλεκτρικές συσκευές στον εσωτερικό χώρο της συσκευής (π.χ. ατμοκαθαριστές, συσκευές θέρμανσης, συσκευές παγωτού κτλ.).
- Εάν διαρρεύσει ψυκτικό: Απομακρύνετε γυμνές φλόγες ή πηγές ανάφλεξης που βρίσκονται κοντά στο σημείο της διαρ ροής. Αερίστε καλά τον χώρο. Ενημε ρώστε το τμήμα εξυπηρέτησης πελατών.
- Μην αποθηκεύετε στη συσκευή εκρηκτικές ουσίες και εύφλεκτα υλικά, όπως π.χ. βουτάνιο, προπάνιο, πεντάνιο κλπ. Μπορείτε να αναγνωρίσετε αυτά τα σπρέι από τις αναγραφόμενες πληροφορίες περιεχομένων ή το σύμβολο της φλόγας. Τυχόν αέρια που θα διαρρεύσουν θα μπορούσαν να αναφλεγούν στα ηλεκτρικά μέρη της συσκευής.
- Κρατάτε μακριά από τη συσκευή αναμμένα κεριά, αναμμένες λάμπες και άλλα αντικείμενα με γυμνές φλόγες, ώστε να μην προκληθεί από αυτά ανάφλεξη της συσκευής.
- Αποθηκεύετε οινοπνευματώδη ποτά ή άλλα δοχεία που περιέχουν οινόπνευμα μόνο ερμητικά κλειστά. Το οινόπνευμα που ενδέχεται να διαρρεύσει, μπορεί να αναφλεγεί από ηλεκτρικά εξαρτήματα.

# Κίνδυνος πτώσης και ανατροπής:

Μην πατάτε επάνω στη βάση, τα συρτάρια,
 τις πόρτες κλπ. και μην τα χρησιμοποιείτε
 για στήριξη. Αυτό ισχύει ιδίως για τα παιδιά.

# Κίνδυνος τροφικής δηλητηρίασης:

- Μην καταναλώνετε ληγμένα τρόφιμα.

#### Κίνδυνος κρυοπαγήματος, μουδιάσματος και πόνων:

 Αποφεύγετε την παρατεταμένη επαφή με ψυχρές επιφάνειες ή παγωμένα/κατεψυγμένα είδη ή λαμβάνετε κατάλληλα μέτρα προφύλαξης, π.χ. χρησιμοποιείτε γάντια.

### Κίνδυνος τραυματισμού και ζημιάς:

- Από καυτό ατμό μπορεί να προκληθούν τραυματισμοί. Μην χρησιμοποιείτε για την απόψυξη ηλεκτρικές συσκευές θέρμανσης ή ατμοκαθαριστές, γυμνές φλόγες ή σπρέι απόψυξης.
- Μην απομακρύνετε τον πάγο με αιχμηρά αντικείμενα.

### Κίνδυνος σύνθλιψης:

 Όταν ανοίγετε και κλείνετε την πόρτα μην βάζετε τα χέρια στον μεντεσέ. Ενδέχεται να παγιδευτούν τα δάχτυλα.

### Σύμβολα στη συσκευή:

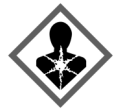

Το σύμβολο μπορεί να βρίσκεται στον συμπιεστή. Αναφέρεται στο λάδι που περιέχει ο συμπιεστής και παραπέμπει στον εξής κίνδυνο: Ενδέχεται να είναι θανατη φόρο σε περίπτωση κατάποσης και εισχώρησης στις αναπνευστικές οδούς. Αυτή η υπόδειξη έχει σημασία μόνο για την ανακύκλωση. Στην κανονική λειτουργία δεν υπάρχει κανένας κίνδυνος.

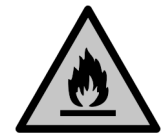

Το σύμβολο βρίσκεται στον συμπιεστή και επισημαίνει τον κίνδυνο από εύφλεκτα υλικά. Μην αφαιρείτε το αυτοκόλλητο.

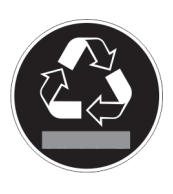

Αυτό ή ένα παρόμοιο αυτοκόλλητο μπορεί να υπάρχει στην πίσω πλευρά της συσκευής. Παραπέμπει στο γεγονός ότι στην πόρτα και/ή στο περίβλημα υπάρ χουν μονωτικά πάνελ κενού (VIP) ή πάνελ περλίτη. Αυτή η υπόδειξη έχει σημασία μόνο για την ανακύκλωση. Μην αφαιρείτε το αυτοκόλλητο.

#### Προσέξτε τις υποδείξεις προειδοποίησης και τις υπόλοιπες ειδικές υποδείξεις στα άλλα κεφάλαια:

| ΚΙΝΔΥΝΟΣ          | επισημαίνει μια άμεσα επικίν-<br>δυνη κατάσταση, η οποία έχει<br>ως συνέπεια το θάνατο ή σοβα-<br>ρούς τραυματισμούς, εάν δεν<br>αποτραπεί.        |
|-------------------|----------------------------------------------------------------------------------------------------|
| ΠΡΟΕΙΔΟΠ<br>ΟΙΗΣΗ | επισημαίνει μια επικίνδυνη κατά-<br>σταση, η οποία θα μπορούσε να<br>έχει ως συνέπεια το θάνατο ή<br>σοβαρούς τραυματισμούς, εάν δεν<br>αποτραπεί. |

| ΠΡΟΦΥΛΑΞ<br>Η | επισημαίνει μια επικίνδυνη κατά-<br>σταση, η οποία θα μπορούσε να<br>έχει ως συνέπεια το ελαφρούς ή<br>μέτριους τραυματισμούς, εάν δεν<br>αποτραπεί. |
|---------------|----------------------------------------------------------------------------------------------------|
| ΠΡΟΣΟΧΗ       | επισημαίνει μια επικίνδυνη κατά-<br>σταση, η οποία θα μπορούσε αν<br>έχει ως συνέπεια υλικές ζημιές,<br>εάν δεν αποτραπεί.                           |
| Υπόδειξη      | επισημαίνει χρήσιμες υποδείξεις<br>και συμβουλές.                                                                                                    |

# 3 Τρόπος λειτουργίας της οθόνης Touch

Χειρίζεστε τη συσκευή σας με την οθόνη Touch. Με την οθόνη Touch (στη συνέχεια αναφέρεται ως οθόνη) επιλέγετε τις λειτουργίες της συσκευής με πάτημα. Εάν για 10 δευτερόλεπτα δεν κάνετε κάποια ενέργεια στην οθόνη, η ένδειξη επιστρέφει είτε στο υπερκείμενο μενού είτε απευ θείας στην ένδειξη κατάστασης.

# 3.1 Πλοήγηση και επεξήγηση συμβόλων

Στις εικόνες χρησιμοποιούνται διάφορα σύμβολα για την πλοήγηση με την οθόνη. Στον ακόλουθο πίνακα περιγράφονται αυτά τα σύμβολα.

| Σύμβολο | Περιγραφή                                                                                                    |  |  |
|---------|----------------------------------------------------------------------------------------------------|--|--|
|         | <b>Πάτημα βέλους πλοήγησης<br/>εμπρός:</b><br>Μετακίνηση ένα μενού προς τα<br>εμπρός.                                             |  |  |
|         | <b>Πάτημα βέλους πλοήγησης<br/>πίσω:</b><br>Μετακίνηση ένα μενού προς τα<br>πίσω.                                                 |  |  |
|         | Επανειλημμένο διαδοχικό<br>πάτημα βέλους πλοήγησης:<br>Πλοήγηση στο μενού μέχρι την<br>επιθυμητή λειτουργία.                      |  |  |
| S       | <b>Πάτημα συμβόλου επιβε -<br/>βαίωσης:</b><br>Ενεργοποίηση/απενεργοποίηση<br>λειτουργίας.<br>Άνοιγμα υπομενού.                   |  |  |
| Back    | Πάτημα συμβόλου επιβε -<br>βαίωσης σε συνδυασμό με το<br>σύμβολο επιστροφής:<br>Επιστροφή κατά ένα επίπεδο<br>μενού.              |  |  |
| S       | <b>Βέλος με ρολόι:</b><br>Μεσολαβούν περισσότερα από<br>10 δευτερόλεπτα μέχρι να εμφα-<br>νιστεί η επόμενη ένδειξη στην<br>οθόνη. |  |  |
|         | <b>Βέλος με αναφορά χρόνου:</b><br>Μεσολαβεί ο αναφερόμενος<br>χρόνος μέχρι να εμφανιστεί η<br>επόμενη ένδειξη στην οθόνη.        |  |  |

| Έναρξη | λειτουρ | γίας |
|--------|---------|------|
|--------|---------|------|

| Σύμβολο Περιγραφή                         |                                                                                                    |  |  |
|-------------------------------------------|----------------------------------------------------------------------------------------------------|--|--|
|                                           | Άνοιγμα συμβόλου «Μενού<br>ρυθμίσεων»:                                                                                                    |  |  |
|                                           | Πλοήγηση στο μενού ρυθμίσεων<br>και άνοιγμα μενού ρυθμίσεων.                                                                                                    |  |  |
|                                           | Εφόσον απαιτείται: Πλοήγηση<br>στο μενού ρυθμίσεων προς την<br>επιθυμητή λειτουργία.                                                                                    |  |  |
|                                           | (βλέπε 3.2.1 Άνοιγμα μενού<br>ρυθμίσεων)                                                                                                    |  |  |
|                                           | Άνοιγμα συμβόλου «Διευρυμένο<br>μενού»:                                                                                                    |  |  |
|                                           | Πλοήγηση στο διευρυμένο μενού και άνοιγμα διευρυμένου μενού.                                                                                                    |  |  |
|                                           | Εφόσον απαιτείται: Πλοήγηση<br>στο διευρυμένο μενού μέχρι την<br>επιθυμητή λειτουργία.                                                                                  |  |  |
|                                           | (βλέπε 3.2.2 Άνοιγμα διευρυ -<br>μένου μενού )                                                                                                    |  |  |
| Καμία ενέργεια εντός<br>10 δευτερολέπτων  | Εάν για 10 δευτερόλεπτα δεν<br>κάνετε κάποια ενέργεια στην<br>οθόνη, η ένδειξη επιστρέφει<br>είτε στο υπερκείμενο μενού είτε<br>απευθείας στην ένδειξη κατά-<br>στασης. |  |  |
| Άνοιγμα και ξανά κλεί-<br>σιμο της πόρτας | Εάν ανοίξετε και κλείσετε<br>αμέσως ξανά την πόρτα, η<br>ένδειξη επιστρέφει απευθείας<br>στην ένδειξη κατάστασης.                                                       |  |  |

Παρατήρηση: Οι εικόνες της οθόνες εμφανίζονται με αγγλικούς όρους.

# 3.2 Μενού

Οι λειτουργίες της συσκευής είναι κατανεμημένες σε διάφορα μενού.

| Μενού               | Περιγραφή                                                                                                    |  |
|---------------------|----------------------------------------------------------------------------------------------------|--|
| Κύριο μενού         | Όταν ενεργοποιείτε τη συσκευή<br>βρίσκεστε αυτόματα στο κύριο μενού.                                                                                                    |  |
|                     | Από εδώ μετακινείστε στις σημαντικό-<br>τερες λειτουργίες συσκευής, στο μενού<br>ρυθμίσεων και στο διευρυμένο μενού.                                                                                                    |  |
|                     | Στο μενού ρυθμίσεων υπάρχουν<br>πρόσθετες λειτουργίες συσκευής για τη<br>ρύθμιση της συσκευής σας.                                                                                                    |  |
| Settings            | (βλεπε 3.2.1 Άνοιγμα μενού ρυθμισεών)                                                                                                    |  |
| Μενού<br>ρυθμίσεων  |                                                                                                    |  |
| Διευρυμένο<br>μενού | Στο διευρυμένο μενού υπάρχουν ειδικές<br>λειτουργίες συσκευής για τη ρύθμιση της<br>συσκευής σας. Η πρόσβαση στο διευρυ -<br>μένο μενού είναι προστατευμένη από τον<br>αριθμητικό κωδικό <b>151</b> .<br>(βλέπε 3.2.2 Άνοιγμα διευρυμένου μενού) |  |

### 3.2.1 Άνοιγμα μενού ρυθμίσεων

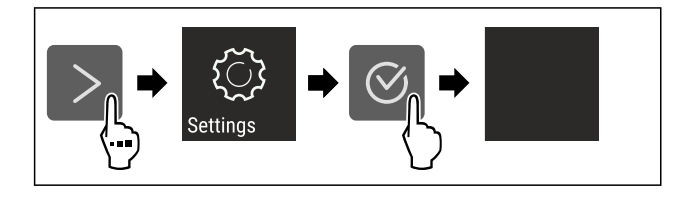

#### Fig. 2 Ενδεικτική απεικόνιση

- Εκτελέστε τα βήματα ενεργειών σύμφωνα με την εικόνα.
- Το μενού ρυθμίσεων είναι ανοιχτό.
- Εφόσον απαιτείται: Πλοήγηση στην επιθυμητή λειτουργία.

#### 3.2.2 Άνοιγμα διευρυμένου μενού

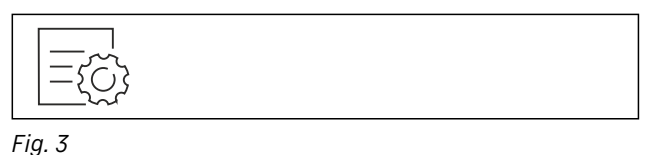

 $\frac{\operatorname{Med}\operatorname{W7.413}}{\operatorname{Seriel} \times 2000} \Rightarrow \operatorname{Seriel} + \operatorname{Seriel} + \operatorname$ 

Fig. 4 Ενδεικτική απεικόνιση, πρόσβαση με αριθμητικό κωδικό **151** 

- Εκτελέστε τα βήματα ενεργειών σύμφωνα με την εικόνα.
- Το διευρυμένο μενού είναι ανοιχτό.
- Εφόσον απαιτείται: Πλοήγηση στην επιθυμητή λειτουργία.

# 3.3 Λειτουργία αδράνειας

Εάν δεν ακουμπήσετε την οθόνη για 1 λεπτό, η οθόνη μεταβαίνει στη λειτουργία αδράνειας. Στη λειτουργία αδράνειας είναι μειωμένη η φωτεινότητα της οθόνης.

### 3.3.1 Τερματισμός λειτουργίας αδράνειας

Πατήστε οποιοδήποτε πλήκτρο πλοήγησης.

Η λείτουργία αδράνειας έχει τερματιστεί.

# 4 Έναρξη λειτουργίας

### 4.1 Ενεργοποίηση συσκευής (πρώτη θέση σε λειτουργία)

Βεβαιωθείτε ότι πληρούνται οι ακόλουθες προϋποθέσεις:

- Η συσκευή είναι τοποθετημένη και συνδεδεμένη σύμφωνα με τις οδηγίες συναρμολόγησης.
- Όλες οι αυτοκόλλητες ταινίες, οι αυτοκόλλητες μεμβράνες και οι προστατευτικές μεμβράνες καθώς και οι ασφάλειες μεταφοράς μέσα και έξω από τη συσκευή έχουν αφαιρεθεί.
- 🗖 Όλα τα διαφημιστικά έχουν αφαιρεθεί από τα συρτάρια.
- Ο τρόπος λειτουργίας της οθόνης Touch είναι γνωστός. (βλέπε 3 Τρόπος λειτουργίας της οθόνης Touch)

#### Ενεργοποιήστε τη συσκευή από την οθόνη Touch:

- Όταν η συσκευή είναι σε λειτουργία αδράνειας: Πατήστε σύντομα στην οθόνη.
- Εκτελέστε τα βήματα ενεργειών σύμφωνα με την εικόνα.

# Αποθήκευση

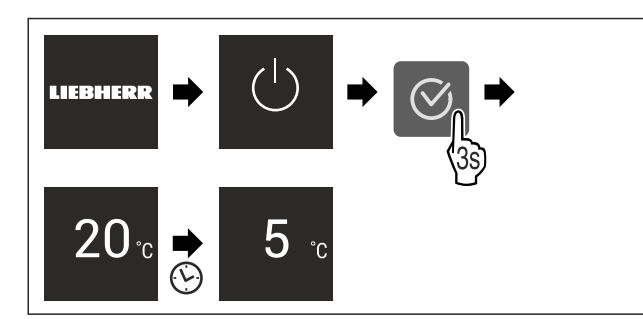

Fig. 5 Ενδεικτική απεικό νιση

- Εμφανίζεται η ένδειξη κατάστασης.
- Η συσκευή ψύχει στην εργοστασιακά ρυθμισμένη επιθυμητή θερμοκρασία.
- Η συσκευή εκκινεί στη λειτουργία επίδειξης (εμφανίζεται η ένδειξη κατάστασης με DEMO): Όταν η συσκευή αρχίζει στη λειτουργία επίδειξης, μπορείτε να απενερ γοποιήσετε τη λειτουργία επίδειξης εντός των επόμενων 5 λεπτών. (βλέπε Λειτουργία επίδειξης)

#### Πρόσθετες πληροφορίες:

- Θέστε το SmartDevice σε λειτουργία. (βλέπε 1.3 SmartDevice) και (βλέπε WLAN)

#### Υπόδειξη

Ο κατασκευαστής προτείνει:

- Αποθήκευση τροφίμων: Περιμένετε περίπου 6 ώρες, μέχρι να επιτευχθεί η ρυθμισμένη θερμοκρασία.
- Προσέξτε τις υποδείξεις για την αποθήκευση. (βλέπε 5.1 Υποδείξεις για την αποθήκευση)

#### Υπόδειξη

Μπορείτε να προμηθευτείτε αξεσουάρ από το κατάσταση Liebherr-Hausgeräte στη διεύθυνση home.liebherr.com/ shop/de/deu/zubehor.html.

# 5 Αποθήκευση

# 5.1 Υποδείξεις για την αποθήκευση

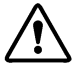

#### ΠΡΟΕΙΔΟΠΟΙΗΣΗ

Κίνδυνος πυρκαγιάς

Μην χρησιμοποιείτε ηλεκτρικές συσκευές στο χώρο τροφίμων της συσκευής, εφόσον αυτές δεν συνιστώνται από τον κατασκευαστή.

#### Υπόδειξη

Όταν ο αερισμός δεν είναι επαρκής, αυξάνεται η κατανάλωση ενέργειας και μειώνεται η απόδοση ψύξης. Διατηρείτε πάντα ελεύθερες τις σχισμές αερισμού.

Προσέξτε τις ακόλουθες οδηγίες για την αποθήκευση:

- Διατηρείτε ελεύθερες τις σχισμές αερισμού στον ανεμι στήρα.
- Συσκευάστε σε κλειστά δοχεία ή καλύψτε τα τρόφιμα που απορροφούν ή αναδίδουν εύκολα οσμές ή γεύσεις.
- Συσκευάστε το νωπό κρέας ή ψάρι σε καθαρά, κλειστά δοχεία. Έτσι αποφεύγετε να έρχεται σε επαφή το κρέας ή το ψάρι με άλλα τρόφιμα ή να στάζει πάνω τους.
- Φυλάξτε τα υγρά σε κλειστά δοχεία.
- Αποθηκεύετε τα τρόφιμα με αποστάσεις μεταξύ τους, ώστε να μπορεί να κυκλοφορεί καλά ο αέρας.
- Αποθηκεύετε τα τρόφιμα σύμφωνα με τα στοιχεία στη συσκευασία.
- Προσέχετε πάντα την ημερομηνία ελάχιστης διατηρη σιμότητας που αναφέρεται πάνω στη συσκευασία.

#### Υπόδειξη

Η παράβλεψη αυτών των προϋποθέσεων μπορεί να επιφέρει αλλοίωση των τροφίμων.

# 5.2 Τμήμα συντήρησης

Ως αποτέλεσμα της κυκλοφορίας του αέρα στη συσκευή προκύπτουν διαφορετικές ζώνες θερμοκρασίας. Θα βρείτε τις διαφορετικές ζώνες θερμοκρασίας στη συνοπτική παρουσίαση συσκευής και εξοπλισμού. (βλέπε 1.2 Επισκόπηση συσκευής και εξοπλισμού)

#### 5.2.1 Τακτοποίηση τροφίμων

- Επάνω περιοχή και πόρτα: Αποθηκεύετε βούτυρο, τυρί, κονσέρβες και σωληνάρια.
- Ψυχρότερη ζώνη θερμοκρασίας: Αποθηκεύετε πολύ ευπαθή τρόφιμα όπως μαγειρεμένα φαγητά, κρέατα και αλλαντικά.
- Χαμηλότερο ράφι: Αποθηκεύετε νωπό κρέας ή νωπό ψάρι.

### 5.3 EasyFresh 🖒 🥖 🚳

To EasyFresh είναι κατάλληλο για μη συσκευασμένα τρόφιμα, όπως φρούτα και λαχανικά.

Η ατμοσφαιρική υγρασία στο συρτάρι εξαρτάται από την περιεχόμενη υγρασία των τροφίμων που έχετε τοποθε τήσει για συντήρηση και από το πόσο συχνά ανοίγετε το συρτάρι. Μπορείτε να ρυθμίζετε την ατμοσφαιρική υγρασία. (βλέπε 8.7 Ρύθμιση της υγρασίας)

#### 5.3.1 Τακτοποίηση τροφίμων

- Αποθηκεύετε μη συσκευασμένα φρούτα και λαχανικά. Εάν η ατμοσφαιρική υγρασία είναι πολύ υψηλή:
- Ρυθμίστε την ατμοσφαίρική υγρασία. (βλέπε 8.7 Ρύθμιση της υγρασίας)

# 5.4 Χρόνοι διατήρησης

Οι αναφερόμενοι χρόνοι διατήρησης είναι ενδεικτικές τιμές.

Για τρόφιμα με ημερομηνία ελάχιστης διατηρησιμότητας, ισχύει πάντα η ημερομηνία που αναφέρεται πάνω στη συσκευασία τους.

### 5.4.1 Τμήμα συντήρησης

Ισχύει η ημερομηνία ελάχιστης διατηρησιμότητας που αναφέρεται πάνω στη συσκευασία.

# 6 Εξοικονόμηση ενέργειας

- Φροντίζετε να υπάρχει πάντα καλός αερισμός και εξαε ρισμός. Μην καλύπτετε τα ανοίγματα ή τα πλέγματα εξαερισμού.
- Διατηρείτε πάντα ελεύθερα τα ανοίγματα του ανεμι στήρα.
- Μην τοποθετείτε τη συσκευή ούτε σε σημείο με άμεση ηλιακή ακτινοβολία ούτε δίπλα σε καλοριφέρ ή παρόμοια συσκευή.
- Εάν τοποθετήσετε τη συσκευή ακριβώς δίπλα από έναν φούρνο, μπορεί να αυξηθεί ελαφρώς η κατανάλωση ενέργειας. Εξαρτάται από τη διάρκεια χρήσης και την ένταση χρήσης του φούρνου.
- Η κατανάλωση ενέργειας εξαρτάται από τις συνθήκες τοποθέτησης π.χ. τη θερμοκρασία περιβάλλοντος (βλέπε 1.4 Πεδίο χρήσης της συσκευής). Σε περίπτωση θερμότερης θερμοκρασίας του περιβάλλοντος ενδέχεται να αλλάξει η κατανάλωση ενέργειας.

- Ανοίγετε τη συσκευή για όσο το δυνατόν μικρότερο διάστημα.
- Όσο πιο χαμηλά είναι ρυθμισμένη η θερμοκρασία, τόσο μεγαλύτερη είναι η κατανάλωση ενέργειας.
- Τακτοποίηση τροφίμων: home.liebherr.com/food.
- Φυλάσσετε όλα τα τρόφιμα καλά συσκευασμένα και καλυμμένα. Αποτρέπεται ο σχηματισμός πάχνης.
- Αφαιρείτε τρόφιμα μόνο για όσο χρόνο απαιτείται, ώστε να μην θερμαίνονται πολύ.
- Τοποθέτηση ζεστών φαγητών: αφήστε τα πρώτα να φτάσουν σε θερμοκρασία δωματίου.
- Σε μεγαλύτερης διάρκειας περιόδους διακοπών χρησιμοποιήστε τη λειτουργία HolidayMode (βλέπε HolidayMode).

# 7 Χειρισμός

# 7.1 Στοιχεία χειρισμού και ενδείξεων

### 7.1.1 Ένδειξη Status

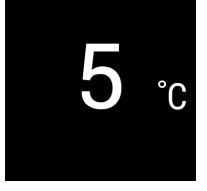

Fig. 6

(1) Ένδειξη θερμοκρασίας

τμήματος συντήρησης

Η ένδειξη Status δείχνει τη ρυθμισμένη θερμοκρασία και είναι η αρχική ένδειξη. Από εκεί πραγματοποιείται η πλοήγηση στις λειτουργίες και στις ρυθμίσεις.

#### 7.1.2 Σύμβολα ενδείξεων

Τα σύμβολα ενδείξεων παρέχουν πληροφορίες για την τρέχουσα κατάσταση της συσκευής.

#### Σύμβολο Κατάσταση συσκευής

#### Σε αναμονή (Standby)

Η συσκευή ή η ζώνη θερμοκρασίας είναι απενεργοποιημένη.

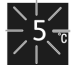

Παλλόμενος αριθμός

Η συσκευή λειτουργεί. Η θερμο κρασία πάλλεται, μέχρι να επιτευ χθεί η ρυθμισμένη τιμή.

#### Παλλόμενο σύμβολο

Η συσκευή λειτουργεί. Η ρύθμιση πραγματοποιείται.

# Η μπάρα εμφανίζεται

Η λειτουργία ενεργοποιείται.

### 7.2 Λειτουργίες συσκευής

#### 7.2.1 Υποδείξεις για τις λειτουργίες της συσκευής

Οι λειτουργίες της συσκευής είναι ρυθμισμένες από το εργοστάσιο έτσι ώστε η συσκευή να είναι πλήρως λειτουργική.

Πριν αλλάξετε, ενεργοποιήσετε ή απενεργοποιήσετε τις λειτουργίες της συσκευής, βεβαιωθείτε ότι πληρούνται οι ακόλουθες προϋποθέσεις:

- Έχετε διαβάσει και κατανοήσει τις περιγραφές για τον τρόπο λειτουργίας της οθόνης. (βλέπε 3 Τρόπος λειτουργίας της οθόνης Touch)
- Έχετε εξοικειώθεί με τα στοιχεία χειρισμού και ενδείξεων της συσκευής σας.

# Απενεργοποίηση και ενεργοποίηση συσκευής

Με αυτή τη λειτουργία ενεργοποιείτε και απενεργοποιείτε ολόκληρη τη συσκευή.

#### Απενεργοποίηση συσκευής

Όταν απενεργοποιείτε τη συσκευή, διατηρούνται αποθη - κευμένες οι προηγούμενες ρυθμίσεις.

Βεβαιωθείτε ότι πληρούνται οι ακόλουθες προϋποθέσεις:

Οι οδηγίες ενεργειών (βλέπε 11 Για να θέσετε τη συσκευή εκτός λειτουργίας) έχουν εκτελεστεί.

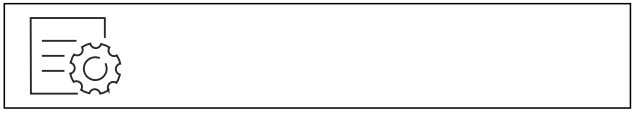

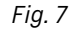

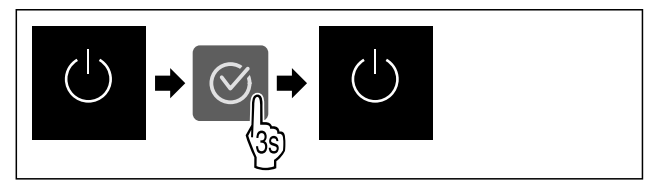

#### Fig. 8

- Εκτελέστε τα βήματα ενεργειών σύμφωνα με την εικόνα.
- Η συσκευή είναι απενεργοποιημένη.
- Το σύμβολο Standby εμφανίζεται στην οθόνη.
- Η οθόνη σβήνει.

#### Ενεργοποίηση συσκευής

Όταν η οθόνη είναι σε λειτουργία αδράνειας:
 Πατήστε οποιοδήποτε πλήκτρο πλοήγησης.

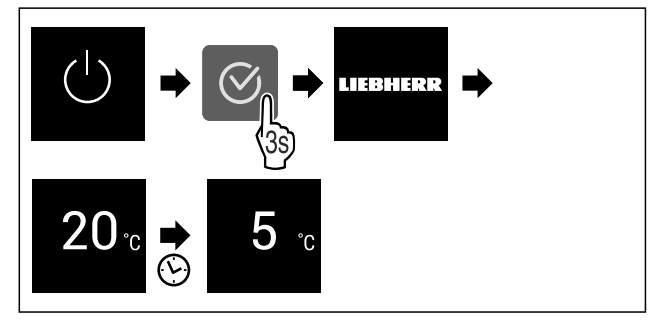

Fig. 9 Ενδεικτική απεικόνιση

- Εκτελέστε τα βήματα ενεργειών σύμφωνα με την εικόνα. Όταν η συσκευή ξεκινά σε λειτουργία επίδειξης:
- Απενεργοποίηση της λειτουργίας Επίδειξης.
   (βλέπε Απενεργοποίηση λειτουργίας επίδειξης)
- Η συσκευή είναι ενεργοποιημένη.
- Οι προηγούμενες ρυθμίσεις επανέρχονται.
- Η συσκευή ψύχει στη ρυθμισμένη επιθυμητή θερμο κρασία.

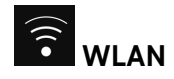

Με αυτή τη λειτουργία συνδέετε τη συσκευή σας με το WLAN. Μπορείτε μετά να τη χειρίζεστε μέσω της εφαρ - μογής SmartDevice σε μια κινητή τερματική συσκευή. Με αυτή τη λειτουργία μπορείτε επίσης να αποσυνδέσετε ή να επαναφέρετε τη σύνδεση WLAN.

Για να συνδέσετε τη συσκευή σας με το WLAN, χρειάζεστε το SmartDeviceBox.

Περισσότερες πληροφορίες για το SmartDevice: (βλέπε 1.3 SmartDevice)

#### Υπόδειξη

Στις ακόλουθες χώρες δεν είναι διαθέσιμη η λειτουργία SmartDevice: Ρωσία, Λευκορωσία, Καζακστάν.

Δεν μπορείτε να χρησιμοποιήσετε το SmartDeviceBox.

#### Δημιουργία σύνδεσης WLAN για πρώτη φορά

Βεβαιωθείτε ότι πληρούνται οι ακόλουθες προϋποθέσεις:

- Έχετε προμηθευτεί και τοποθετήσει το SmartDeviceBox. (βλέπε 1.3 SmartDevice)
- Η εφαρμογή SmartDevice είναι εγκατεστημένη (βλέπε apps.home.liebherr.com).
- Η εγγραφή στην εφαρμογή SmartDevice έχει ολοκλη ρωθεί.

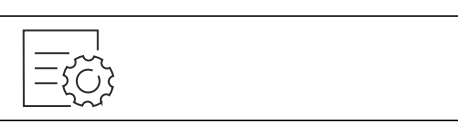

Fig. 10

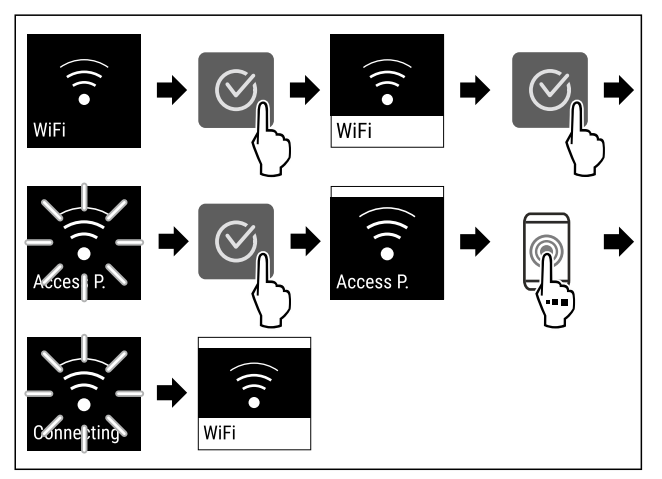

Fig. 11

Εκτελέστε τα βήματα ενεργειών σύμφωνα με την εικόνα.
 Η σύνδεση έχει πραγματοποιηθεί.

#### Αποσύνδεση σύνδεσης WLAN

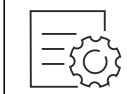

Fig. 12

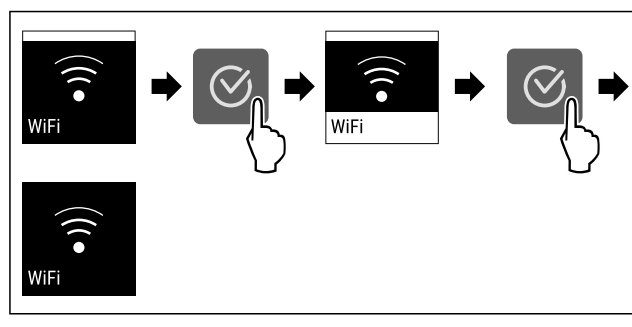

Fig. 13

Εκτελέστε τα βήματα ενεργειών σύμφωνα με την εικόνα.
 Η σύνδεση έχει διακοπεί.

#### Επαναφορά σύνδεσης WLAN

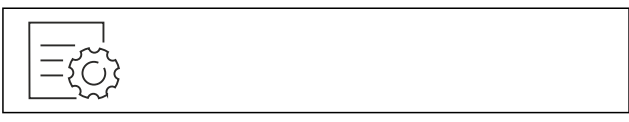

Fig. 14

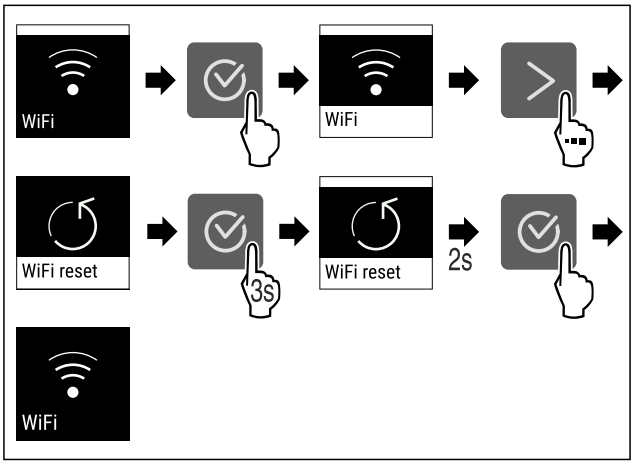

Fig. 15

Εκτελέστε τα βήματα ενεργειών σύμφωνα με την εικόνα.
 Έχει γίνει επαναφορά της σύνδεσης WLAN και των λοιπών ρυθμίσεων WLAN στις εργοστασιακές ρυθμίσεις.

#### Εμφάνιση πληροφοριών για τη σύνδεση WLAN

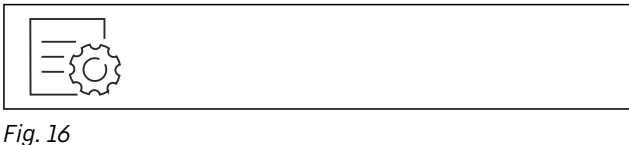

Ig. 10

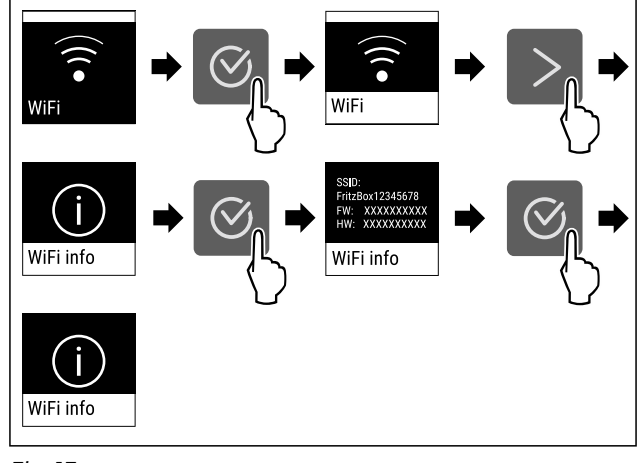

Fig. 17

Εκτελέστε τα βήματα ενεργειών σύμφωνα με την εικόνα.

# <sup>5</sup> <sup>...</sup> Θερμοκρασία

Με αυτή τη λειτουργία ρυθμίζετε τη θερμοκρασία.

Η θερμοκρασία εξαρτάται από τους ακόλουθους παράγο ντες:

- συχνότητα ανοίγματος της πόρτας
- διάρκεια ανοίγματος της πόρτας
- θερμοκρασία του σημείου τοποθέτησης
- είδος, θερμοκρασία και ποσότητα των τροφίμων

| Ζώνη θερμοκρασίας                              | Εργοστασιακ<br>ά ρυθμισμένη<br>θερμοκρασία | Προτεινόμενη<br>ρύθμιση |
|------------------------------------------------|--------------------------------------------|-------------------------|
| <b>5</b> <sub>℃</sub><br>Γμήμα συντή-<br>ρησης | 5 °C                                       | 4 °C                    |

#### Ρύθμιση θερμοκρασίας

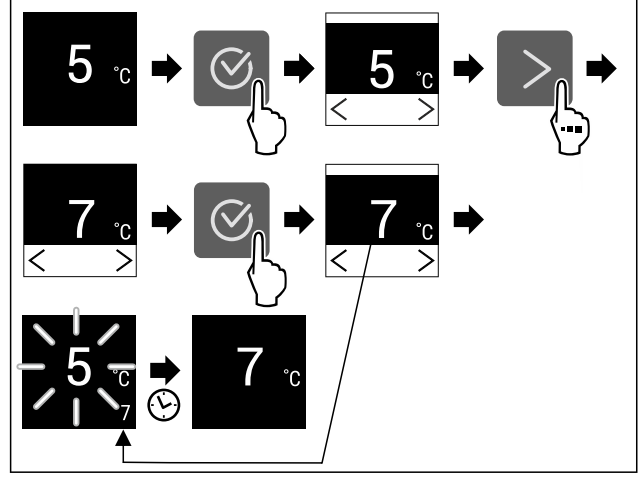

Fig. 18 Ενδεικτική απεικό νιση

- Εκτελέστε τα βήματα ενεργειών σύμφωνα με την εικόνα.
- Η θερμοκρασία είναι ρυθμισμένη.

# ℃∕ℯ₣

# 🕞 Μονάδα μέτρησης θερμοκρασίας

Με αυτή τη λειτουργία ρυθμίζετε τη μονάδα μέτρησης θερμοκρασίας. Μπορείτε να ρυθμίσετε βαθμούς Κελσίου ή βαθμούς Φαρενάιτ ως μονάδα μέτρησης θερμοκρασίας.

#### Ρύθμιση μονάδας μέτρησης θερμοκρασίας

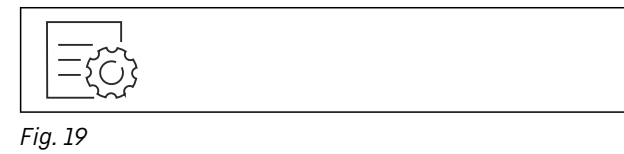

Fig. 20 Ενδεικτική απεικόνιση: Αλλαγή από βαθμούς Κελσίου σεβαθμούς Φαρενάιτ. Η μονάδα μέτρησης θερμοκρασίας είναι ρυθμισμένη.

# <sup>™</sup> SuperCool

Με αυτή τη λειτουργία ενεργοποιείτε ή απενεργοποιείτε το SuperCool. Όταν ενεργοποιείτε το SuperCool, η συσκευή αυξάνει την ισχύ της ψύξης. Έτσι επιτυγχάνετε χαμηλότερες θερμοκρασίες ψύξης. Μπορείτε να ενεργοποιήσετε το SuperCool, όταν θέλετε να ψύξετε γρήγορα μεγάλες ποσότητες τροφίμων.

Όταν είναι ενεργή η λειτουργία, η συσκευή λειτουργεί με υψηλότερη ισχύ. Εξαιτίας αυτού ενδέχεται οι θόρυβοι λειτουργίας της συσκευής να είναι προσωρινά πιο αυξη μένοι και η κατανάλωση ενέργειας αυξάνεται.

#### Ενεργοποίηση SuperCool

Χρονική στιγμή για ενεργοποίηση της λειτουργίας:

 Εάν θέλετε να αποθηκεύσετε φρέσκα τρόφιμα στο τμήμα συντήρησης: Ενεργοποιήστε τη λειτουργία κατά την τοποθέτηση των τροφίμων.

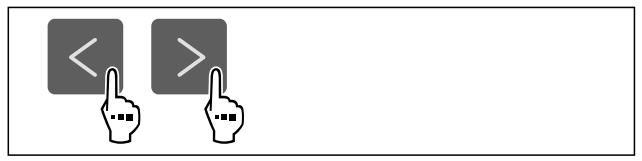

Fig. 21

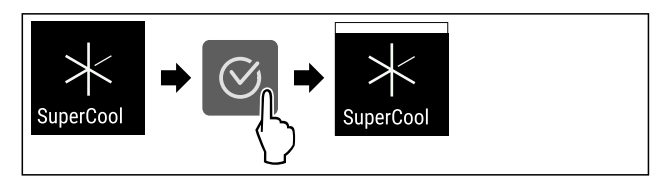

Fig. 22

Εκτελέστε τα βήματα ενεργειών σύμφωνα με την εικόνα.
 Η λειτουργία SuperCool είναι ενεργοποιημένη.

#### Απενεργοποίηση SuperCool

To SuperCool απενεργοποιείται αυτόματα μετά από 18 ώρες. Μπορείτε ωστόσο να απενεργοποιείτε ανά πάσα στιγμή χειροκίνητα το SuperCool:

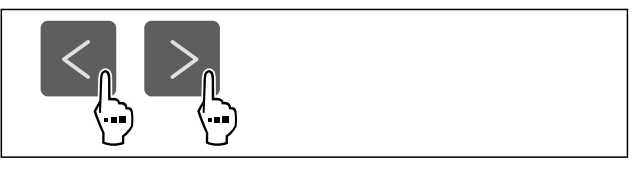

Fig. 23

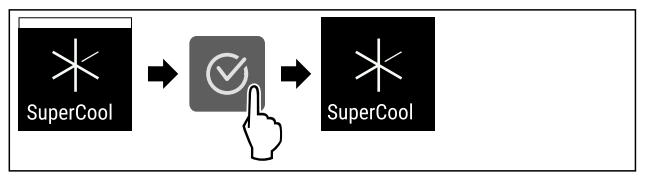

Fig. 24

- Εκτελέστε τα βήματα ενεργειών σύμφωνα με την εικόνα.
   Το SuperCool είναι απενεργοποιημένο.
- Η συσκευή συνεχίζει να λειτουργεί στην κανονική λειτουργία.
- Η συσκευή ψύχει στην προηγουμένως ρυθμισμένη θερμοκρασία.

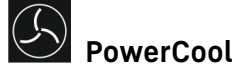

Με αυτή τη λειτουργία ενεργοποιείτε ή απενεργοποιείτε το PowerCool. Το PowerCool φροντίζει για μια ιδανική κλιμάκωση της θερμοκρασίας για την ψύξη των τροφίμων σας.

Η λειτουργία αναφέρεται στο τμήμα συντήρησης.

#### Χρήση:

- σε υψηλή θερμοκρασία δωματίου (από περ. 35 °C)
- σε υψηλή ατμοσφαιρική υγρασία, π.χ. τις καλοκαιρινές ημέρες
- πριν από την αποθήκευση τροφίμων με υγρασία για την αποφυγή σχηματισμού συμπυκνωμάτων στο εσωτερικό

#### Υπόδειξη

Ο ανεμιστήρας μπορεί να λειτουργεί ακόμη και με απενερ γοποιημένη λειτουργία. Φροντίζει έτσι για μια ιδανική κατανομή της θερμοκρασίας στη συσκευή.

Όταν είναι ενεργή η λειτουργία, η συσκευή λειτουργεί με υψηλότερη ισχύ. Εξαιτίας αυτού ενδέχεται οι θόρυβοι λειτουργίας της συσκευής να είναι προσωρινά πιο αυξη μένοι και η κατανάλωση ενέργειας αυξάνεται.

#### Ενεργοποίηση PowerCool

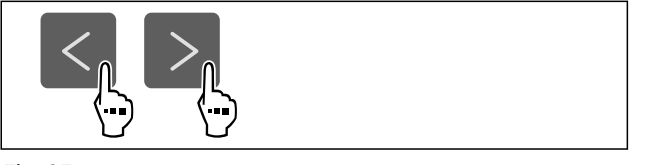

#### Fig. 25

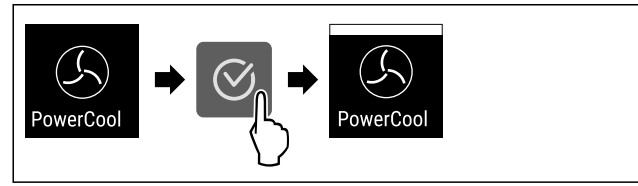

Fig. 26

Εκτελέστε τα βήματα ενεργειών σύμφωνα με την εικόνα.
 Η λειτουργία PowerCool είναι ενεργοποιημένη.

#### Απενεργοποίηση PowerCool

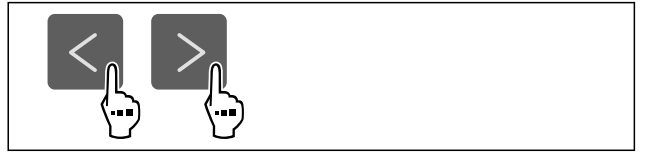

#### Fig. 27

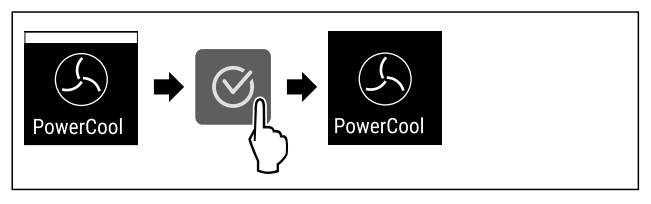

#### Fig. 28

- Εκτελέστε τα βήματα ενεργειών σύμφωνα με την εικόνα.
- Η λειτουργία PowerCool είναι απενεργοποιημένη.

# PartyMode \*

Με αυτή τη λειτουργία ενεργοποιείτε ή απενεργοποιείτε το PartyMode. Η λειτουργία PartyMode ενεργοποιεί διάφορες λειτουργίες, οι οποίες είναι χρήσιμες για ένα πάρτι. To PartyMode ενεργοποιεί τις ακόλουθες λειτουργίες:

- SuperCool (βλέπε SuperCool)

Μπορείτε να ρυθμίσετε όλες τις λειτουργίες σύμφωνα με τις προτιμήσεις σας και ευέλικτα. Όταν απενεργοποιήσετε το PartyMode, απορρίπτονται όλες οι αλλαγές.

Όταν είναι ενεργή η λειτουργία, η συσκευή λειτουργεί με υψηλότερη ισχύ. Εξαιτίας αυτού ενδέχεται οι θόρυβοι λειτουργίας της συσκευής να είναι προσωρινά πιο αυξη μένοι και η κατανάλωση ενέργειας αυξάνεται.

#### Ενεργοποίηση PartyMode

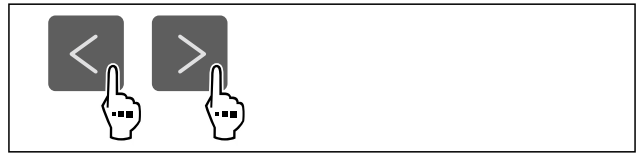

Fig. 29

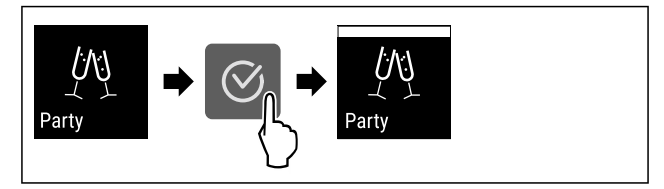

#### Fig. 30

- Εκτελέστε τα βήματα ενεργειών σύμφωνα με την εικόνα.
   Το PartyMode και οι σχετικές λειτουργίες είναι ενεργο ποιημένα.
- Η τρέχουσα θερμοκρασία αναβοσβήνει, μέχρι να επιτευχθεί η επιθυμητή θερμοκρασία.

#### Απενεργοποίηση PartyMode

Η λειτουργία PartyMode απενεργοποιείται αυτόματα μετά από 24 ώρες. Μπορείτε ωστόσο να απενεργοποιήσετε ανά πάσα στιγμή χειροκίνητα τη λειτουργία PartyMode:

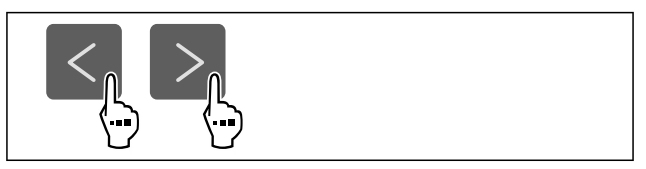

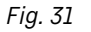

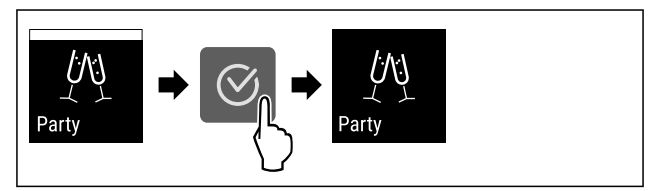

#### Fig. 32

- Εκτελέστε τα βήματα ενεργειών σύμφωνα με την εικόνα.
- Η λειτουργία PartyMode είναι απενεργοποιημένη.
- Η συσκευή ψύχει στην προηγουμένως ρυθμισμένη θερμοκρασία: Η τρέχουσα θερμοκρασία αναβοσβήνει, μέχρι να επιτευχθεί η επιθυμητή θερμοκρασία.

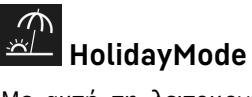

Με αυτή τη λειτουργία ενεργοποιείτε ή απενεργοποιείτε το HolidayMode. Όταν ενεργοποιείτε το HolidayMode, τότε το τμήμα συντήρησης ρυθμίζεται στους 15 °C. Με αυτό τον τρόπο εξοικονομείτε ενέργεια σε περίπτωση παρατεταμένης απουσίας σας και αποφεύγετε δυσοσμίες και ανάπτυξη μούχλας.

Κατάσταση συσκευής με ενεργό HolidayMode

Το τμήμα συντήρησης ψύχει στους 15 °C.

#### Κατάσταση συσκευής με ενεργό HolidayMode

- Το τμήμα EasyFresh ψύχει στους 15 °C.
- Το PartyMode είναι απενεργοποιημένο.\*
- Το SuperCool είναι απενεργοποιημένο.
- Το PowerCool είναι απενεργοποιημένο.

#### Ενεργοποίηση HolidayMode

- Αδειάστε τελείως το τμήμα συντήρησης.
- Αδειάστε τελείως το EasyFresh.

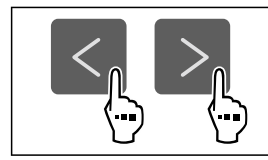

#### Fig. 33

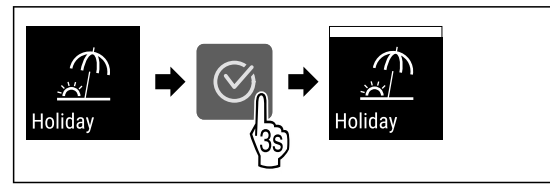

#### Fig. 34

- Εκτελέστε τα βήματα ενεργειών σύμφωνα με την εικόνα.
- Η λειτουργία HolidayMode είναι ενεργοποιημένη.
- Η ένδειξη θερμοκρασίας εμφανίζει το σύμβολο HolidayMode.

#### Απενεργοποίηση HolidayMode

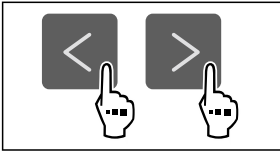

#### Fig. 35

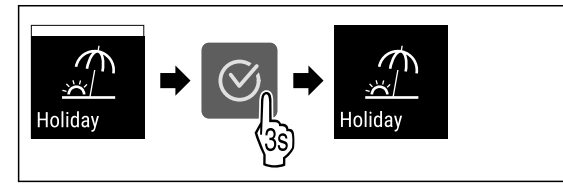

#### Fig. 36

- Εκτελέστε τα βήματα ενεργειών σύμφωνα με την εικόνα.
- To HolidayMode είναι απενεργοποιημένο.
- Η συσκευή ψύχει στην προηγουμένως ρυθμισμένη θερμοκρασία.

# 

Με αυτή τη λειτουργία ενεργοποιείτε ή απενεργοποιείτε το SabbathMode. Όταν ενεργοποιείτε αυτή τη λειτουργία, απενεργοποιούνται ορισμένες ηλεκτρονικές λειτουργίες. Έτσι η συσκευή σας ικανοποιεί τις θρησκευτικές απαιτήσεις σε εβραϊκές γιορτές όπως π.χ. Sabbath και αντιστοιχεί στην πιστοποίηση STAR-K Kosher.

| Κατάσταση συσκευής με ενεργή λειτουργία SabbathMode                                                          |                    |            |             |        |  |  |
|----------------------------------------------------------------------------------------------------|--------------------|------------|-------------|--------|--|--|
| Στην<br>Sabba                                                                                                | ένδειξη<br>thMode. | κατάστασης | εμφανίζεται | μόνιμα |  |  |
| Όλες οι λειτουργίες στην οθόνη εκτός από τη <b>λειτουργία</b> απενεργοποίησης SabbathMode είναι κλειδωμένες. |                    |            |             |        |  |  |

Κατάσταση συσκευής με ενεργή λειτουργία SabbathMode

Οι ενεργές λειτουργίες παραμένουν ενεργές.

Η οθόνη δεν σβήνει, όταν κλείνετε την πόρτα.

Δεν εκτελούνται υπενθυμίσεις. Το ρυθμισμένο χρονικό διάστημα σταματάει.

Δεν εμφανίζονται υπενθυμίσεις και προειδοποιήσεις.

Δεν υπάρχει συναγερμός πόρτας.

Δεν υπάρχει συναγερμός θερμοκρασίας.

Ο κύκλος απόψυξης λειτουργεί μόνο στον προκαθορι σμένο χρόνο χωρίς να λαμβάνεται υπόψη η χρήση της συσκευής.

Μετά από διακοπή ρεύματος, η συσκευή επανέρχεται στη λειτουργία SabbathMode.

Κατάσταση συσκευής

#### Υπόδειξη

Αυτή η συσκευή διαθέτει την πιστοποίηση του ινστιτούτου "Institute for Science and Halacha". (www.machonhalacha.co.il)

Μια λίστα με τις συσκευές με πιστοποίηση STAR-K θα βρείτε στη διεύθυνση www.star-k.org/appliances.

#### Ενεργοποίηση SabbathMode

# 

Κίνδυνος δηλητηρίασης από αλλοιωμένα τρόφιμα!

Εάν έχετε ενεργοποιήσει τη λειτουργία SabbathMode και παρουσιαστεί διακοπή ρεύματος, δεν εμφανίζεται μήνυμα στην ένδειξη κατάστασης σχετικά με τη διακοπή ρεύματος. Όταν λήξει η διακοπή ρεύματος, η συσκευή συνεχίζει να λειτουργεί σε SabbathMode. Εξαιτίας της διακοπής ρεύματος ενδέχεται να αλλοιωθούν τρόφιμα και η κατανάλωσή τους μπορεί να οδηγήσει σε τροφική δηλητηρίαση. Μετά από μια διακοπή ρεύματος:

 Μην καταναλώνετε τρόφιμα, τα οποία ήταν κατεψυγμένα και αποψύχθηκαν.

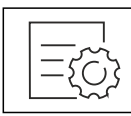

Fig. 37

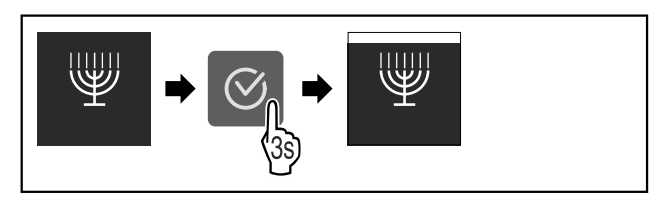

Fig. 38

- Εκτελέστε τα βήματα ενεργειών σύμφωνα με την εικόνα.
- Η λειτουργία SabbathMode είναι ενεργοποιημένη.
- Στην ένδειξη κατάστασης εμφανίζεται μόνιμα SabbathMode.

#### Απενεργοποίηση SabbathMode

Η λειτουργία SabbathMode απενεργοποιείται αυτόματα μετά από 80 ώρες. Μπορείτε ωστόσο να απενεργοποιήσετε ανά πάσα στιγμή χειροκίνητα τη λειτουργία SabbathMode:

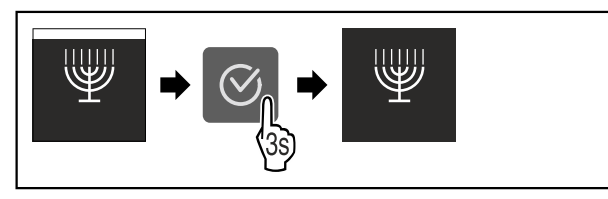

Fig. 39

- Εκτελέστε τα βήματα ενεργειών σύμφωνα με την εικόνα.
- Η λειτουργία SabbathMode είναι απενεργοποιημένη.

# E-Saver

Με αυτή τη λειτουργία ενεργοποιείτε ή απενεργοποιείτε τη λειτουργία εξοικονόμησης ενέργειας. Όταν ενεργο ποιείτε τη λειτουργία εξοικονόμησης ενέργειας, μειώνεται η κατανάλωση ενέργειας και αυξάνεται η θερμοκρασία στη συσκευή. Τα τρόφιμα παραμένουν φρέσκα, αλλά μειώνεται η διατηρησιμότητα.

| Ζώνη θερμοκρα-<br>σίας  | Προτεινόμενη<br>ρύθμιση<br>(βλέπε Ρύθμιση<br>θερμοκρασίας) | Θερμοκρασία με<br>ενεργό E-Saver |
|-------------------------|------------------------------------------------------------|----------------------------------|
| 5 ° Τμήμα<br>συντήρησης | 4 °C                                                       | 7 °C                             |

Θερμοκρασίες

#### Ενεργοποίηση E-Saver

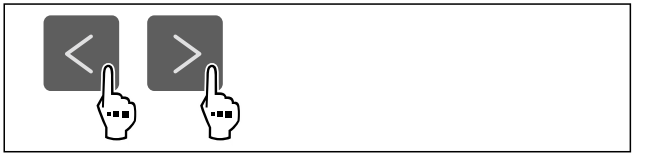

Fig. 40

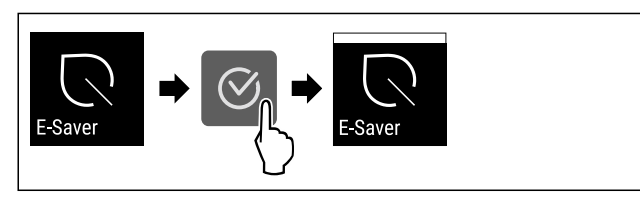

#### Fig. 41

- Εκτελέστε τα βήματα ενεργειών σύμφωνα με την εικόνα.
- Η λειτουργία εξοικονόμησης ενέργειας είναι ενεργο ποιημένη.

#### Απενεργοποίηση E-Saver

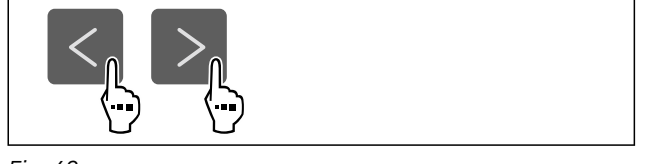

Fig. 42

# E-Saver + E-Saver

Fig. 43

- Εκτελέστε τα βήματα ενεργειών σύμφωνα με την εικόνα.
- Η λειτουργία εξοικονόμησης ενέργειας είναι απενεργο ποιημένη.

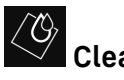

# CleaningMode

Με αυτή τη λειτουργία ενεργοποιείτε ή απενεργοποιείτε το CleaningMode. Το CleaningMode επιτρέπει έναν άνετο καθαρισμό της συσκευής.

Αυτή η ρύθμιση αναφέρεται στο τμήμα συντήρησης.

#### Χρήση:

 Καθαρίστε το τμήμα συντήρησης. (βλέπε 9.4 Καθαρισμός της συσκευής)

| Κατάσταση | συσκευής μ | ε ενεργή | λειτουργία | CleaningMode |
|-----------|------------|----------|------------|--------------|
|-----------|------------|----------|------------|--------------|

Στην ένδειξη κατάστασης εμφανίζεται μόνιμα CleaningMode.

Το τμήμα συντήρησης είναι απενεργοποιημένο.

Δεν εμφανίζονται υπενθυμίσεις και προειδοποιήσεις. Δεν ακούγεται κανένα ηχητικό σήμα.

Κατάσταση συσκευής

#### Ενεργοποίηση CleaningMode

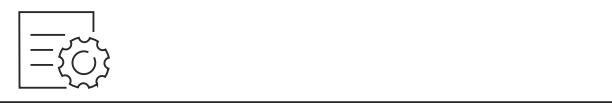

Fig. 44

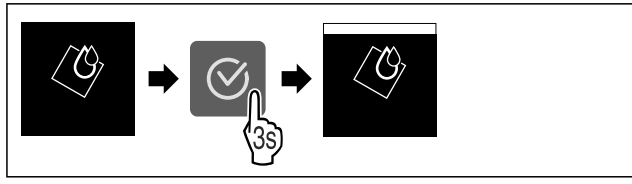

Fig. 45

- Εκτελέστε τα βήματα ενεργειών σύμφωνα με την εικόνα.
- Η λειτουργία CleaningMode είναι ενεργοποιημένη.
- Στην ένδειξη κατάστασης εμφανίζεται μόνιμα CleaningMode.

#### Απενεργοποίηση CleaningMode

Η λειτουργία CleaningMode απενεργοποιείται αυτόματα μετά από 60 λεπτά. Μπορείτε ωστόσο να απενεργοποιήσετε ανά πάσα στιγμή χειροκίνητα τη λειτουργία CleaningMode:

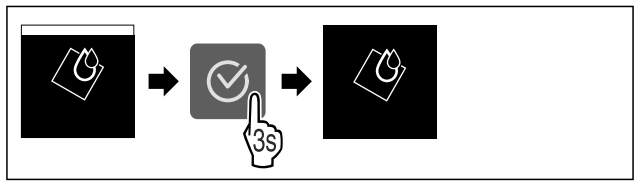

Fig. 46

- Εκτελέστε τα βήματα ενεργειών σύμφωνα με την εικόνα.
- Η λειτουργία CleaningMode είναι απενεργοποιημένη.
- Η συσκευή ψύχει στην προηγουμένως ρύθμισμένη θερμοκρασία.

# 

**Φωτεινότητα οθόνης** Με αυτή τη λειτουργία ρυθμίζετε σταδιακά τη φωτεινό-

Με αυτή τη λειτουργία ρυθμιζετε στασιακά τη φωτεινότητα της οθόνης.

Μπορείτε να ρυθμίσετε τα ακόλουθα επίπεδα φωτεινότητας:

- 40 %
- 60 %
- 80 %
- 100 % (προεπιλογή)

#### Ρύθμιση φωτεινότητας

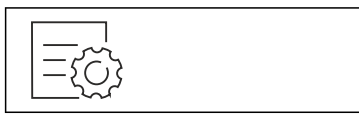

Fig. 47

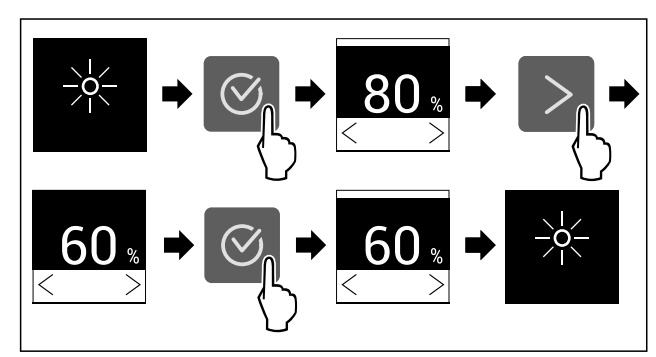

Fig. 48 Ενδεικτική απεικό νιση: Αλλαγή από 80 % σε 60 %.

Εκτελέστε τα βήματα ενεργειών σύμφωνα με την εικόνα.
 Η φωτεινότητα έχει ρυθμιστεί.

# Συναγερμός πόρτας

Με αυτή τη λειτουργία ενεργοποιείτε ή απενεργοποιείτε τον συναγερμό πόρτας. Ο συναγερμός πόρτας ακούγεται, όταν η πόρτα έχει παραμείνει ανοιχτή για μεγάλο χρονικό διάστημα. Ο συναγερμός πόρτας είναι ενεργοποιημένος κατά την παράδοση. Μπορείτε να ρυθμίσετε πόση ώρα θέλετε να επιτρέπεται να είναι ανοιχτή η πόρτα μέχρι να ακουστεί ο συναγερμός πόρτας.

Μπορείτε να ρυθμίσετε τις ακόλουθες τιμές:

- 1λεπτό
- 2 λεπτά
- 3 λεπτά
- Off

#### Ρύθμιση συναγερμού πόρτας

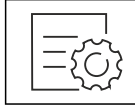

Fig. 49

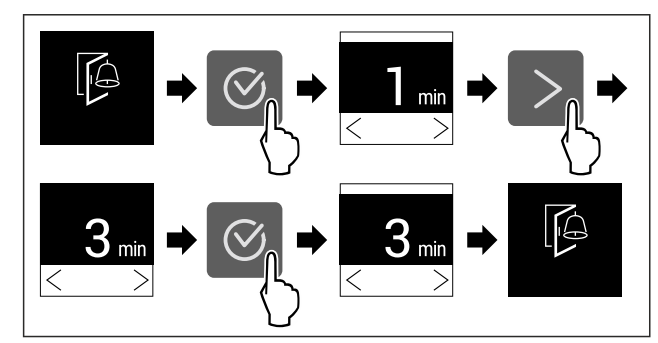

Fig. 50 Ενδεικτική απεικόνιση: Αλλαγή συναγερμού πόρτας από 1 λεπτό σε 3 λεπτά.

Εκτελέστε τα βήματα ενεργειών σύμφωνα με την εικόνα.

### Ο συναγερμός πόρτας είναι ρυθμισμένος.

#### Απενεργοποίηση συναγερμού πόρτας

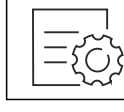

Fig. 52

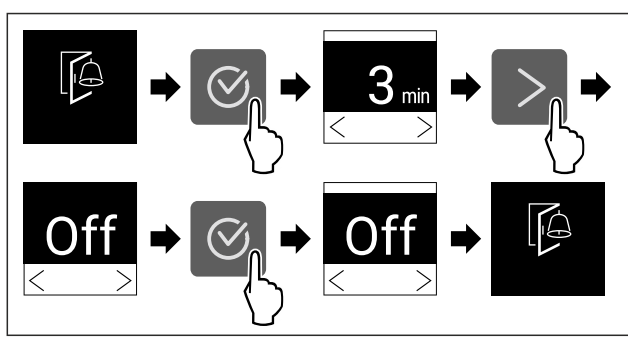

Fig. 53

- Εκτελέστε τα βήματα ενεργειών σύμφωνα με την εικόνα.
- Ο συναγερμός πόρτας είναι απενεργοποιημένος.

# 🐑 Φραγή εισαγωγής

Με αυτή τη λειτουργία ενεργοποιείτε ή απενεργοποιείτε τη φραγή εισαγωγής. Η φραγή εισαγωγής αποτρέπει τον κατά λάθος χειρισμό της συσκευής, π.χ. από παιδιά.

Χρήση:

- Αποτροπή ακούσιας αλλαγής λειτουργιών.
- Αποτροπή ακούσιας απενεργοποίησης της συσκευής.
- Αποτροπή ακούσιας ρύθμισης θερμοκρασίας.

#### Ενεργοποίηση φραγής εισαγωγής

Εάν ενεργοποιήσετε τη φραγή εισαγωγής, μπορείτε να συνεχίσετε να πλοηγείστε στα μενού, δεν μπορείτε όμως να επιλέξετε ή να αλλάξετε άλλες λειτουργίες.

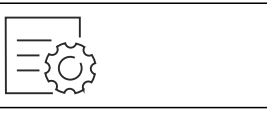

Fig. 54

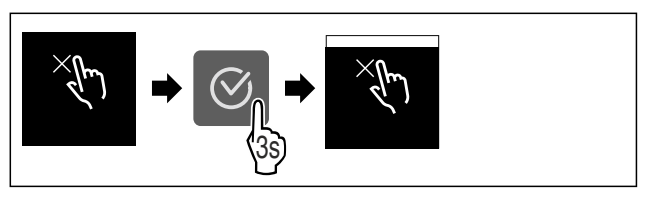

Fig. 55

Εκτελέστε τα βήματα ενεργειών σύμφωνα με την εικόνα.
 Η φραγή εισαγωγής είναι ενεργοποιημένη.

#### Απενεργοποίηση φραγής εισαγωγής

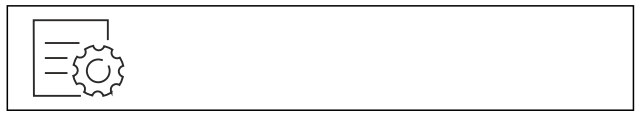

Fig. 56

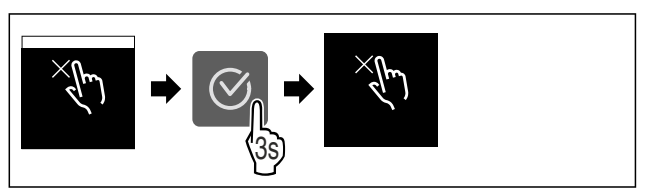

Fig. 57

- Εκτελέστε τα βήματα ενεργειών σύμφωνα με την εικόνα.
- Η φραγή εισαγωγής είναι απενεργοποιημένη.

# Πληροφορίες συσκευής

Με αυτή τη λειτουργία εμφανίζετε την ονομασία του μοντέλου, το ευρετήριο, τον αριθμό σειράς και τον αριθμό σέρβις της συσκευής σας. Χρειάζεστε τις πληροφορίες συσκευής, όταν απευθύνεστε στο σέρβις. (βλέπε 10.4 Σέρβις)

Με αυτή τη λειτουργία ανοίγετε εκτός αυτού το διευρυμένο μενού. (βλέπε 3 Τρόπος λειτουργίας της οθόνης Touch)

#### Προβολή πληροφοριών συσκευής

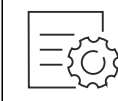

Fig. 58

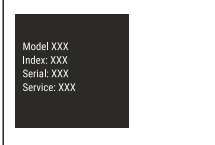

Fig. 59

- Εκτελέστε τα βήματα ενεργειών σύμφωνα με την εικόνα.
- Στην οθόνη εμφανίζονται πληροφορίες συσκευής.

#### Λογισμικό

Με αυτή τη λειτουργία εμφανίζετε την έκδοση λογισμικού της συσκευής σας.

#### Προβολή έκδοσης λογισμικού

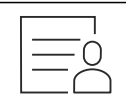

Fig. 60

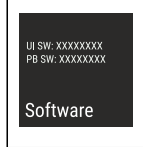

Fig. 61

Εκτελέστε τα βήματα ενεργειών σύμφωνα με την εικόνα.
 Στην οθόνη εμφανίζεται η έκδοση λογισμικού.

# 

Με αυτή τη λειτουργία ενεργοποιείτε ή απενεργοποιείτε υπενθυμίσεις. Η λειτουργία είναι ενεργοποιημένη κατά την παράδοση.

Όταν είναι ενεργοποιημένη η λειτουργία, τότε εμφανίζο νται οι εξής υπενθυμίσεις:

 Αντικαταστήστε το φίλτρο ενεργού άνθρακα FreshAir (βλέπε Αντικαταστήστε το φίλτρο ενεργού άνθρακα FreshAir)

#### Ενεργοποίηση υπενθύμισης

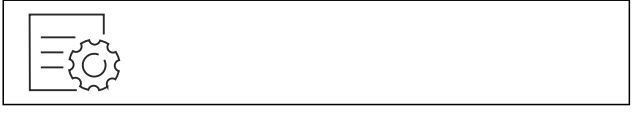

Fig. 62

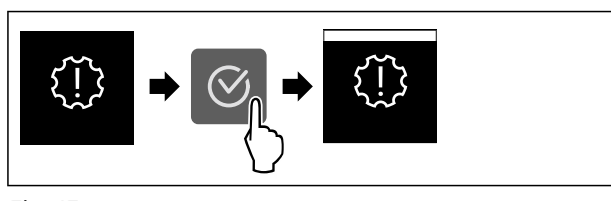

Fig. 63

- Εκτελέστε τα βήματα ενεργειών σύμφωνα με την εικόνα.
- Η υπενθύμιση είναι ενεργοποιημένη.

#### Απενεργοποίηση υπενθύμισης

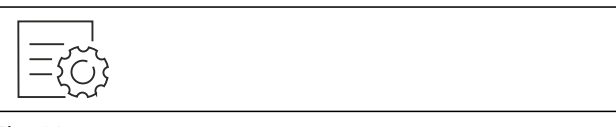

Fig. 64

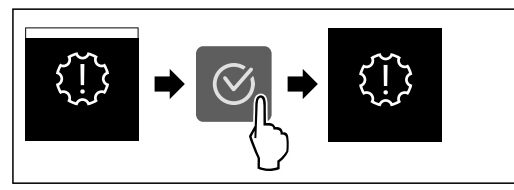

Fig. 65

Εκτελέστε τα βήματα ενεργειών σύμφωνα με την εικόνα.
 Η υπενθύμιση είναι απενεργοποιημένη.

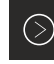

# Λειτουργία επίδειξης

Η λειτουργία επίδειξης είναι μια ειδική λειτουργία για εμπόρους που θέλουν να επιδεικνύουν τις λειτουργίες της συσκευής. Όταν ενεργοποιείτε τη λειτουργίας επίδειξης, τότε είναι απενεργοποιημένες όλες οι ψυκτικές λειτουρ - γίες.

Όταν ενεργοποιείτε τη συσκευή. και στην ένδειξη κατάστασης εμφανίζεται "Demo", τότε είναι ήδη ενεργοποιη μένη η λειτουργία επίδειξης.

Εάν ενεργοποιήσετε και στη συνέχεια απενεργοποιήσετε ξανά τη λειτουργίας επίδειξης, η συσκευή επανέρχεται στις εργοστασιακές ρυθμίσεις. (βλέπε Επαναφορά στις εργοστασιακές ρυθμίσεις)

#### Ενεργοποίηση λειτουργίας επίδειξης

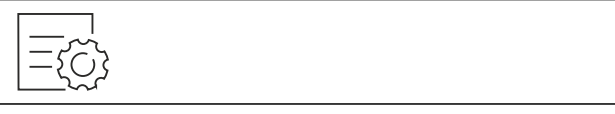

Fig. 66

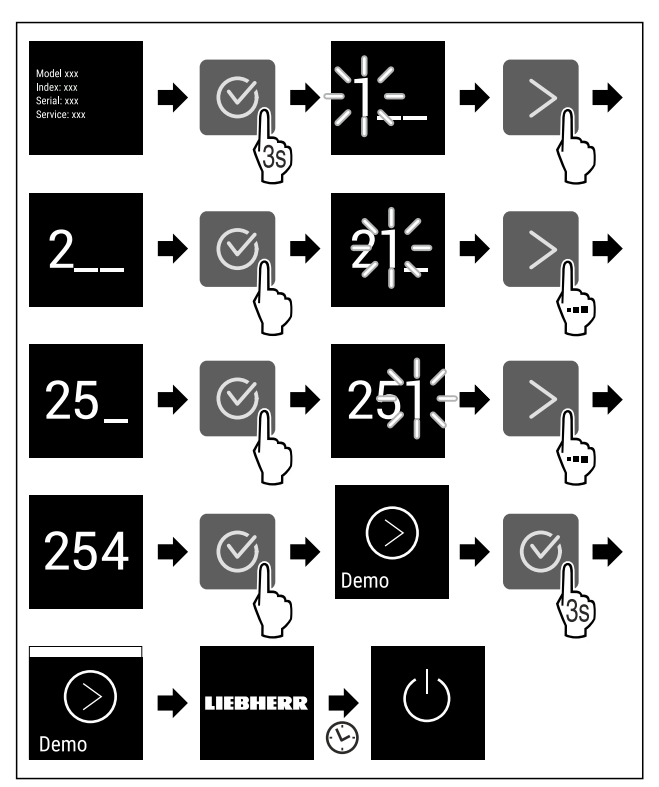

#### Fig. 67

- Εκτελέστε τα βήματα ενεργειών σύμφωνα με την εικόνα.
- Η λειτουργία επίδειξης είναι ενεργοποιημένη.
- Η συσκευή είναι απενεργοποιημένη.
- Ενεργοποιήστε τη συσκευή. (βλέπε 4.1 Ενεργοποίηση συσκευής (πρώτη θέση σε λειτουργία))
- Στην ένδειξη κατάστασης εμφανίζεται «DEMO».

#### Απενεργοποίηση λειτουργίας επίδειξης

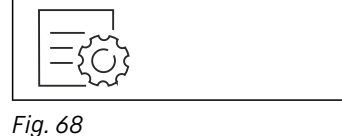

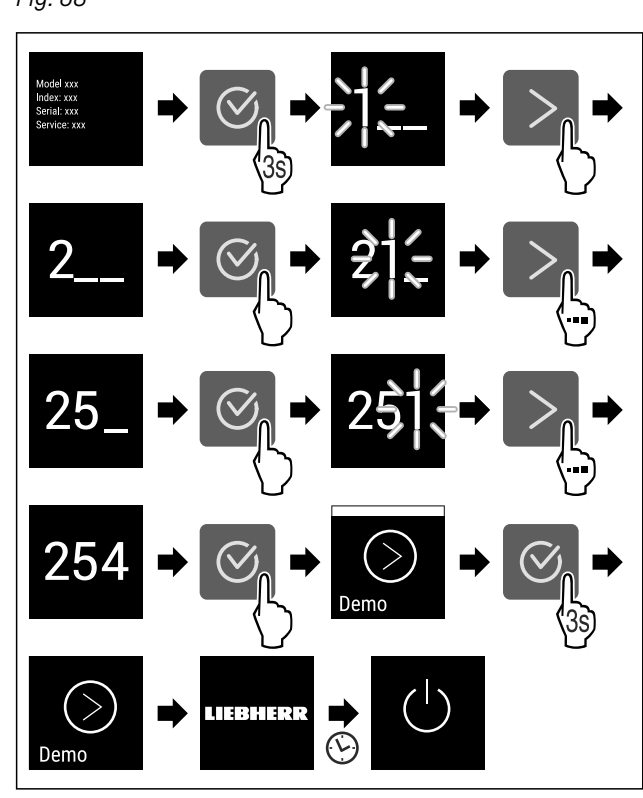

#### Fig. 69

- Εκτελέστε τα βήματα ενεργειών σύμφωνα με την εικόνα.
- Η λειτουργία επίδειξης είναι απενεργοποιημένη.
- Η συσκευή είναι απενεργοποιημένη.
- Ενεργοποιήστε τη συσκευή. (βλέπε 4.1 Ενεργοποίηση συσκευής (πρώτη θέση σε λειτουργία))
- Έχει γίνει επαναφορά της συσκευής στις εργοστασιακές ρυθμίσεις.

# 🖳 Επαναφορά στις εργοστασιακές ρυθμίσεις

Με αυτή τη λειτουργία μπορείτε να επιτύχετε την επαναφορά όλων των ρυθμίσεων στις εργοστασιακές ρυθμίσεις. Όλες οι ρυθμίσεις που έχετε κάνει μέχρι τη στιγμή αυτή θα επανέλθουν στην εκάστοτε αρχική ρύθμιση.

#### Εκτέλεση επαναφοράς

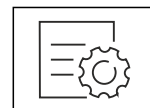

Fig. 70

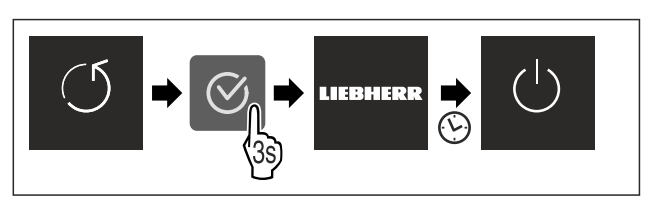

Fig. 71

- Εκτελέστε τα βήματα ενεργειών σύμφωνα με την εικόνα.
- Έχει γίνει επαναφορά της συσκευής.
- Η συσκευή είναι απενεργοποιημένη.
- Επανεκκινήστε τη συσκευή. (βλέπε 4.1 Ενεργοποίηση συσκευής (πρώτη θέση σε λειτουργία))

# 7.3 Μηνύματα

Υπάρχουν δύο κατηγορίες μηνυμάτων:

| Κατηγορία     | Σημασία                                                                                                    |
|---------------|----------------------------------------------------------------------------------------------------|
| Προειδοποίηση | Προειδοποιήσεις εμφανίζονται σε περί-<br>πτωση ενός συναγερμού πόρτας ή<br>δυσλειτουργιών.                                                                                           |
|               | Τις πιο απλές προειδοποιήσεις μπορείτε<br>να τις τερματίζετε μόνοι σας. Για<br>σοβαρές δυσλειτουργίες πρέπει να<br>επικοινωνήσετε με την εξυπηρέτηση<br>πελατών. (βλέπε 10.4 Σέρβις) |
| Υπενθύμιση    | Οι υπενθυμίσεις υπενθυμίζουν γενικές<br>διαδικασίες. Μπορείτε να εκτελέσετε<br>αυτές τις διαδικασίες και έτσι να τερματί-<br>σετε το μήνυμα.                                         |

### 7.3.1 Επισκόπηση των προειδοποιήσεων

Συμπεριφορά της συσκευής σε περίπτωση προειδοποιήσεων:

- Εμφανίζεται προειδοποίηση στην οθόνη.
- Ο ήχος συναγερμού ηχεί με αυξανόμενη ένταση.

| Μήνυμα               | Αιτία                                                                                                    | Τερματισμός του<br>μηνύματος                                           |
|----------------------|----------------------------------------------------------------------------------------------------|------------------------------------------------------------------------|
| Συναγερμός<br>πόρτας | Το μήνυμα εμφανί-<br>ζεται, όταν η πόρτα<br>παραμείνει ανοιχτή<br>για μεγάλο χρονικό<br>διάστημα.                        | Εκτελέστε τα<br>βήματα<br>ενεργειών<br>(βλέπε Συναγερμό<br>ς πόρτας) . |
| Σφάλμα               | Το μήνυμα εμφανί-<br>ζεται όταν υπάρχει<br>σφάλμα συσκευής.<br>Κάποιο εξάρτημα της<br>συσκευής παρου -<br>σιάζει σφάλμα. | Εκτελέστε<br>τα βήματα<br>ενεργειών<br>(βλέπε Σφάλμα) .                |

### 7.3.2 Τερματισμός προειδοποιήσεων

#### Συναγερμός πόρτας

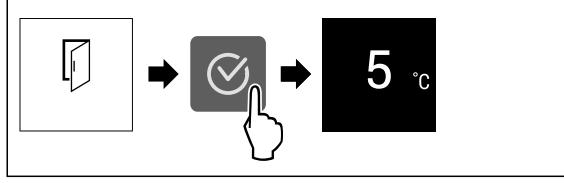

#### Fig. 72 Ενδεικτική απεικόνιση

Εκτελέστε τα βήματα ενεργειών σύμφωνα με την εικόνα. -ή--,

#### Κλείστε την πόρτα.

Η οθόνη μεταβαίνει στην ένδειξη κατάστασης.

Μπορείτε να ρυθμίσετε πόση ώρα επιτρέπεται να είναι ανοιγμένη η πόρτα, μέχρι να ηχήσει ο συναγερμός πόρτας. (βλέπε Ρύθμιση συναγερμού πόρτας)

#### Σφάλμα

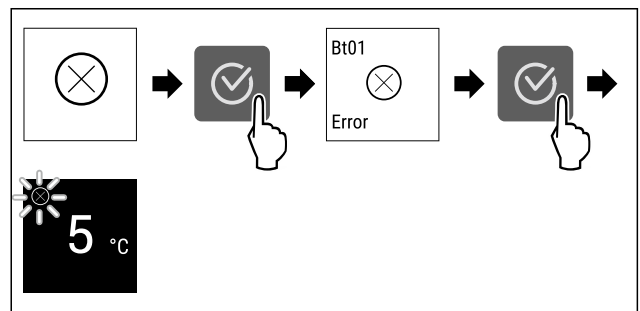

Fig. 73 Ενδεικτική απεικό νιση

- Πατήστε το σύμβολο επιβεβαίωσης.
- Εμφανίζεται κωδικός σφάλματος.
- Σημειώστε τον κωδικό σφάλματος.
- Πατήστε το σύμβολο επιβεβαίωσης.
- Η οθόνη μεταβαίνει στην ένδειξη κατάστασης.
- Απευθυνθείτε στο σέρβις. (βλέπε 10.4 Σέρβις)

#### 7.3.3 Επισκόπηση των υπενθυμίσεων

Συμπεριφορά της συσκευής σε περίπτωση υπενθυμίσεων:

- Εμφανίζεται υπενθύμιση στην οθόνη.
- Ακούγεται σήμα συναγερμού.

| Μήνυμα                                                                 | Αιτία                                                                                           | Τερματισμός του<br>μηνύματος                                                                              |
|------------------------------------------------------------------------|-------------------------------------------------------------------------------------------------|----------------------------------------------------------------------------------------------------|
| FreshAir<br>Αντικαταστήστε<br>το φίλτρο<br>ενεργού άνθρακα<br>FreshAir | Το μήνυμα εμφανί-<br>ζεται όταν πρέπει<br>να αντικαταστή-<br>σετε το φίλτρο<br>ενεργού άνθρακα. | Εκτελέστε τα<br>βήματα ενεργειών<br>(βλέπε Αντικατα-<br>στήστε το φίλτρο<br>ενεργού άνθρακα<br>FreshAir). |

### 7.3.4 Τερματισμός υπενθυμίσεων

#### Αντικαταστήστε το φίλτρο ενεργού άνθρακα FreshAir

Η Liebherr προτείνει: Αντικαθιστάτε το φίλτρο ενεργού άνθρακα FreshAir κάθε 6 μήνες.

#### Υπόδειξη

Μπορείτε να προμηθευτείτε το φίλτρο ενεργού άνθρακα FreshAir από το κατάστημα Liebherr-Hausgeräte στη διεύθυνση home.liebherr.com/shop/de/deu/zubehor.html.

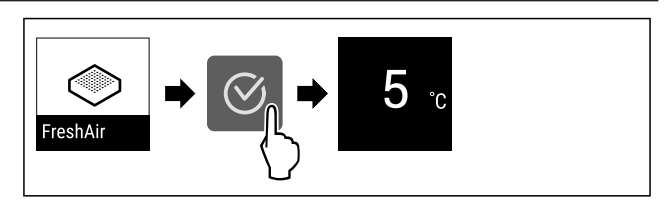

Fig. 74 Ενδεικτική απεικό νιση

- Πατήστε το σύμβολο επιβεβαίωσης.
- Αντικαταστήστε το φίλτρο ενεργού άνθρακα. (βλέπε 9.1 Φίλτρο ενεργού άνθρακα FreshAir)
- Το φίλτρο ενεργού άνθρακα εξασφαλίζει την ιδανική ποιότητα αέρα στο ψυγείο.
- Η υπενθύμιση εμφανίζεται πάλι μετά από 6 μήνες.

Αν δεν θα θέλατε να λαμβάνετε πλέον αυτή την υπεν θύμιση, μπορείτε να απενεργοποιήσετε την υπενθύμιση. (βλέπε Απενεργοποίηση υπενθύμισης)

# 8 Εξοπλισμός

# 8.1 Ράφι πόρτας

Τα ράφια πόρτας είναι κατάλληλα για την αποθήκευση ποτών και τροφίμων. Μπορείτε να μετακινείτε τα ράφια πόρτας για χρήση σύμφωνα με την προτίμησή σας και να τα αποσυναρμολογείτε για καθαρισμό. Η Liebherr προτείνει όμως να τα χρησιμοποιείτε στη θέση στην πόρτα όπως κατά την παράδοση από το εργοστάσιο.

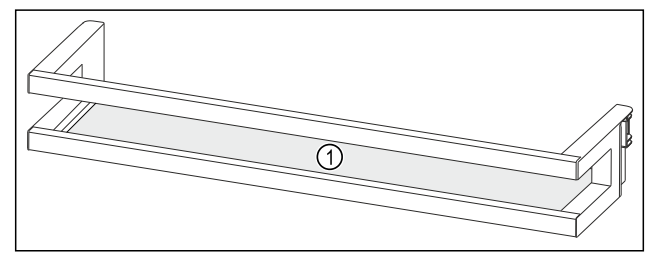

Fig. 75 *Ενδεικτικ*ή απ*εικόνιση ρ*αφιού πόρτας **(1)** Ράφι

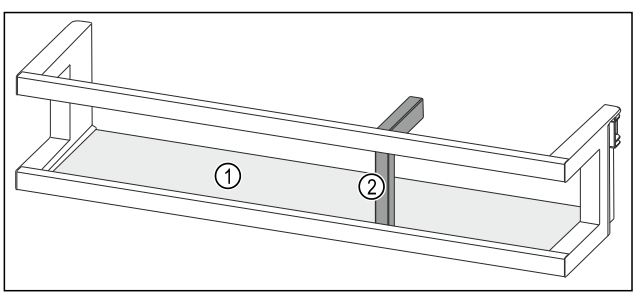

Fig. 76 Ενδεικτική απεικόνιση ραφιού πόρτας με στήριγμα φιαλών
(1) Ράφι
(2) Στήριγμα φιαλών

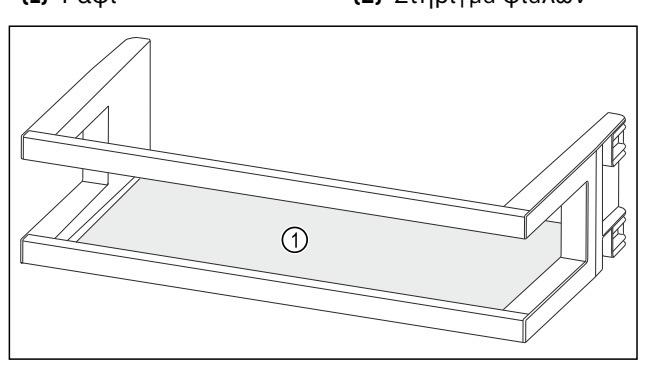

Fig. 77 Ενδεικτική απεικόνιση ραφιού πόρτας [1] Ράφι

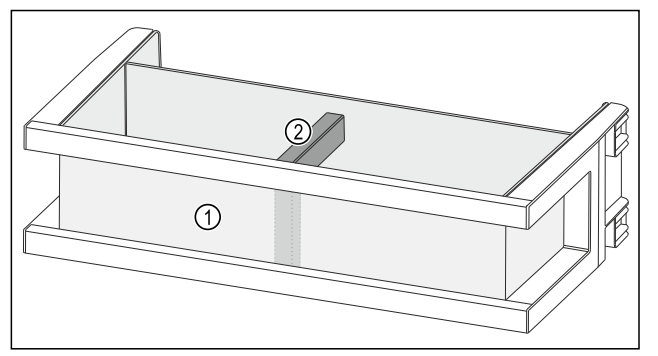

Fig. 78 Ενδεικτική απεικόνιση ραφιού πόρτας με θήκη οργάνωσης και στήριγμα φιαλών

(1) Θήκη οργάνωσης (2) Στήριγμα φιαλών

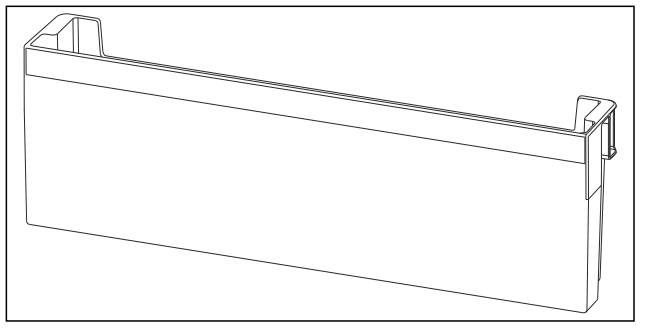

Fig. 79 Ενδεικτική απεικόνιση ραφιού πόρτας

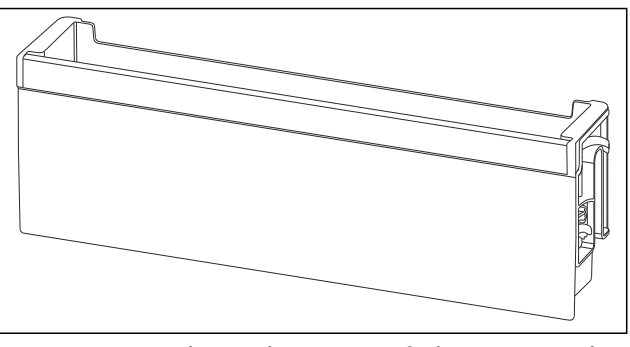

Fig. 80 Ενδεικτική απεικόνιση αναδιπλούμενου ραφιού πόρτας

Στον ακόλουθο πίνακα αναφέρεται ενδεικτικά τι μπορείτε να αποθηκεύετε στο εκάστοτε ράφι πόρτας. Δεν θα πρέπει να υπερβαίνετε το μέγιστο βάρος φορτίου της πόρτας.

| Ράφι πόρτας                                                             | Τρόφιμα                                                                                                    |
|-------------------------------------------------------------------------|----------------------------------------------------------------------------------------------------|
| Ράφι πόρτας (βλέπε<br>Fig. 75)                                          | Βούτυρο, τυρί, κονσέρβες,<br>σωληνάρια                                                                                                    |
| Ράφι πόρτας με στήριγμα<br>φιαλών (βλέπε Fig. 76)                       | Φιάλες<br>Με το μετακινούμενο στήριγμα<br>φιαλών ασφαλίζετε τα μπου -<br>κάλια στο ράφι της πόρτας.                                                                                                    |
| Ράφι πόρτας (βλέπε<br>Fig. 77)                                          | Βούτυρο, τυρί, κονσέρβες,<br>μεγάλα δοχεία                                                                                                    |
| Ράφι πόρτας με θήκη<br>οργάνωσης και στήριγμα<br>φιαλών (βλέπε Fig. 78) | Μπουκάλια, σωληνάρια<br>Με το μετακινούμενο στήριγμα<br>φιαλών ασφαλίζετε τα μπου -<br>κάλια στο ράφι της πόρτας.<br>Το διαχωριστικό για τρόφιμα<br>μικρών διαστάσεων μπορείτε<br>να το τοποθετείτε σε κάθε<br>ράφι πόρτας. |
| Ράφι πόρτας (βλέπε<br>Fig. 79)                                          | Τρόφιμα μικρών διαστάσεων<br>και συσκευασίες, σωληνάρια,<br>καλλυντικά                                                                                                    |
| Αναδιπλούμενο ράφι<br>πόρτας (βλέπε Fig. 80)                            | Τρόφιμα μικρών διαστάσεων<br>και συσκευασίες, σωληνάρια,<br>καλλυντικά                                                                                                    |

### 8.1.1 Αφαίρεση ραφιού πόρτας

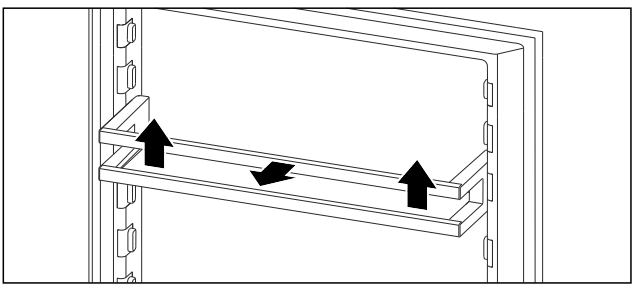

Fig. 81 Ενδεικτική απεικό νιση

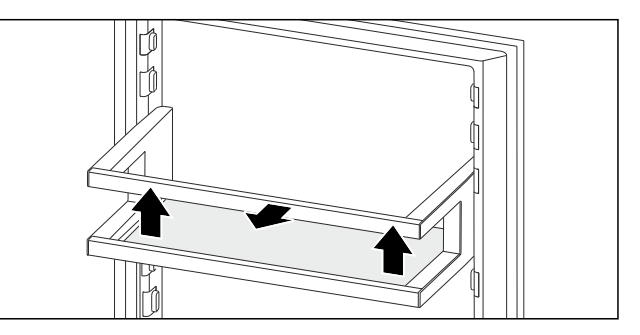

Fig. 82 Ενδεικτική απεικό νιση

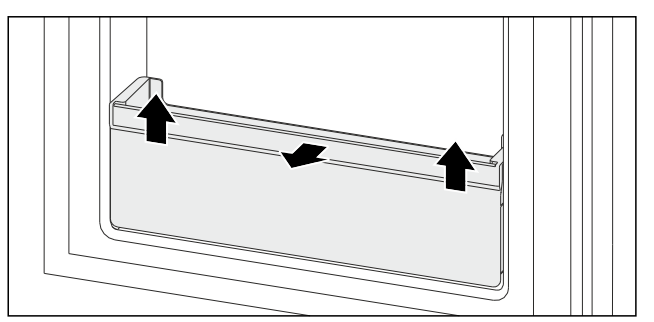

Fig. 83 Ενδεικτική απεικό νιση

- Σπρώξτε το ράφι πόρτας προς τα πάνω.
- Τραβήξτε το ράφι πόρτας προς τα εμπρός.

#### 8.1.2 Τοποθέτηση ραφιού πόρτας

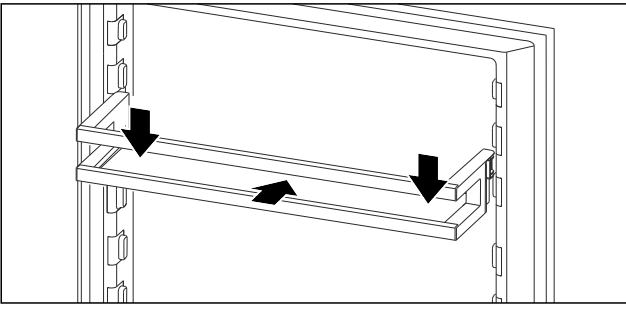

Fig. 84 Ενδεικτική απεικό νιση

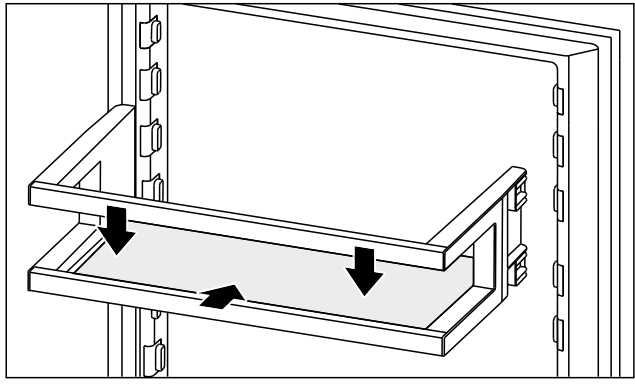

Fig. 85 Ενδεικτική απεικό νιση

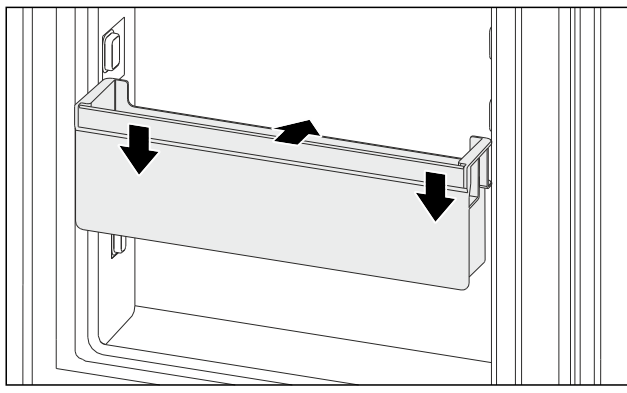

- Fig. 86 Ενδεικτική απεικόνιση
- Εισαγάγετε το ράφι πόρτας.
- Πιέστε το ράφι πόρτας προς τα κάτω.

### 8.1.3 Αφαίρεση στηρίγματος φιαλών

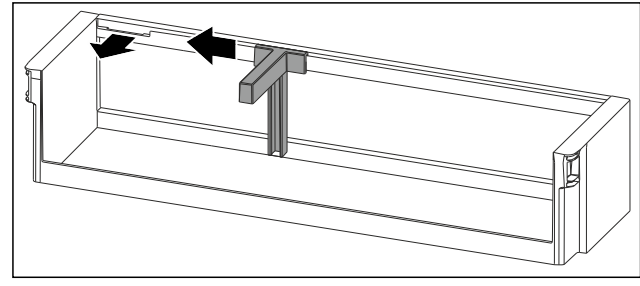

Fig. 87

- Σπρώξτε προς το πλάι το στήριγμα φιαλών μέχρι την εγκοπή. ▶ Αφαιρέστε το στήριγμα φιαλών προς τα εμπρός.

### 8.1.4 Τοποθέτηση στηρίγματος φιαλών

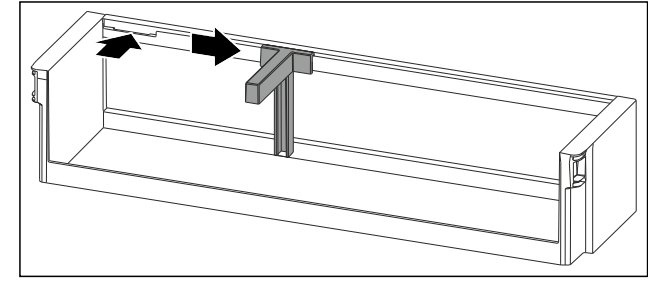

Fig. 88

- Τοποθετήστε το στήριγμα φιαλών στην εγκοπή.
- ► Σπρώξτε προς το πλάι το στήριγμα φιαλών στην επιθυ μητή θέση.

### 8.1.5 Αποσυναρμολόγηση ραφιού πόρτας

Μπορείτε να αποσυναρμολογήσετε κάποια από τα ράφια πόρτας, όταν θέλετε να καθαρίσετε τα ράφια πόρτας ή τοποθετείτε ή αφαιρείτε ανταλλακτικά.

#### Αποσυναρμολόγηση ραφιού πόρτας

Βεβαιωθείτε ότι πληρούνται οι ακόλουθες προϋποθέσεις:

Το ράφι πόρτας έχει αφαιρεθεί. (βλέπε 8.1.1 Αφαίρεση ραφιού πόρτας)

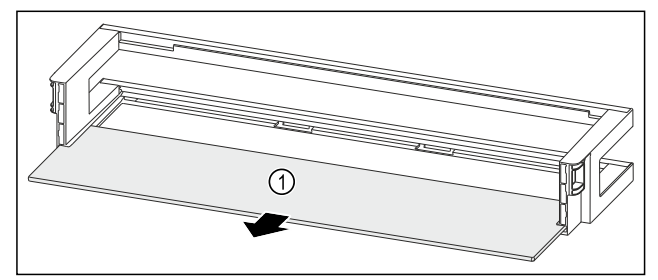

- Fig. 89 Ράφι πόρτας με ράφι
- Αφαιρέστε το ράφι Fig. 89 (1).

#### Αποσυναρμολόγηση ραφιού πόρτας με στήριγμα φιαλών

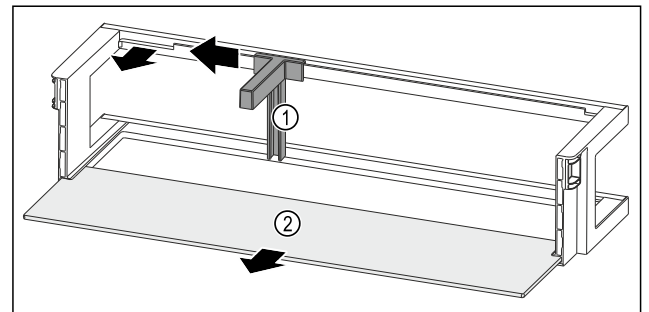

Fig. 90 Ράφι πόρτας με στήριγμα φιαλών και ράφι

- Σπρώξτε προς το πλάι το στήριγμα φιαλών Fig. 90 (1) Αποσυναρμολόγηση αναδιπλούμενου ραφιού πόρτας μέχρι την εγκοπή.
- Αφαιρέστε το στήριγμα φιαλών Fig. 90 (1).
- Αφαιρέστε το ράφι Fig. 90 (2).

#### Αποσυναρμολόγηση ραφιού πόρτας

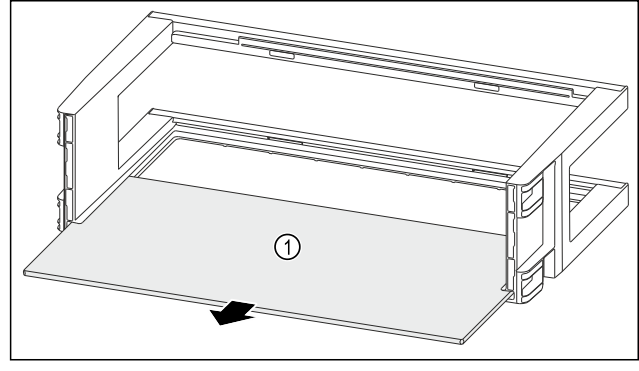

Fig. 91

Αφαιρέστε το ράφι Fig. 91 (1).

#### Αποσυναρμολόγηση ραφιού πόρτας με θήκη οργάνωσης και στήριγμα φιαλών

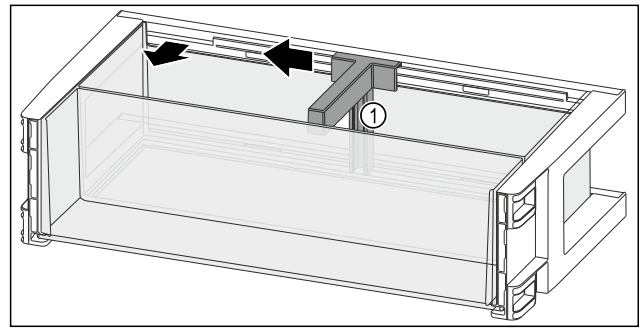

Fig. 92

- Σπρώξτε προς το πλάι το στήριγμα φιαλών Fig. 92 (1) ► μέχρι την εγκοπή.
- Αφαιρέστε το στήριγμα φιαλών Fig. 92 (1).

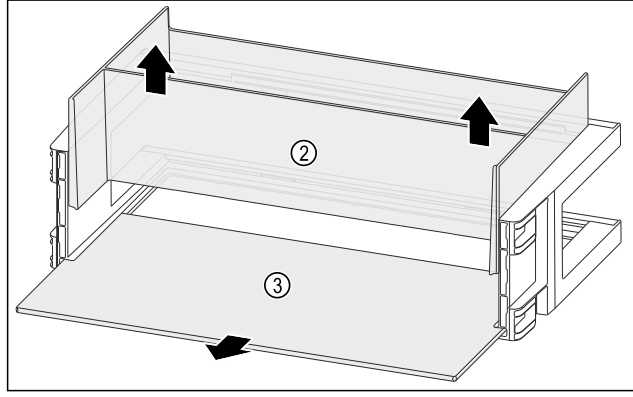

Fig. 93

- Αφαιρέστε τη θήκη οργάνωσης Fig. 93 (2) προς τα επάνω.
- Αφαιρέστε το ράφι Fig. 93 (3).

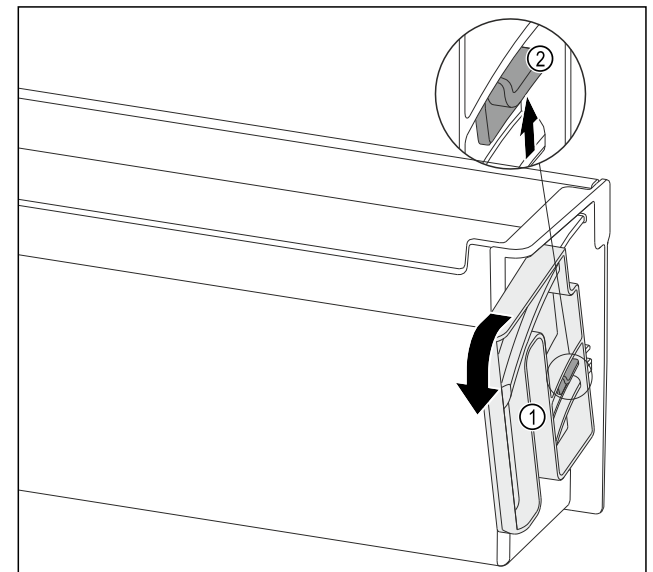

Fig. 94

- Περιστρέψτε το εξάρτημα περιστροφής Fig. 94 (1) προς την αναφερόμενη κατεύθυνση μέχρι να τερματίσει.
- Πιέστε το αυτάκι Fig. 94 (2) προς τα επάνω και αφαιρέστε το εξάρτημα περιστροφής Fig. 94 (1).

#### 8.1.6 Συναρμολόγηση ραφιού πόρτας

#### Συναρμολόγηση ραφιού πόρτας

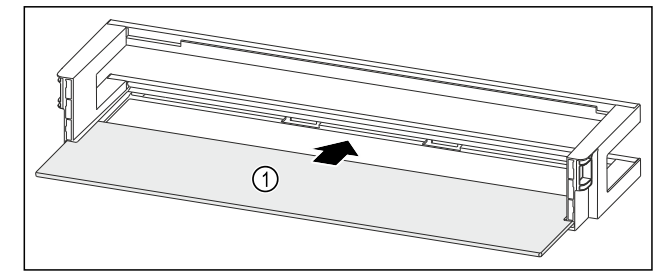

- Fig. 95 Ράφι πόρτας με ράφι
- Εισαγάγετε το ράφι Fig. 95 (1) στις πλευρικές εγκοπές.

#### Συναρμολόγηση ραφιού πόρτας με στήριγμα φιαλών

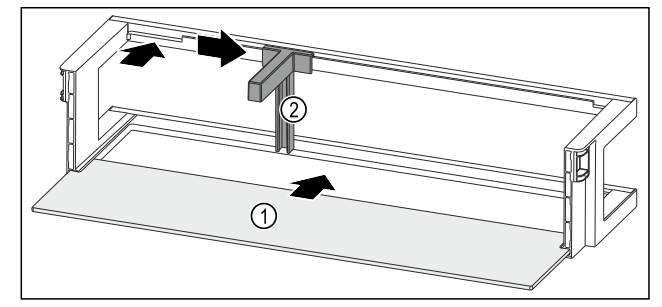

- Fig. 96 Ράφι πόρτας με ράφι
- Εισαγάγετε το ράφι Fig. 96 (1) στις πλευρικές εγκοπές.
- Τοποθετήστε το στήριγμα φιαλών Fig. 96 (2) στην εγκοπή.
- Σπρώξτε προς το πλάι το στήριγμα φιαλών Fig. 96 (2) στην επιθυμητή θέση.

#### Συναρμολόγηση ραφιού πόρτας

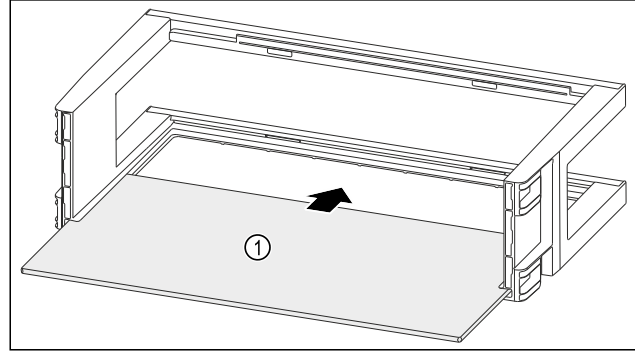

Fig. 97

Εισαγάγετε το ράφι Fig. 97 (1) στις πλευρικές εγκοπές.

Συναρμολόγηση ραφιού πόρτας με θήκη οργάνωσης και στήριγμα φιαλών

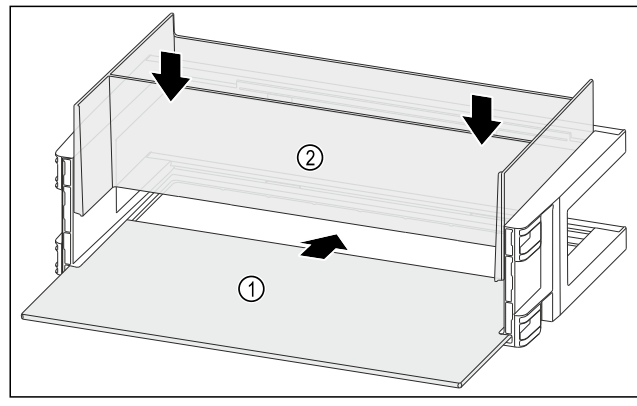

Fig. 98

- Εισαγάγετε το ράφι Fig. 98 (1) στις πλευρικές εγκοπές.
- Τοποθετήστε τη θήκη οργάνωσης Fig. 98 (2).

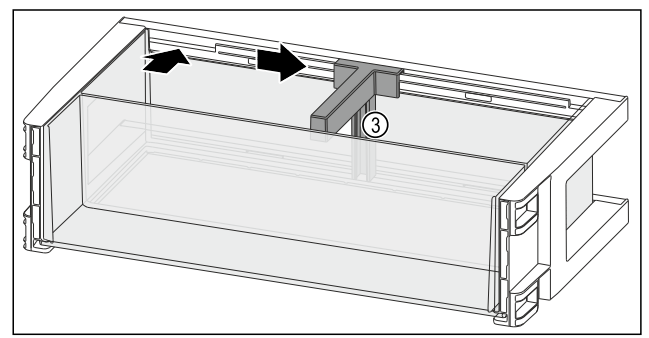

Fig. 99

- Τοποθετήστε το στήριγμα φιαλών Fig. 99 (3) στην εγκοπή.
- Σπρώξτε προς το πλάι το στήριγμα φιαλών Fig. 99 (3) στην επιθυμητή θέση.

Συναρμολόγηση αναδιπλούμενου ραφιού πόρτας

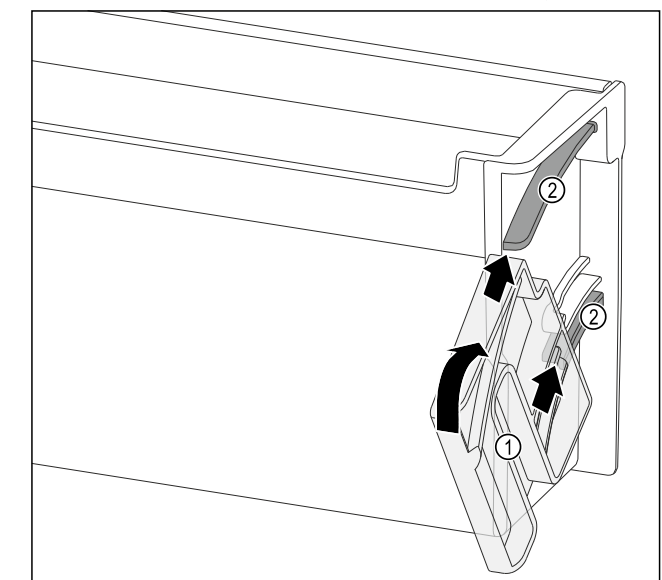

Fig. 100

- Φέρτε το εξάρτημα περιστροφής Fig. 100 (1) έτσι, ώστε οι εγκοπές να βρίσκονται ακριβώς απέναντι από τα κανάλια-οδηγούς Fig. 100 (2) του ραφιού πόρτας.
- Περιστρέψτε το εξάρτημα περιστροφής Fig. 100 (1) προς την αναφερόμενη κατεύθυνση.

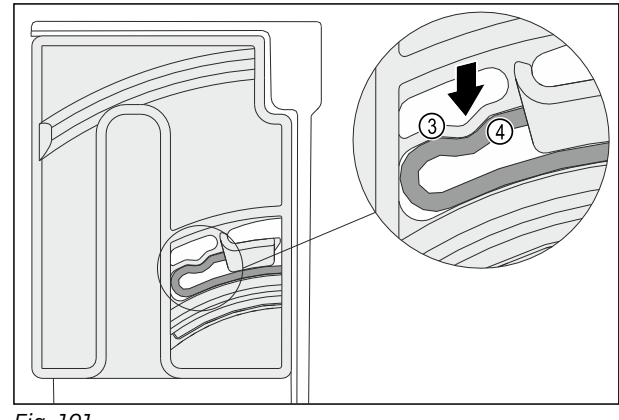

Fig. 101

Το ελαστικό στοιχείο Fig. 101 (3) του εξαρτήματος περι στροφής κουμπώνει με χαρακτηριστικό ήχο στο στρογγυλό τμήμα του νεύρου Fig. 101 (4).

# 8.2 Ράφια τροφίμων

### 8.2.1 Μετακίνηση / αφαίρεση ραφιών

Τα ράφια στερεώνονται με στοπ, ώστε να μην μπορούν να τραβηχτούν προς τα εμπρός κατά λάθος.

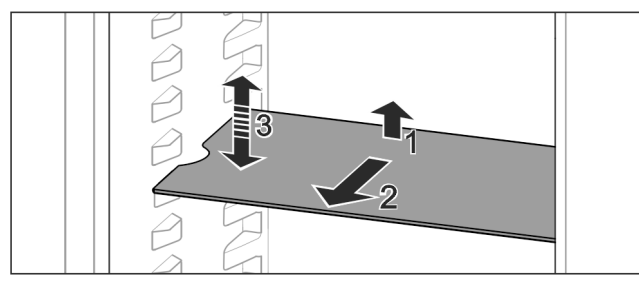

Fig. 102

- Ανυψώστε το ράφι και τραβήξτε το προς τα εμπρός.
- Πλευρική εσοχή στη θέση υποστηρίγματος.
- Μετακίνήση ραφιού: Σήκώστε ή κατεβάστε το στο επιθυμητό ύψος και σπρώξτε το μέσα.

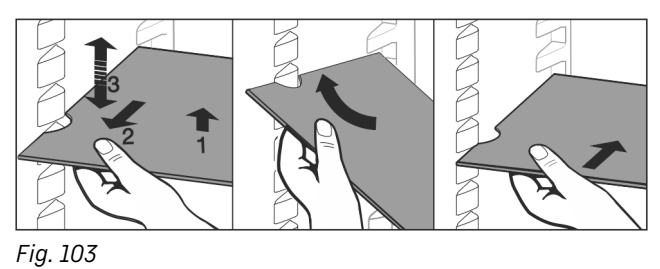

- Πλήρης αφαίρεση ραφιού: Τραβήξτε το προς τα εμπρός.
- Εύκολη αφαίρεση: Θέστε το ράφι λοξά.
- Επανατοποθέτηση ραφιού: Ωθήστε το μέχρι τέρμα.
- Τα στοπ εξαγωγής δείχνουν προς τα κάτω.
- Τα στοπ εξαγωγής βρίσκονται πίσω από την μπροστινή επιφάνεια υποστήριξης.

Το ράφι πάνω από τα διαμερίσματα EasyFresh μπορεί και αυτό να αφαιρεθεί.

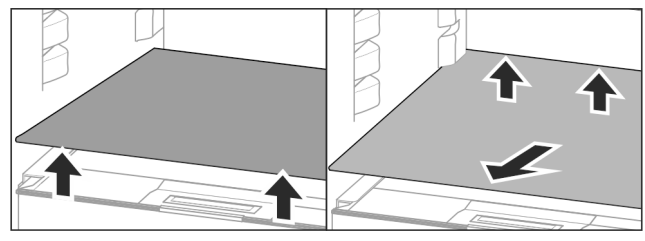

Fig. 104

- Βγάλτε το ράφι τροφίμων:
- Σηκώστε το ράφι μπροστά και πίσω.
- Βγάλτε προς τα εμπρός.

Μην τοποθετείτε τίποτα πάνω στο κάλυμμα διαμερίσματος που βρίσκεται από κάτω!

Εισαγωγή ραφιού:

- Τοποθετήστε το ράφι λοξά, με κλίση προς τα πίσω και κάτω.
- Τα στοπ εξαγωγής δείχνουν προς τα κάτω.
- Εισάγετε και αποθέστε το ράφι.

#### 8.2.2 Αποσυναρμολόγηση ραφιών

Μπορείτε να αποσυναρμολογήσετε τα ράφια για καθαρισμό.

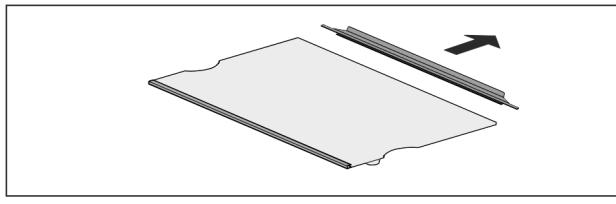

Fig. 105

Αποσυναρμολογήστε το ράφι.

# 8.3 Χωριζόμενο ράφι\*

### 8.3.1 Χρήση χωριζόμενου ραφιού

Τα ράφια στερεώνονται με στοπ, ώστε να μην μπορούν να τραβηχτούν προς τα εμπρός κατά λάθος.

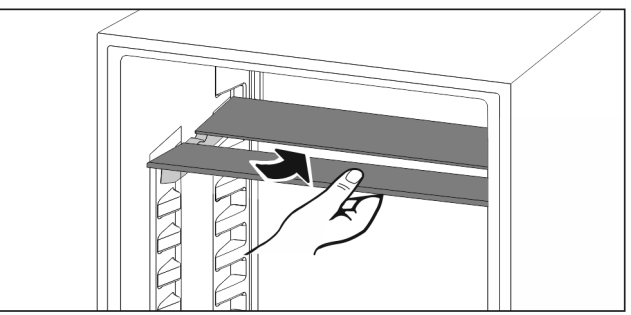

Fig. 106

 Τοποθετήστε το χωριζόμενο ράφι σύμφωνα με την εικόνα.

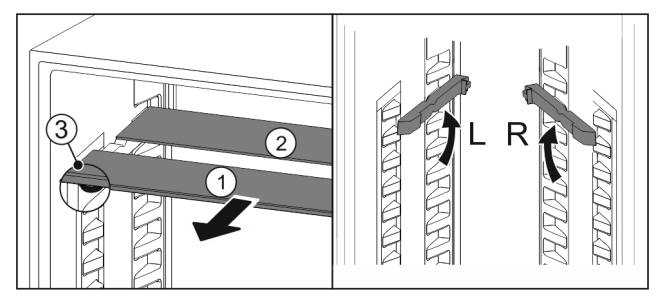

#### Fig. 107 **Ρύθμιση σε ύψος:**

- Τραβήξτε έξω τα γυάλινα ράφια μεμονωμένα προς τα εμπρός Fig. 107 (1).
- Τραβήξτε τις ράγες υποστήριξης από το σύστημα ασφάλισης και κουμπώστε τις στο επιθυμητό ύψος.
- Σπρώξτε μέσα τα γυάλινα ράφια μεμονωμένα, διαδοχικά.
   Επίπεδα στοπ εξαγωγής μπροστά, ακριβώς πίσω από τη ράγα υποστήριξης.
- Υψηλά στοπ εξαγωγής στο πίσω μέρος.

#### Χρήση των δύο ραφιών:

- Πιάστε με το ένα χέρι το κάτω γυάλινο ράφι και τραβήξτε το προς τα εμπρός.
- Το γυάλινο ράφι Fig. 107 (1) με το διακοσμητικό προφίλ είναι μπροστά.
- Τα στοπ Fig. 107 (3) δείχνουν προς τα κάτω.

### 8.4 VarioSafe \*

To VarioSafe προσφέρει στο τμήμα συντήρησης χώρο π.χ. για μικρού μεγέθους τρόφιμα, συσκευασίες, σωληνάρια και βάζα.

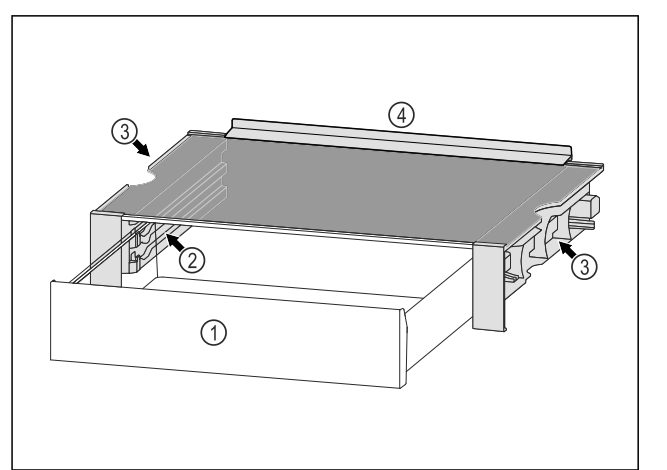

*Fig. 108* (1) Συρτάρι VarioSafe

(3) Εσοχές στο αριστερό και στο δεξιό πλευρικό τοίχωμα

(2) Πλευρικά τοιχώματα με ραβδωτές επιφάνειες για συρτάρι VarioSafe

### 8.4.1 Εισαγωγή VarioSafe

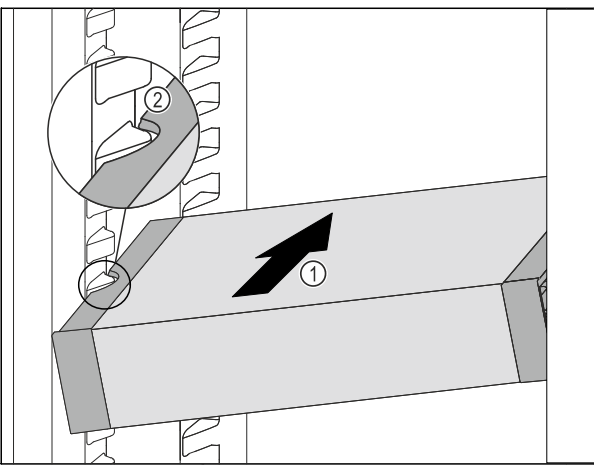

(4) Άκρο τερματισμού

- Fig. 109
- Εισάγετε το VarioSafe λοξά στο τμήμα συντήρησης Fig. 109 (1), μέχρι οι πλευρικές εσοχές Fig. 109 (2) του VarioSafe να βρίσκονται στο ύψος της ραβδωτής επιφάνειας του δοχείου στο τμήμα συντήρησης.

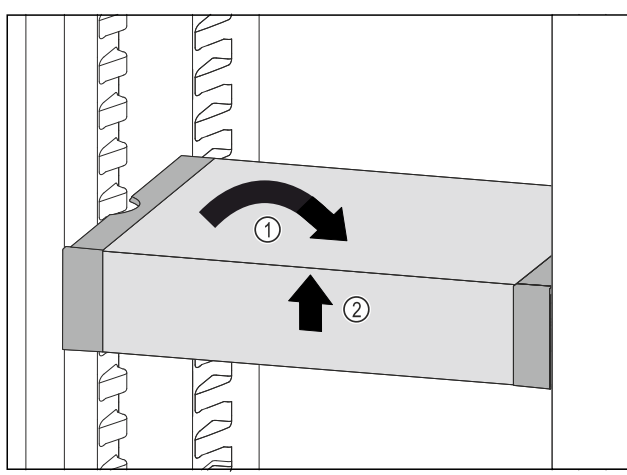

Fig. 110

- Ευθυγραμμίστε το VarioSafe. Fig. 110 (1)
- Ανασηκώστε μπροστά το VarioSafe. Fig. 110 (2)

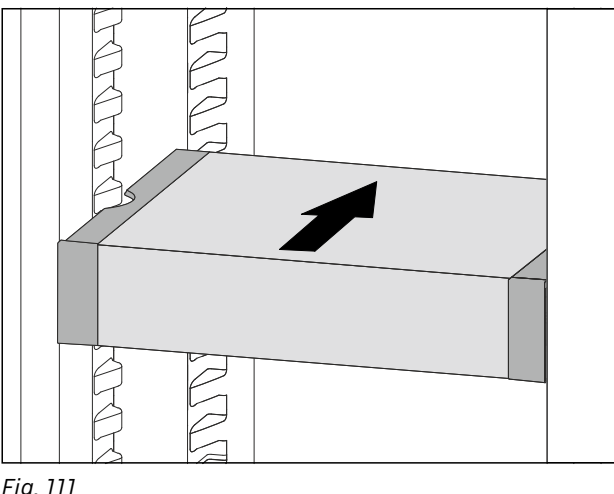

- Fig. 111
- Ανασηκώστε προς τα μπροστά το VarioSafe.
- Ωθήστε προς τα πίσω το VarioSafe.
- Κατεβάστε το VarioSafe.

To VarioSafe ασφαλίζει μπροστά με χαρακτηριστικό ήχο. > To VarioSafe είναι τοποθετημένο.

### 8.4.2 Μετακίνηση του VarioSafe

Μπορείτε να μετακινήσετε ολόκληρο το VarioSafe στο τμήμα συντήρησης.

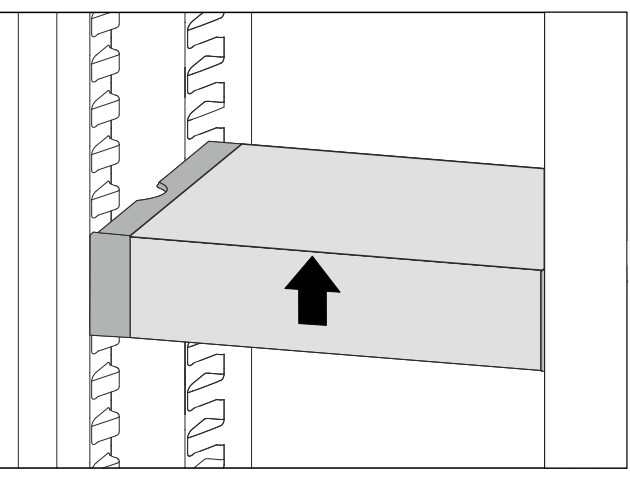

Fig. 112

Ανασηκώστε μπροστά το VarioSafe.

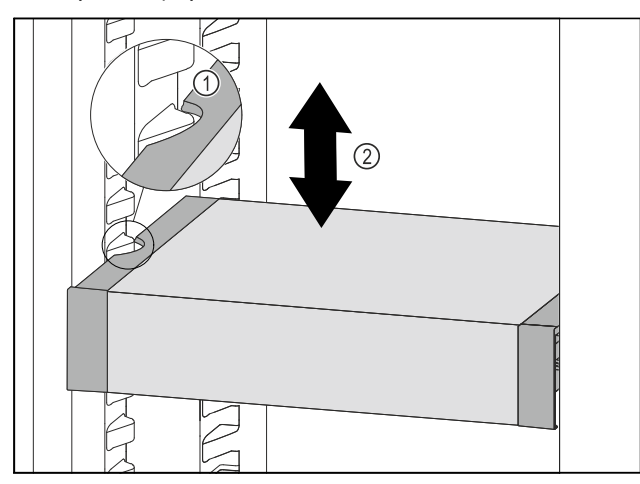

Fig. 113

- Τραβήξτε το VarioSafe προς τα εμπρός, μέχρι οι πλευ-ρικές εσοχές του VarioSafe να βρίσκονται στο ύψος ► της ραβδωτής επιφάνειας του δοχείου στο τμήμα συντήρησης. Fig. 113 (1)
- Μετακινήστε το VarioSafe στο τμήμα συντήρησης προς τα επάνω ή προς τα κάτω, μέχρι να επιτευχθεί το επιθυμητό ύψος. Fig. 113 (2)

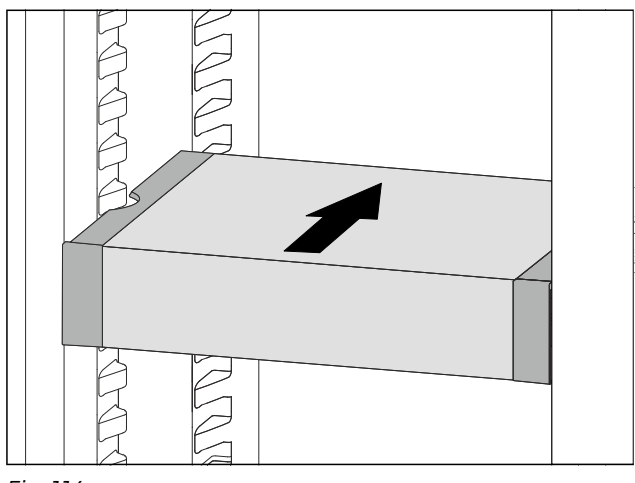

- Fig. 114
- Ανασηκώστε μπροστά το VarioSafe.

- Ωθήστε προς τα πίσω το VarioSafe.
- Το VarioSafe ασφαλίζει μπροστά με χαρακτηριστικό ήχο.
- To VarioSafe έχει ρυθμιστεί σε ύψος.

#### 8.4.3 Μετακίνηση συρταριού VarioSafe

Μπορείτε να τοποθετήσετε το συρτάρι VarioSafe σε δύο διαφορετικά ύψη. Εάν θέλετε να αποθηκεύσετε στο συρτάρι VarioSafe ψηλότερα τρόφιμα, ωθήστε το συρτάρι VarioSafe στην κάτω ραβδωτή επιφάνεια. Εάν θέλετε να αποθηκεύσετε στο συρτάρι VarioSafe χαμηλότερα τρόφιμα, ωθήστε το συρτάρι VarioSafe στην επάνω ραβδωτή επιφάνεια.

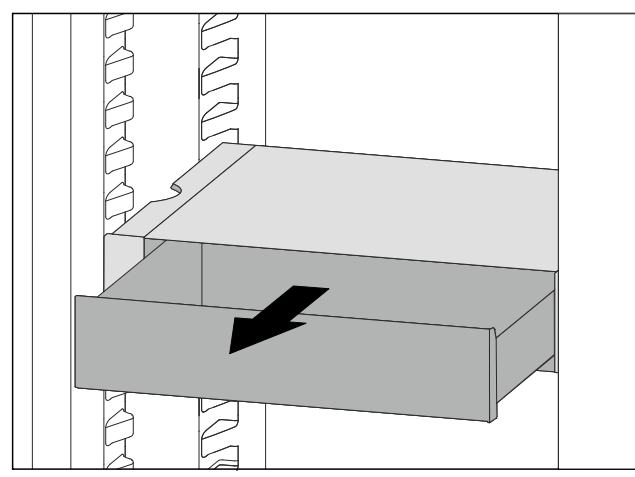

Fig. 115

- Τραβήξτε έξω το συρτάρι μέχρι τέρμα VarioSafe.
- Ανασηκώστε μπροστά το συρτάρι VarioSafe.
- Αφαιρέστε το συρτάρι VarioSafe προς τα εμπρός.

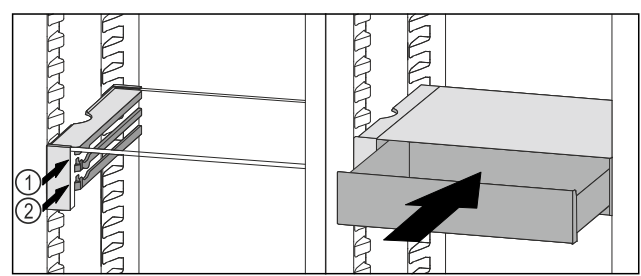

Fig. 116

- Ανασηκώστε μπροστά το συρτάρι VarioSafe.
- Τοποθετήστε το συρτάρι VarioSafe πίσω από τα στοπ στην επιθυμητή ραβδωτή επιφάνεια Fig. 116 (1) ή Fig. 116 (2).
- Το συρτάρι VarioSafe έχει ρυθμιστεί σε ύψος.

### 8.4.4 Αφαίρεση VarioSafe

Μπορείτε να αφαιρέσετε το VarioSafe ολόκληρο.

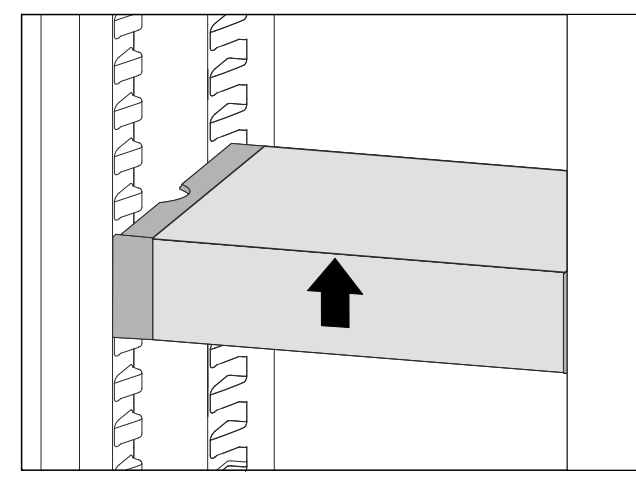

Fig. 117

Ανασηκώστε μπροστά το VarioSafe.

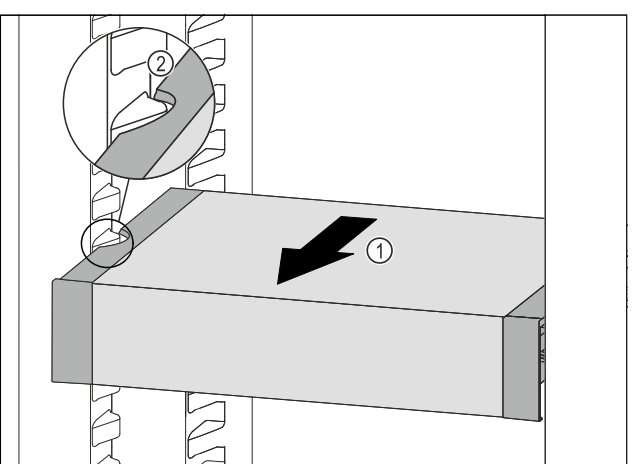

Fig. 118

Τραβήξτε το VarioSafe προς τα εμπρός Fig. 118 (1), μέχρι οι πλευρικές εσοχές του VarioSafe να βρίσκονται στο ύψος της ραβδωτής επιφάνειας του δοχείου στο τμήμα συντήρησης. Fig. 118 (2)

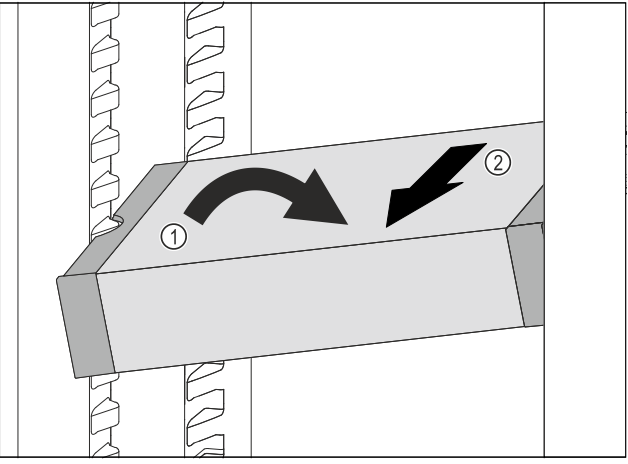

Fig. 119

- Θέστε λοξά το VarioSafe στο τμήμα συντήρησης. Fig. 119 (1)
- Αφαιρέστε προς τα εμπρός το VarioSafe. Fig. 119 (2)
- To VarioSafe έχει αφαιρεθεί.

### 8.4.5 Αποσυναρμολόγηση VarioSafe

Μπορείτε να αποσυναρμολογήσετε το VarioSafe στα επιμέρους εξαρτήματά του, εάν θέλετε να καθαρίσετε το VarioSafe ή για να τοποθετήσετε ή να αφαιρέσετε ανταλλακτικά.

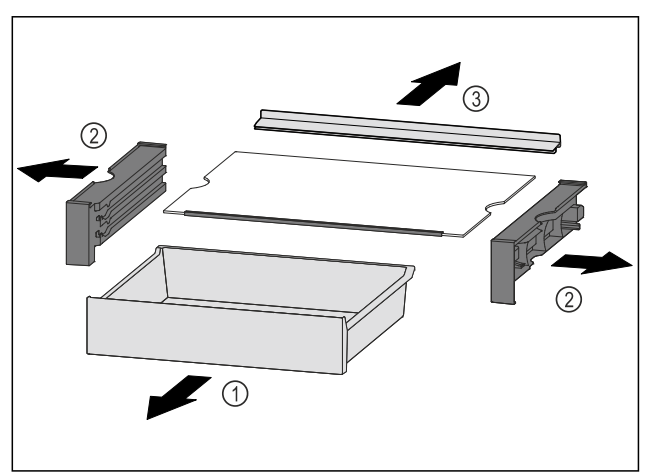

Fig. 120

- Αφαιρέστε ολόκληρο το VarioSafe. (βλέπε 8.4.4 Αφαίρεση VarioSafe)
- Αποσυναρμολογήστε το VarioSafe σύμφωνα με την εικόνα.

# 8.5 Συρτάρια

Μπορείτε να αφαιρέσετε τα συρτάρια για καθαρισμό.

Η αφαίρεση και εισαγωγή των συρταριών διαφέρει ανάλογα με το εκτεινόμενο σύστημα. Η συσκευή μπορεί να διαθέτει διαφορετικά εκτεινόμενα συστήματα.

#### Υπόδειξη

Όταν δεν επαρκεί ο αερισμός, αυξάνεται η κατανάλωση ενέργειας και μειώνεται η απόδοση ψύξης.

Διατηρείτε πάντα ελεύθερα τα ανοίγματα αέρα του ανεμιστήρα στο εσωτερικό στο πίσω τοίχωμα της συσκευής!

#### 8.5.1 Συρτάρι πάνω στον πάτο της συσκευής ή σε γυάλινο ράφι

Το συρτάρι κινείται απευθείας πάνω στον πάτο της συσκευής ή πάνω σε ένα γυάλινο ράφι. Δεν υπάρχουν ράγες.

#### Αφαίρεση συρταριού

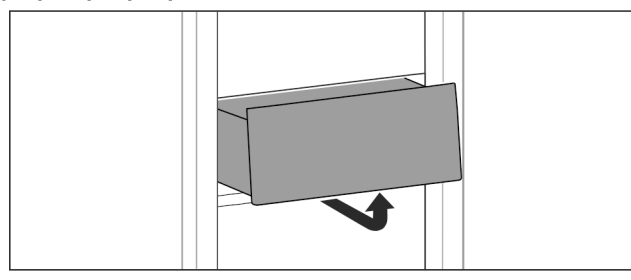

Fig. 121

Αφαιρέστε το συρτάρι όπως στην εικόνα.

#### Τοποθέτηση συρταριού

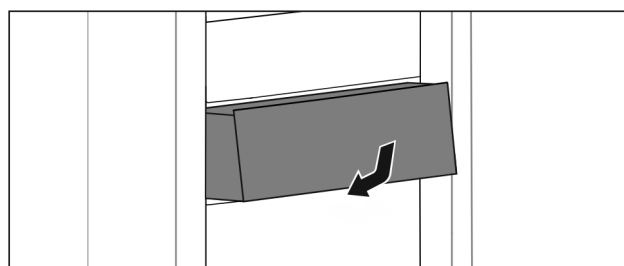

Fig. 122

- Τοποθετήστε το συρτάρι όπως στην εικόνα.
- 8.5.2 Συρτάρι πάνω σε ράγες ολίσθησης

#### Αφαίρεση συρταριού

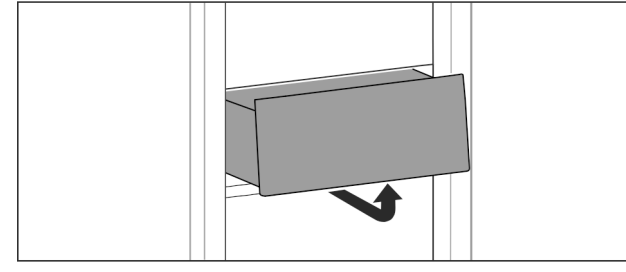

Fig. 123

Αφαιρέστε το συρτάρι όπως στην εικόνα.

#### Τοποθέτηση συρταριού

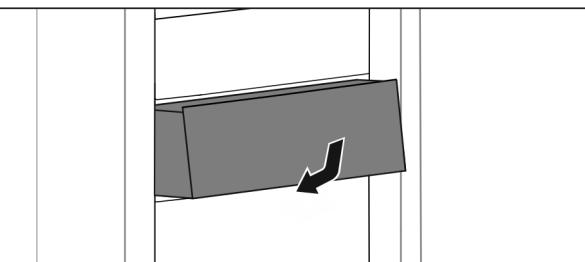

Fig. 124

Τοποθετήστε το συρτάρι όπως στην εικόνα.

#### 8.5.3 Συρτάρι πάνω σε τηλεσκοπικές ράγες

Το συρτάρι κινείται με εκτεινόμενες ράγες (τηλεσκοπικές ράγες). Υπάρχουν τηλεσκοπικές ράγες με πλήρες άνοιγμα και τηλεσκοπικές ράγες με μερικό άνοιγμα. Τα συρτάρια με πλήρες άνοιγμα μπορούν να τραβηχτούν τελείως έξω από τη συσκευή. Τα συρτάρια με μερικό άνοιγμα δεν μπορούν να τραβηχτούν τελείως έξω από τη συσκευή. Ποιο σύστημα είναι στη συσκευή σας, εξαρτάται από τον τύπο της συσκευής.

#### Μερικό άνοιγμα, τμήμα συντήρησης

#### Αφαίρεση συρταριού

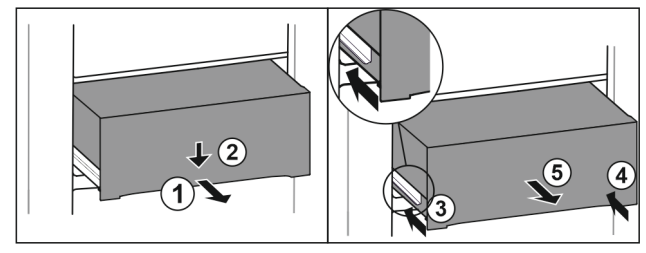

Fig. 125

- Τραβήξτε έξω το συρτάρι μέχρι τη μέση. Fig. 125 (1)
- Πιέστε το συρτάρι στην μπροστινή πλευρά προς τα κάτω. Fig. 125 (2)
- Εισάγετε την αριστερή ράγα περίπου 2 cm. Fig. 125 (3)
- Εισάγετε τη δεξιά ράγα περίπου 2 cm. Fig. 125 (4)
- Αφαιρέστε το συρτάρι προς τα εμπρός. Fig. 125 (5)

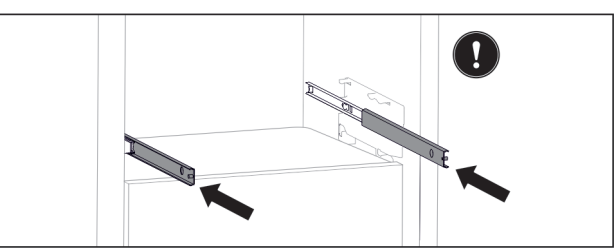

Fig. 126

Εάν δεν έχουν εισαχθεί ακόμη τελείως οι ράγες μετά την αφαίρεση του συρταριού:

Εισάγετε τελείως τις ράγες.

#### Τοποθέτηση συρταριού

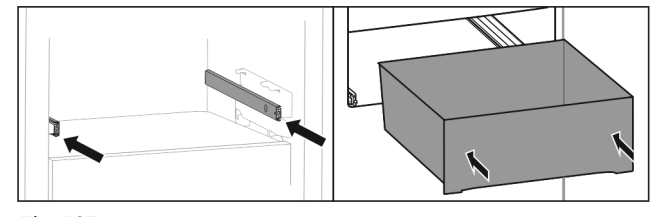

Fig. 127

- Εισάγετε τις ράγες.
- Τοποθετήστε το συρτάρι πάνω στις ράγες.
- Εισάγετε προς τα πίσω το συρτάρι.

# 8.6 Καπάκι EasyFresh-Safe

Μπορείτε να αφαιρέσετε το καπάκι του διαμερίσματος για καθαρισμό.

#### 8.6.1 Αφαίρεση του καπακιού διαμερίσματος

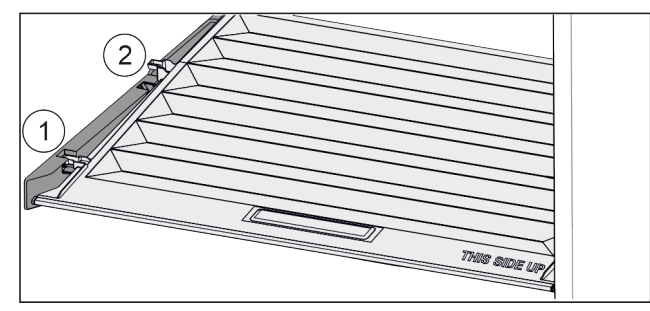

Fig. 128

Όταν έχουν αφαιρεθεί τα συρτάρια:

- Τραβήξτε προς τα εμπρός Fig. 128 (1) το καπάκι ως το άνοιγμα στα εξαρτήματα συγκράτησης.
- Ανυψώστε στο πίσω μέρος από κάτω και αφαιρέστε
   Fig. 128 (2) προς τα πάνω.

#### 8.6.2 Εισαγωγή του καπακιού διαμερίσματος

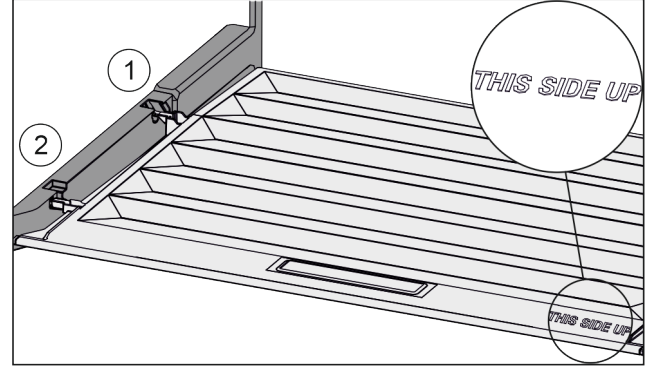

Fig. 129

Εάν η επιγραφή THIS SIDE UP είναι επάνω:

- Περάστε μέσα τις διαμορφώσεις καπακιού μέσω του ανοίγματος της πίσω βάσης στήριξης Fig. 129 (1) και κουμπώστε τις μπροστά στη βάση στήριξης Fig. 129 (2).
- Φέρτε το καπάκι στην επιθυμητή θέση (βλέπε 8.7 Ρύθμιση της υγρασίας).

# 8.7 Ρύθμιση της υγρασίας

Μπορείτε να ρυθμίσετε μόνοι σας την υγρασία στο συρτάρι, μέσω της ρύθμισης του καπακιού του διαμερίσματος.

Το καπάκι του διαμερίσματος βρίσκεται απευθείας πάνω στο συρτάρι και μπορεί να καλυφθεί από ράφια ή πρόσθετα συρτάρια.

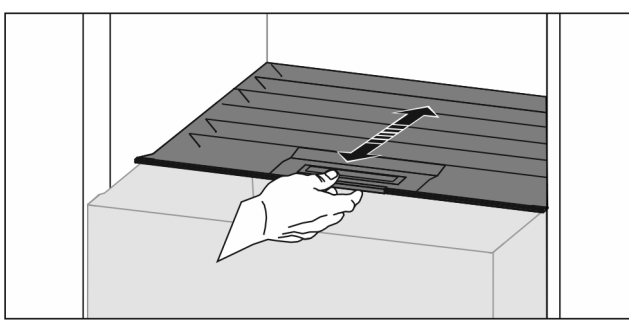

Fig. 130 Χαμηλή υγρασία αέρα ▶ Ανοίξτε το συρτάρι.

- Τραβήξτε το καπάκι του διαμερίσματος προς τα εμπρός.
- Όταν είναι κλεισμένο το συρτάρι: Διάκενο ανάμεσα σε καπάκι και διαμέρισμα.
- Η υγρασία του αέρα στο διαμέρισμα Safe μειώνεται.

#### Υψηλή υγρασία αέρα

#### Ανοίξτε το συρτάρι.

- Σπρώξτε το καπάκι του διαμερίσματος προς τα πίσω.
- Όταν είναι κλεισμένο το συρτάρι: Το καπάκι κλείνει στεγανά το διαμέρισμα.
- Η υγρασία του αέρα στο διαμέρισμα Safe αυξάνεται. Αν υπάρχει υπερβολική υγρασία μέσα στο διαμέρισμα:
- Επιλέξτε τη ρύθμιση «χαμηλής υγρασίας αέρα». -ή-

Αφαιρέστε την υγρασία με πανί.

# 8.8 Πτυσσόμενο ράφι με καλάθι μπου - καλιών\*

Πάνω στο πτυσσόμενο ράφι, αφαιρούμενα καλάθια μπου καλιών προσφέρουν πολύ χώρο για την αποθήκευση μπουκαλιών. Όταν έχουν αφαιρεθεί τα καλάθια μπουκαλιών, στο πτυσσόμενο ράφι υπάρχει χώρος για ένα κιβώτιο με αναψυκτικά/μπύρες.

#### 8.8.1 Χρήση καλαθιού μπουκαλιών

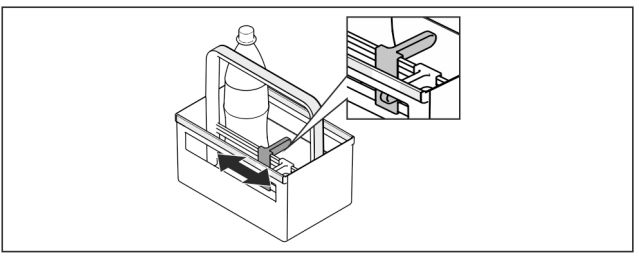

Fig. 131

Σπρώξτε το στήριγμα μπουκαλιών στα μπουκάλια.

Τα μπουκάλια δεν ανατρέπονται.

#### 8.8.2 Αποσυναρμολόγηση πτυσσόμενου ραφιού

Το πτυσσόμενο ράφι εγκαθίσταται πάνω σε μια γυάλινη πλάκα με τηλεσκοπικές ράγες.

Μπορείτε να αποσυναρμολογήσετε το πτυσσόμενο ράφι για καθαρισμό.

#### Αφαίρεση του πτυσσόμενου ραφιού

Αφαιρέστε τα καλάθια μπουκαλιών.

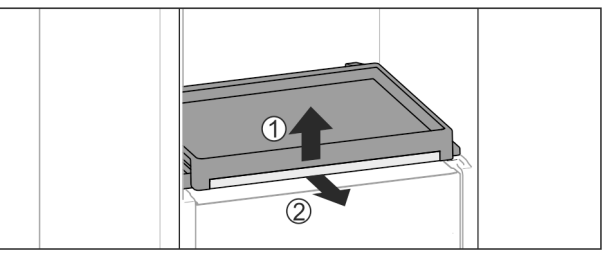

Fig. 132

Αφαίρεση του πτυσσόμενου ραφιού με το γυάλινο ράφι: Σηκώστε ελαφρά το μπροστινό μέρος του γυάλινου ραφιού Fig. 132 (1) και τραβήξτε το έξω προς τα εμπρός Fig. 132 (2).

# Συντ**ή**ρηση

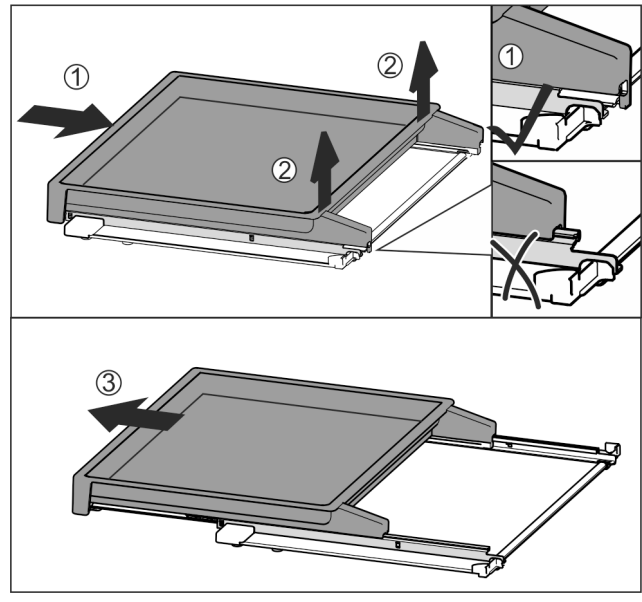

Fig. 133

- Σπρώξτε το πτυσσόμενο ράφι τελείως μέσα Fig. 133 (1).
- Απασφαλίστε το σύστημα ασφάλισης στην πίσω πλευρά Fig. 133 (2).
- Βγάλτε το πτυσσόμενο ράφι προς τα εμπρός Fig. 133 (3).
   Εισαγωγή του πτυσσόμενου ραφιού

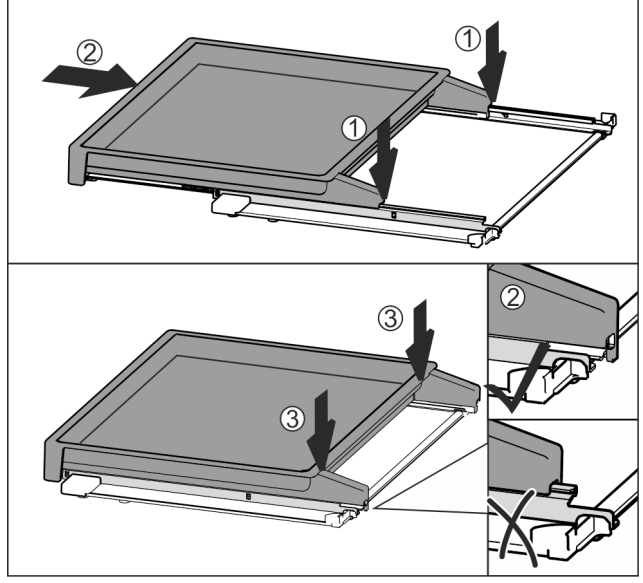

Fig. 134

- Τοποθετήστε το κεντραρισμένο πάνω στις ράγες Fig. 134 (1).
- Σπρώξτε το πτυσσόμενο ράφι τελείως μέσα Fig. 134 (2).
- Πιέστε στην πίσω πλευρά έως ότου ασφαλίσει με χαρακτηριστικό ήχο Fig. 134 (3).
- Εισαγωγή του πτυσσόμενου ραφιού με το γυάλινο ράφι:
   Σπρώξτε μέσα προς τα πίσω.

# 8.9 Στήριγμα φιαλών

### 8.9.1 Χρησιμοποιήστε στήριγμα φιαλών

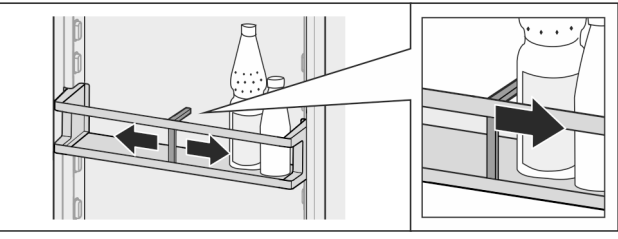

Fig. 135

- Σπρώξτε το στήριγμα μπουκαλιών στα μπουκάλια.
- Τα μπουκάλια δεν ανατρέπονται.

# 8.9.2 Αφαίρεση εξαρτήματος συγκράτησης μπουκαλιών

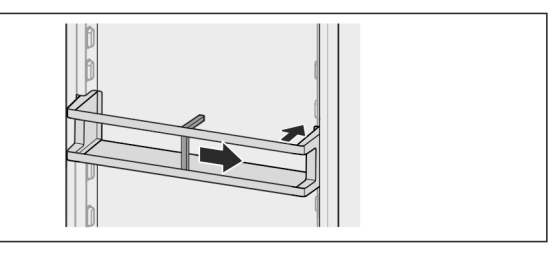

Fig. 136

- Σπρώξτε το στήριγμα μπουκαλιών τελείως δεξιά ως το άκρο.
- Αφαιρέστε προς τα πίσω.

# 9 Συντήρηση

# 9.1 Φίλτρο ενεργού άνθρακα FreshAir

Το φίλτρο ενεργού άνθρακα FreshAir βρίσκεται στο διαμέρισμα πάνω από τον ανεμιστήρα.

Εξασφαλίζει βέλτιστη ποιότητα αέρα.

- Αλλάζετε φίλτρο ενεργού άνθρακα κάθε 6 μήνες. Όταν είναι ενεργοποιημένη η υπενθύμιση, ένα μήνυμα στην οθόνη ενδείξεων σας ζητά την αντικατάσταση.
- Το φίλτρο ενεργού άνθρακα μπορεί να πεταχτεί στα κανονικά οικιακά απορρίμματα.

#### Υπόδειξη

Μπορείτε να προμηθευτείτε το φίλτρο ενεργού άνθρακα FreshAir από το κατάστημα Liebherr-Hausgeräte στη διεύθυνση home.liebherr.com/shop/de/deu/zubehor.html.

# 9.1.1 Αφαίρεση του φίλτρου ενεργού άνθρακα FreshAir

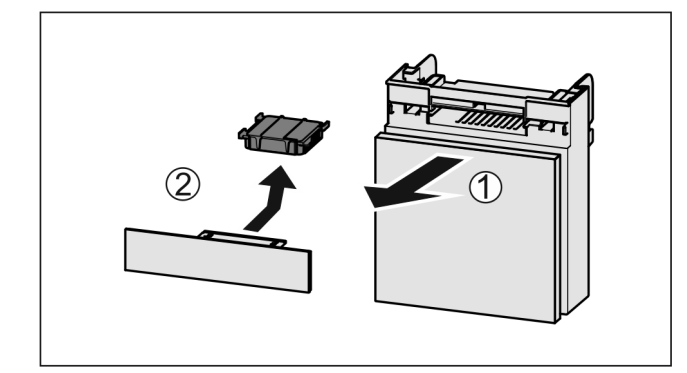

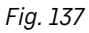

- Τραβήξτε έξω Fig. 137 (1) το διαμέρισμα προς τα εμπρός.
- Αφαιρέστε το φίλτρο ενεργού άνθρακα Fig. 137 (2).

#### 9.1.2 Εισαγωγή του φίλτρου ενεργού άνθρακα FreshAir

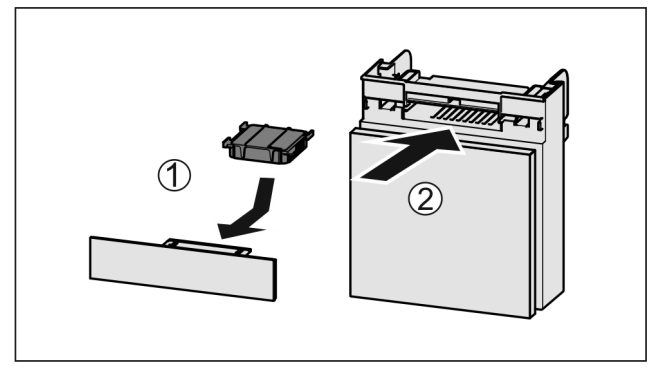

#### Fig. 138

- Εισάγετε το φίλτρο ενεργού άνθρακα όπως δείχνει η εικόνα Fig. 138 (1).
- Το φίλτρο ενεργού άνθρακα κουμπώνει στη θέση του. Όταν το φίλτρο ενεργού άνθρακα δείχνει προς τα κάτω:
- Σπρώξτε μέσα το διαμέρισμα Fig. 138 (2).
- Τώρα το φίλτρο ενεργού άνθρακα είναι έτοιμο για χρήση.

# 9.2 Αποσυναρμολόγηση / συναρμολόγηση εκτεινόμενων συστημάτων

### 9.2.1 Υποδείξεις για την αποσυναρμολόγηση

Μπορείτε να αποσυναρμολογήσετε μερικά εκτεινόμενα συστήματα για καθαρισμό. Η συσκευή μπορεί να διαθέτει διαφορετικά εκτεινόμενα συστήματα.

Τα ακόλουθα εκτεινόμενα συστήματα είναι αποσυναρμο λογούμενα ή όχι αποσυναρμολογούμενα:

| Εκτεινόμενο σύστημα                                         | αποσυναρμολογούμενο /<br>όχι αποσυναρμολογούμενο                                 |
|-------------------------------------------------------------|----------------------------------------------------------------------------------|
| Συρτάρι πάνω στον πάτο<br>της συσκευής ή σε<br>γυάλινο ράφι | όχι αποσυναρμολογούμενο                                                          |
| Συρτάρι πάνω σε ράγες<br>ολίσθησης                          | όχι αποσυναρμολογούμενο                                                          |
| Μερικό άνοιγμα, τμήμα<br>συντήρησης                         | όχι αποσυναρμολογούμενο                                                          |
| Εκτεινόμενο ράφι με<br>καλάθι μπουκαλιών*                   | αποσυναρμολογούμενο<br>(βλέπε 9.2.2 Εκτεινόμενο ράφι<br>με καλάθι μπουκαλιών*) * |

### 9.2.2 Εκτεινόμενο ράφι με καλάθι μπουκαλιών\*

#### Αποσυναρμολόγηση εκτεινόμενου συστήματος

Βεβαιωθείτε ότι πληρούνται οι ακόλουθες προϋποθέσεις:

- Το καλάθι μπουκαλιών έχει αφαιρεθεί. (βλέπε 8.8 Πτυσ σόμενο ράφι με καλάθι μπουκαλιών\*)
- Το γυάλινο ράφι έχει αφαιρεθεί.

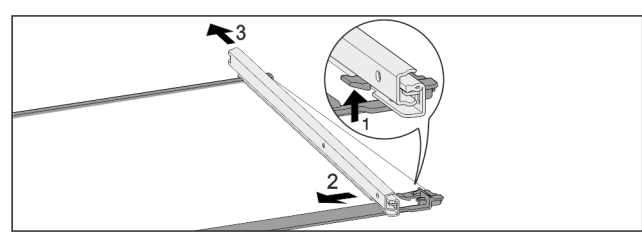

Fig. 139 Γυάλινο ράφιμε ράγες

- Πιέστε το μπροστινό άγκιστρο ασφάλισης προς τα πάνω.
   Fig. 139 (1)
- Ωθήστε την εκτεινόμενη ράγα προς το πλάι Fig. 139 (2) και προς τα πίσω Fig. 139 (3).

#### Τοποθέτηση εκτεινόμενου συστήματος

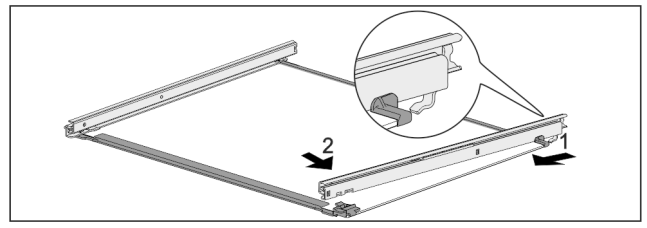

Fig. 140 Γυάλινο ράφι με ράγες

- Ασφαλίστε τη ράγα πίσω. Fig. 140 (1)
- Ασφαλίστε τη ράγα εμπρός. Fig. 140 (2)

# 9.3 Απόψυξη συσκευής

# ΠΡΟΕΙΔΟΠΟΙΗΣΗ

Ακατάλληλη απόψυξη της συσκευής! Τραυματισμοί και ζημιές.

- Για την επίσπευση της διαδικασίας απόψυξης, μην χρησιμοποιείτε άλλες μηχανικές διατάξεις ή άλλα μέσα από αυτά που προτείνονται από τον κατασκευαστή.
- Μην χρησιμοποιείτε ηλεκτρικές συσκευές θέρμανσης ή ατμοκαθαριστές, γυμνές φλόγες ή σπρέι απόψυξης.
- Μην απομακρύνετε τον πάγο με αιχμηρά αντικείμενα.

Η απόψυξη πραγματοποιείται αυτόματα. Το νερό της απόψυξης εξέρχεται από την οπή αποστράγγισης και εξατμίζεται.

Οι σταγόνες νερού ή ακόμη και λεπτές στρώσεις από πάχνη ή πάγο στην πλάτη της συσκευής είναι λειτουργικά απαραίτητες και απόλυτα φυσιολογικές. Δεν είναι απαραίτητη η απομάκρυνσή τους.

Λόγω της ρύθμισης βελτιστοποιημένης ενέργειας της συσκευής ενδέχεται προσωρινά να σχηματιστεί επίσης ένα λεπτό στρώμα πάχνης ή πάγου.

 Καθαρίζετε τακτικά την οπή αποστράγγισης. (βλέπε 9.4 Καθαρισμός της συσκευής)

# 9.4 Καθαρισμός της συσκευής

#### 9.4.1 Προετοιμασία

ΠΡΟΕΙΔΟΠΟΙΗΣΗ

Κίνδυνος ηλεκτροπληξίας!

Αποσύνδέετε το φις του ψυγείου ή διακόπτετε την παροχή ρεύματος.

# ΠΡΟΕΙΔΟΠΟΙΗΣΗ

Κίνδυνος πυρκαγιάς

- Μην προκαλείτε ζημίες στο κύκλωμα ψύξης.
- Αδειάστε τη συσκευή.
- Τραβήξτε το φις από την πρίζα.
- -ή-▶ Ενεργοποιήστε το CleaningMode. (βλέπε CleaningMode)

### 9.4.2 Καθαρισμός περιβλήματος

#### ΠΡΟΣΟΧΗ

Ακατάλληλος καθαρισμός! Ζημιές στη συσκευή.

- Χρησιμοποιείτε αποκλειστικά μαλακά πανιά καθαρισμού και καθαριστικά γενικής χρήσης με ουδέτερο pH.
- Μην χρησιμοποιείτε σφουγγάρια με τραχιά επιφάνεια ή ατσαλόμαλλο.
- Μην χρησιμοποιείτε καθαριστικά που είναι αιχμηρά, τραχιά, περιέχουν άμμο, χλώριο ή οξέα.

# 

Κίνδυνος τραυματισμού και πρόκλησης ζημιάς λόγω ζεστού ατμού!

Ο ζεστός ατμός μπορεί να προκαλέσει εγκαύματα και ζημιές στις επιφάνειες.

Μη χρησιμοποιείτε συσκευές καθαρισμού με ατμό!

Σκουπίστε το περίβλημα με μαλακό, καθαρό πανί. Σε περίπτωση επίμονων λεκέδων, χρησιμοποιήστε χλιαρό νερό με ουδέτερο καθαριστικό. Μπορείτε να καθαρίζετε τις γυάλινες επιφάνειες επιπρόσθετα με καθαριστικό τζαμιών.

#### 9.4.3 Καθαρισμός εσωτερικού

#### ΠΡΟΣΟΧΗ

Ακατάλληλος καθαρισμός!

Ζημιές στη συσκευή.

- Χρήσιμοποιείτε αποκλειστικά μαλακά πανιά καθαρισμού και καθαριστικά γενικής χρήσης με ουδέτερο pH.
- Μην χρησιμοποιείτε σφουγγάρια με τραχιά επιφάνεια ή ατσαλόμαλλο.
- Μην χρησιμοποιείτε καθαριστικά που είναι αιχμηρά, τραχιά, περιέχουν άμμο, χλώριο ή οξέα.
- Πλαστικές επιφάνειες: Καθαρίστε με το χέρι με ένα μαλακό, καθαρό πανί, χλιαρό νερό και λίγο απορρυπαντικό πιάτων.
- Μεταλλικές επιφάνειες: Καθαρίστε με το χέρι με ένα μαλακό, καθαρό πανί, χλιαρό νερό και λίγο απορρυπαντικό πιάτων.
- Οπή αποστράγγισης: Απομακρύνετε τις επικαθίσεις με ένα λεπτό βοηθητικό μέσο, π.χ. μπατονέτα.

### 9.4.4 Καθαρισμός εξοπλισμού

#### ΠΡΟΣΟΧΗ

Ακατάλληλος καθαρισμός! Ζημιές στη συσκευή.

- Χρησιμοποιείτε αποκλειστικά μαλακά πανιά καθαρισμού και καθαριστικά γενικής χρήσης με ουδέτερο pH.
- Μην χρησιμοποιείτε σφουγγάρια με τραχιά επιφάνεια ή ατσαλόμαλλο.
- Μην χρησιμοποιείτε καθαριστικά που είναι αιχμηρά, τραχιά, περιέχουν άμμο, χλώριο ή οξέα.

#### Καθαρισμός με ένα μαλακό, καθαρό πανί, χλιαρό νερό και λίγο απορρυπαντικό:

- Θήκη πόρτας
- Ράφι
- Χωριζόμενο ράφι\*
- VarioSafe\*
- Καλάθι μπουκαλιού και πτυσσόμενο ράφι\*
- Καπάκι EasyFresh-Safe

#### - Συρτάρι

#### Καθαρισμός με ένα υγρό πανί:

Τηλεσκοπικές ράγες

Παρακαλούμε έχετε υπόψη σας: Το γράσο στις τροχιές κίνησης χρησιμεύει για λίπανση και δεν επιτρέπεται να απομακρυνθεί!

#### Καθαρισμός σε πλυντήριο πιάτων έως τους 60 °C:

- Θήκη πόρτας
- Στήριγμα φιαλών
- Εξάρτημα συγκράτησης χωριζόμενου ραφιού\*
- FlexCube
- Αποσυναρμολόγηση εξοπλισμού: βλ. αντίστοιχο κεφάλαιο.
- Καθαρίστε τον εξοπλισμό.

#### 9.4.5 Μετά τον καθαρισμό

- Σκουπίστε τη συσκευή και τον υπόλοιπο εξοπλισμό για να στεγνώσει.
- Συνδέστε τη συσκευή και ενεργοποιήστε την.
- Όταν η θερμοκρασία φτάσει σε ικανοποιητική ψύξη:
- Τοποθετήστε μέσα τρόφιμα.
- Επαναλαμβάνετε τον καθαρισμό τακτικά.

# 10 Βοήθεια στον πελάτη

# 10.1 Τεχνικά χαρακτηριστικά

Εύρος θερμοκρασίας

Συντήρηση 2 °C έως 9 °C

Μέγιστο βάρος φορτίου εξοπλισμού

| Εξοπλισμός        | Πλάτος     | Πλάτος     | Πλάτος     |
|-------------------|------------|------------|------------|
|                   | συσκευής   | συσκευής   | συσκευής   |
|                   | 550 mm     | 600 mm     | 700 mm     |
|                   | (βλέπε     | (βλέπε     | (βλέπε     |
|                   | οδηγίες    | οδηγίες    | οδηγίες    |
|                   | συναρμολό  | συναρμολ   | συναρμολό  |
|                   | γησης,     | όγησης,    | γησης,     |
|                   | διαστάσεις | διαστάσεις | διαστάσεις |
|                   | συσκευής)  | συσκευής)  | συσκευής)  |
| Εκτεινόμενο ράφι* | 20 kg*     | 20 kg*     | 20 kg*     |

# 10.2 Θόρυβοι λειτουργίας

Κατά τη διάρκεια της λειτουργίας της η συσκευή παράγει διάφορους θορύβους.

- Σε περίπτωση μικρής απόδοσης ψύξης η συσκευή λειτουργεί οικονομικά, αλλά για περισσότερο χρόνο. Η ένταση του ήχου είναι μικρότερη.
- Σε περίπτωση ισχυρής απόδοσης ψύξης τα τρόφιμα ψύχονται γρηγορότερα. Η ένταση του ήχου είναι μεγαλύτερη.

Παραδείγματα:

- ενεργοποιημένες λειτουργίες (βλέπε 7.2 Λειτουργίες συσκευής)
- ανεμιστήρας σε λειτουργία
- πρόσφατα τοποθετημένα τρόφιμα
- υψηλή θερμοκρασία περιβάλλοντος
- παρατεταμένα ανοιχτή πόρτα

| Θόρυβος                            | Πιθανή αιτία                                           | Τύπος θορύβου                          |
|------------------------------------|--------------------------------------------------------|----------------------------------------|
| Ήχος φυσαλίδων<br>και κελαρύσματος | Ροή του ψυκτικού<br>μέσου μέσα στο<br>ψυκτικό κύκλωμα. | φυσιολογικός<br>θόρυβος<br>λειτουργίας |

| Θόρυβος                     |  | Πιθανή αι                                                                                               | τία                                                                       | Τύп                                    | ος θορύβου                           |
|-----------------------------|--|----------------------------------------------------------------------------------------------------|---------------------------------------------------------------------------|----------------------------------------|--------------------------------------|
| Συριγμός και<br>σφύριγμα    |  | ψεκασμός του<br>ψυκτικού μέσου<br>μέσα στο ψυκτικό<br>κύκλωμα.                                          |                                                                           | φυσιολογικός<br>Θόρυβος<br>λειτουργίας |                                      |
| Βουητό                      |  | Η συσκευή φυσιολογικα<br>ψύχεται. Η ένταση θόρυβος<br>του ήχου εξαρ -<br>τάται από την<br>ψυκτική ισχύ. |                                                                           | πολογικός<br>υβος<br>ουργίας           |                                      |
| Θόρυβοι αναρρό-<br>φησης    |  | Η πόρτα<br>με αποσβε -<br>στήρα κλεισίματος<br>ανοίγει και κλείνει.                                     |                                                                           | φυσιολογικός<br>θόρυβος<br>λειτουργίας |                                      |
| Βούισμα και<br>θρόισμα      |  | Ο ανεμιστήρας<br>λειτουργεί.                                                                            |                                                                           | φυσ<br>θόρ<br>λειτ                     | τιολογικός<br>υβος κατά τη<br>ουργία |
| Θόρυβος κλικ                |  | Ενεργοπα<br>και αι<br>ποιούντα<br>ματα.                                                                 | γοποιούνται φυσιολογικός<br>απενεργο - θόρυβος μετ<br>ννται εξαρτή- γωγής |                                        | τιολογικός<br>υβος μετα-<br>ής       |
| Κροτάλισμα ή<br>μουρμουρητό |  | Βαλβίδες ή<br>κλαπέτα σε ενεργή<br>κατάσταση.                                                           |                                                                           | φυσ<br>θόρ<br>γωγ                      | τιολογικός<br>υβος μετα-<br>ής       |
| Θόρυβος Πιθα                |  | ανή αιτία                                                                                               | Τύπος<br>θορύβου                                                          |                                        | Διορθωτική<br>ενέργεια               |
| Κραδασμοί Ακα<br>τοπ        |  | τάλληλη<br>οθέτηση                                                                                      | Θόρυβος<br>λόγ                                                            | ω                                      | Οριζοντιώστ<br>ε τη συσκευή          |

| Θόρυβος    | Πιθανή αιτία                                                       | Τύπος<br>θορύβου              | Διορθωτική<br>ενέργεια                                                                       |
|------------|--------------------------------------------------------------------|-------------------------------|----------------------------------------------------------------------------------------------|
| Κροτάλισμα | Εξοπλισμός,<br>Αντικείμενα<br>στον<br>εσωτερικό<br>της<br>συσκευής | Θόρυβος<br>λόγ ω<br>σφάλματος | Στερεώστε<br>τα μέρη του<br>εξοπλισμού.<br>Αφήστε<br>απόσταση<br>ανάμεσα στα<br>αντικείμενα. |

# 10.3 Τεχνική βλάβη

Η συσκευή είναι σχεδιασμένη και κατασκευασμένη ειδικά για να είναι δεδομένη η ασφάλεια λειτουργίας και η μεγάλη διάρκεια ζωής. Αν παρόλα αυτά, παρουσιαστεί κάποια βλάβη κατά τη λειτουργία, παρακαλούμε ελέγξτε εάν αυτό οφείλεται σε σφάλμα χειρισμού. Στην περίπτωση αυτή, τα έξοδα αποκατάστασης θα βαρύνουν εσάς, ακόμη και κατά την περίοδο ισχύος της εγγύησης.

Τις ακόλουθες βλάβες μπορείτε να τις αποκαταστήσετε μόνοι σας.

#### 10.3.1 Λειτουργία συσκευής

| Σφάλμα                                       | Αιτία                                                                                    | Αντιμετώπιση                                                                                                    |
|----------------------------------------------|------------------------------------------------------------------------------------------|----------------------------------------------------------------------------------------------------|
| Η συσκευή δεν<br>λειτουργεί.                 | → Η συσκευή δεν είναι ενεργοποιη -<br>μένη.                                              | <ul> <li>Ενεργοποιήστε τη συσκευή.</li> </ul>                                                                                     |
|                                              | → Το φις τροφοδοσίας δεν είναι<br>τοποθετημένο σωστά στην πρίζα.                         | <ul> <li>Έλεγχος φις.</li> </ul>                                                                                                  |
|                                              | → εάν η ασφάλεια της πρίζας δεν<br>είναι εντάξει.                                        | <ul> <li>Έλεγχος ασφάλειας.</li> </ul>                                                                                            |
|                                              | → Διακοπή ρεύματος.                                                                      | Διατήρηση της συσκευής κλειστή.                                                                                                   |
|                                              | → Η υποδοχή τροφοδοσίας δεν είναι<br>σωστά συνδεδεμένη στη συσκευή.                      | <ul> <li>Ελέγξτε την υποδοχή τροφοδοσίας.</li> </ul>                                                                              |
| Η θερμοκρασία<br>δεν είναι αρκετά<br>χαμηλή. | → Η πόρτα της συσκευής δεν έχει<br>κλείσει σωστά.                                        | <ul> <li>Κλείστε την πόρτα της συσκευής.</li> </ul>                                                                               |
|                                              | → Ο αερισμός και ο εξαερισμός δεν<br>επαρκούν.                                           | <ul> <li>Ελευθερώστε τη σχάρα αερισμού και καθαρίστε τη.</li> </ul>                                                               |
|                                              | → Η θερμοκρασία περιβάλλοντος<br>είναι πολύ υψηλή.                                       | <ul> <li>Επίλυση προβλήματος: (βλέπε 1.4 Πεδίο χρήσης της συσκευής)</li> </ul>                                                    |
|                                              | → Ανοίγατε τη συσκευή πολύ συχνά<br>ή την αφήσατε για πολλή ώρα<br>ανοιχτή.              | Περιμένετε, μήπως η απαιτούμενη θερμοκρασία<br>ρυθμιστεί ξανά αυτόματα. Εάν όχι, απευθυνθείτε στο<br>σέρβις. (βλέπε 10.4 Σέρβις). |
|                                              | → Η θερμοκρασία έχει ρυθμιστεί<br>λάθος.                                                 | <ul> <li>Ρυθμίστε χαμηλότερα τη θερμοκρασία και ελέγξτε τη<br/>μετά από 24 ώρες.</li> </ul>                                       |
|                                              | → Η συσκευή βρίσκεται πολύ κοντά<br>σε μια πηγή θερμότητας (κουζίνα,<br>καλοριφέρ κτλ.). | <ul> <li>Αλλάξτε τη θέση της συσκευής ή της πηγής θερμό-<br/>τητας.</li> </ul>                                                    |

με

ρυθμιζόμενα πόδια.

τα

σφάλματος

# Βοήθεια στον πελάτη

# Για να θέσετε τη συσκευή εκτός λειτουργίας

| Σφάλμα                                                                                                   | Αιτία                                                                                                    | Αντιμετώπιση                                                                           |
|----------------------------------------------------------------------------------------------------|----------------------------------------------------------------------------------------------------|----------------------------------------------------------------------------------------|
| Το λάστιχο της<br>πόρτας έχει<br>υποστεί ζημιά ή<br>πρέπει να αντι -<br>κατασταθεί για<br>άλλους λόγους. | → Η τσιμούχα της πόρτας μπορεί να<br>αντικατασταθεί. Μπορεί να αντι -<br>κατασταθεί χωρίς άλλο βοηθητικό<br>εργαλείο. | <ul> <li>Απευθυνθείτε στο σέρβις. (βλέπε 10.4 Σέρβις)</li> </ul>                       |
| Η συσκευή έχει<br>παγώσει ή σχημα-<br>τίζεται συμπύ-<br>κνωμα νερού.                                     | → Το λάστιχο της πόρτας ενδέχεται<br>να έχει βγει από την εγκοπή.                                                     | <ul> <li>Ελέγξτε τη σωστή εφαρμογή του λάστιχου της πόρτας<br/>στην εγκοπή.</li> </ul> |
| Η συσκευή είναι<br>ζεστή στις εξωτε -<br>ρικές επιφάνειες*.                                              | → Η θερμότητα του κυκλώματος<br>ψυκτικού μέσου χρησιμοποιείται<br>για την αποτροπή δημιουργίας<br>συμπύκνωσης νερού.  | Αυτό είναι φυσιολογικό.                                                                |

### 10.3.2 Εξοπλισμός

| Σφάλμα                                  | Αιτία                                                           | Αντιμετώπιση                                                                              |
|-----------------------------------------|-----------------------------------------------------------------|-------------------------------------------------------------------------------------------|
| Ο εσωτερικός<br>φωτισμός δεν<br>ανάβει. | → Η συσκευή δεν είναι ενεργοποιη -<br>µένη.                     | <ul> <li>Ενεργοποιήστε τη συσκευή.</li> </ul>                                             |
|                                         | → Η πόρτα παρέμεινε ανοιχτή για<br>περισσότερο από 15 λεπτά.    | Με ανοιχτή την πόρτα, ο εσωτερικός φωτισμός σβήνει<br>αυτόματα μετά από περίπου 15 λεπτά. |
|                                         | → Το LED φωτισμού έχει καεί ή έχει<br>υποστεί ζημιά το κάλυμμα. | <ul> <li>Απευθυνθείτε στο σέρβις. (βλέπε 10.4 Σέρβις)</li> </ul>                          |

# 10.4 Σέρβις

Ελέγξτε πρώτα, εάν μπορείτε να αποκαταστήσετε μόνοι σας τη βλάβη (βλέπε 10 Βοήθεια στον πελάτη). Εάν αυτό δεν είναι δυνατό, απευθυνθείτε στο σέρβις.

Θα βρείτε τη διεύθυνση στο συνημμένο φυλλάδιο «Liebherr-Service» ή στη διεύθυνση home.liebherr.com/ service.

# ΠΡΟΕΙΔΟΠΟΙΗΣΗ

Ακατάλληλη επισκευή!

Τραυματισμοί.

- Κάθε επισκευή ή επέμβαση στη συσκευή και στο καλώδιο παροχής ρεύματος, η οποία δεν αναφέρεται ρητά (βλέπε 9 Συντήρηση), πρέπει να εκτελείται μόνο από το τμήμα εξυπηρέτησης πελατών.
- Αναθέστε την αντικατάσταση του καλωδίου τροφοδο σίας που έχει υποστεί ζημιά μόνο στον κατασκευαστή ή στο σέρβις του ή σε πρόσωπο με αντίστοιχα προσόντα.
- Σε συσκεύές με πρίζα για συσκευές στις οποίες δεν αναπτύσσονται υψηλές θερμοκρασίες επιτρέπεται η αντικατάσταση από τον πελάτη.

### 10.4.1 Επικοινωνία με το σέρβις

Βεβαιωθείτε ότι έχετε τις εξής πληροφορίες για τη συσκευή:

- Ονομασία συσκευής (μοντέλο (Model) και αριθμοδείκτης (Index))
- Aρ. σέρβις (Service)
- 🖬 Αρ. σειράς (S-Nr.)
- Ανοίξτε τις πληροφορίες συσκευής μέσω της οθόνης.
   (βλέπε Πληροφορίες συσκευής)
   -ή-

- Βρείτε τις πληροφορίες συσκευής στην πινακίδα τύπου.
   (βλέπε 10.5 Πινακίδα τύπου)
- Σημειώστε τις πληροφορίες της συσκευής.
- Ενημερώστε το σέρβις: Αναφέρετε τα προβλήματα και τις πληροφορίες της συσκευής.
- Έτσι θα είναι δυνατή η γρήγορη και ακριβής εξυπηρέτηση.
- Ακολουθήστε τις υπόλοιπες οδηγίες του σέρβις.

# 10.5 Πινακίδα τύπου

Η πινακίδα τύπου βρίσκεται πίσω από τα συρτάρια στην εσωτερική πλευρά της συσκευής.

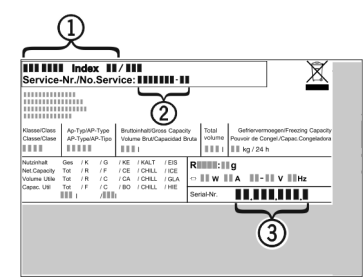

Fig. 141

- (1) Ονομασία συσκευής (3) Αρ. σειράς
- (2) Αρ. σέρβις
   Διαβάστε τις πληροφορίες από την πινακίδα τύπου.

# 11 Για να θέσετε τη συσκευή εκτός λειτουργίας

Αδειάστε τη συσκευή.

\* Ανάλογα με το μοντέλο και τις επιλογές

- Απενεργοποιήστε τη συσκευή. (βλέπε Απενεργοποίηση και ενεργοποίηση συσκευής)
- Αποσυνδέστε το φις τροφοδοσίας από την πρίζα.
- Εάν χρειάζεται, αποσυνδέστε την υποδοχή τροφοδο σίας: Τραβήξτε την υποδοχή τροφοδοσίας από το φις συσκευών και μετακινήστε την ταυτόχρονα προς τα αριστερά και δεξιά.
- Καθαρίστε τη συσκευή. (βλέπε 9.4 Καθαρισμός της συσκευής)
- Αφήστε την πόρτα ανοιχτή, για να μην δημιουργηθούν δυσάρεστες οσμές.

# 12 Απόρριψη

### 12.1 Προετοιμασία συσκευής για απόρ ριψη

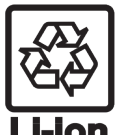

Η Liebherr χρησιμοποιεί μπαταρίες σε κάποιες συσκευές. Στην ΕΕ, ο νομοθέτης έχει υποχρεώσει για λόγους προστασίας του περι βάλλοντος τον τελικό καταναλωτή να αφαιρεί αυτές τις μπαταρίες πριν από την απόρριψη

- των παλαιών συσκευών. Εάν η συσκευή σας περιέχει μπαταρίες, υπάρχει στη συσκευή μια σχετική υπόδειξη.
- Λάμπες
- Εάν μπορείτε να αφαιρέσετε μόνοι σας και χωρίς να τις καταστρέψετε τις λάμπες, αφαι ρέστε τις επίσης πριν από την απόρριψη.
- Θέστε τη συσκευή εκτός λειτουργίας.
- Εφόσον είναι εφικτό: Αφαιρέστε τις λάμπες χωρίς να τις καταστρέψετε.

# **12.2 Από**ρριψη συσκευής με τρόπο φιλικό προς το περιβάλλον

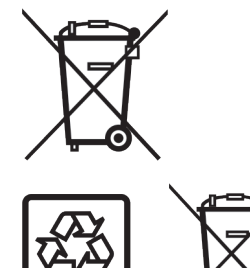

Η συσκευή αυτή περιέχει ακόμη αξιοποιήσιμα υλικά και πρέπει να παραδίδεται σε ένα σύστημα συλλογής διαφορετικό από τα μη διαχωρισμένα οικιακά απορρίμματα.

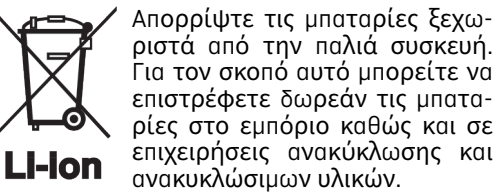

Λάμπες

Για τη Γερμανία:

Απορρίψτε τις λάμπες που αφαιρέσατε μέσω των εκάστοτε συστημάτων συλλογής.

Μπορείτε va απορρίψετε συσκευή δωρεάν τη στις τοπικές επίχειρήσεις ανακύκλωσης / ανακυκλώσιμων μέσω των κάδων συλλογής της κατηγορίας 1. Σε περίπτωση αγοράς μιας νέας συσκευής ψύξης / κατάψυξης και επιφάνεια πωλήσεων > 400 m<sup>2</sup>, o έμπορος παραλαμβάνει επίσης δωρεάν την παλιά συσκευή.

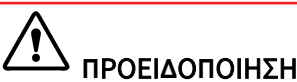

Εξερχόμενο ψυκτικό και λάδι!

Πύρκαγιά. Το περιεχόμενο ψυκτικό είναι φιλικό προς το περιβάλλον, αλλά εύφλεκτο. Το περιεχόμενο λάδι είναι επίσης εύφλεκτο. Το ψυκτικό και το λάδι που έχει διαφύγει ενδέχεται να αναφλεγεί σε ανάλογα υψηλή συγκέντρωση και σε επαφή με μια εξωτερική πηγή θερμότητας.

- Μην προκαλείτε ζημιές στις σωληνώσεις του κυκλώματος ψυκτικού και του συμπιεστή.
- Προσέξτε τις υποδείξεις για τη μεταφορά της συσκευής.
- Μεταφέρετε τη συσκευή χωρίς να προκληθούν ζημιές.
- Απορρίψτε τις μπαταρίες, τις λάμπες και τη συσκευή σύμφωνα με τις προαναφερόμενες οδηγίες.

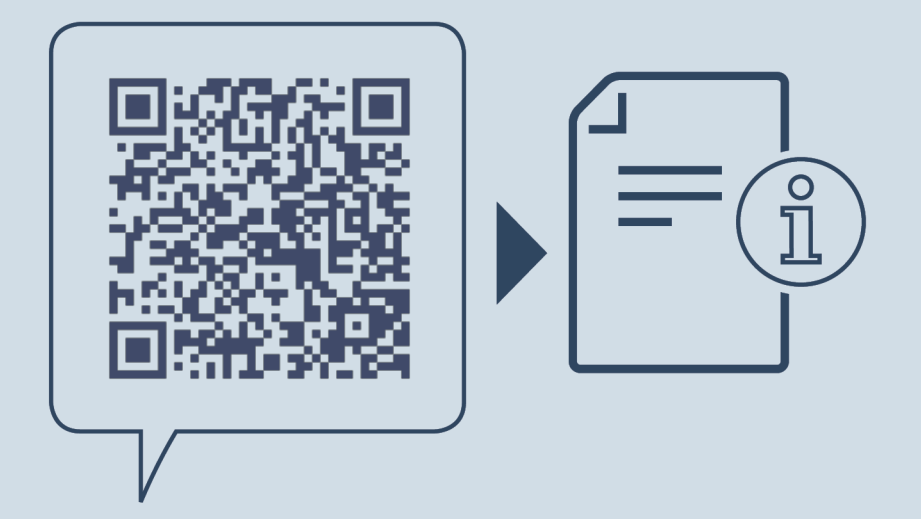

home.liebherr.com/fridge-manuals

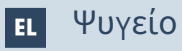

Ημερομηνία έκδοσης: 20241212

Ευρετήριο αρ. είδους: 7083572-00

Liebherr-Hausgeräte Marica EOOD Bezirk Plovdiv 4202 Radinovo Bulgarien